# **RAC Attack - Oracle Cluster Database at Home/RAC Attack 12c/Print Book**

# RAC Attack - Oracle Cluster Database 12c at Home

## Introduction

## Overview

RAC Attack is a free curriculum and platform for hands-on learning labs related to Oracle RAC (cluster database), motivated by the belief that the best way to learn RAC is through lots of hands-on experience. The original contributors were Jeremy Schneider, Dan Norris and Parto Jalili. This curriculum has been used since 2008 by organizers of events, by instructors in classes and by individuals at home. Its goal is to help students learn about Oracle RAC cluster databases through guided examples.

RAC Attack differs in depth from other tutorials currently available.

- Every keystroke and mouse click is carefully documented here.
- The process is covered from the very beginning to the very end from the very first installation of the Virtual Hypervisor on your laptop to various experiments on your running cluster database... with everything in between.
- The labs in the main workbook have been tested thoroughly and repeatedly.

To learn about upcoming RAC Attack events or to organize one yourself, visit the Events page. You can use the shortcut http://racattack.org/events to access this page at any time.

## 12c Overview

The 12c version of RAC Attack was written collaboratively by many authors all around the world. A full list of contributors is available by clicking the "history" tab on any wiki page or at the end of the print book. Note that Seth Miller's contributions are undercounted; he wrote almost all of the original instructions up to the first node config but many of his initial edits were on a set of draft pages whose content was copied here. Ludovico Caldara and Bjoern Rost also made extraordinary contributions to the book as reflected in the contributor lists.

Additionally, credit goes to the many volunteer testers who reported issues with the first draft of instructions. Many of their names can be seen in the mailing list archives at http://racattack.org/list during August and September of 2013.

And most importantly, we can't give enough credit to the entire Oracle Openworld 2013 team. Especially Yury Velikanov who not only led the organization of officers and assignments but kept the energy and excitement level at stratospheric levels! Without the excitement of presenting at OpenWorld, we'd never have maintained such great momentum for finishing the first 12c revision so quickly!

#### Architecture

To better understand the RAC Installation, this picture illustrates the architecture that is implemented when following the book.

11/4/13

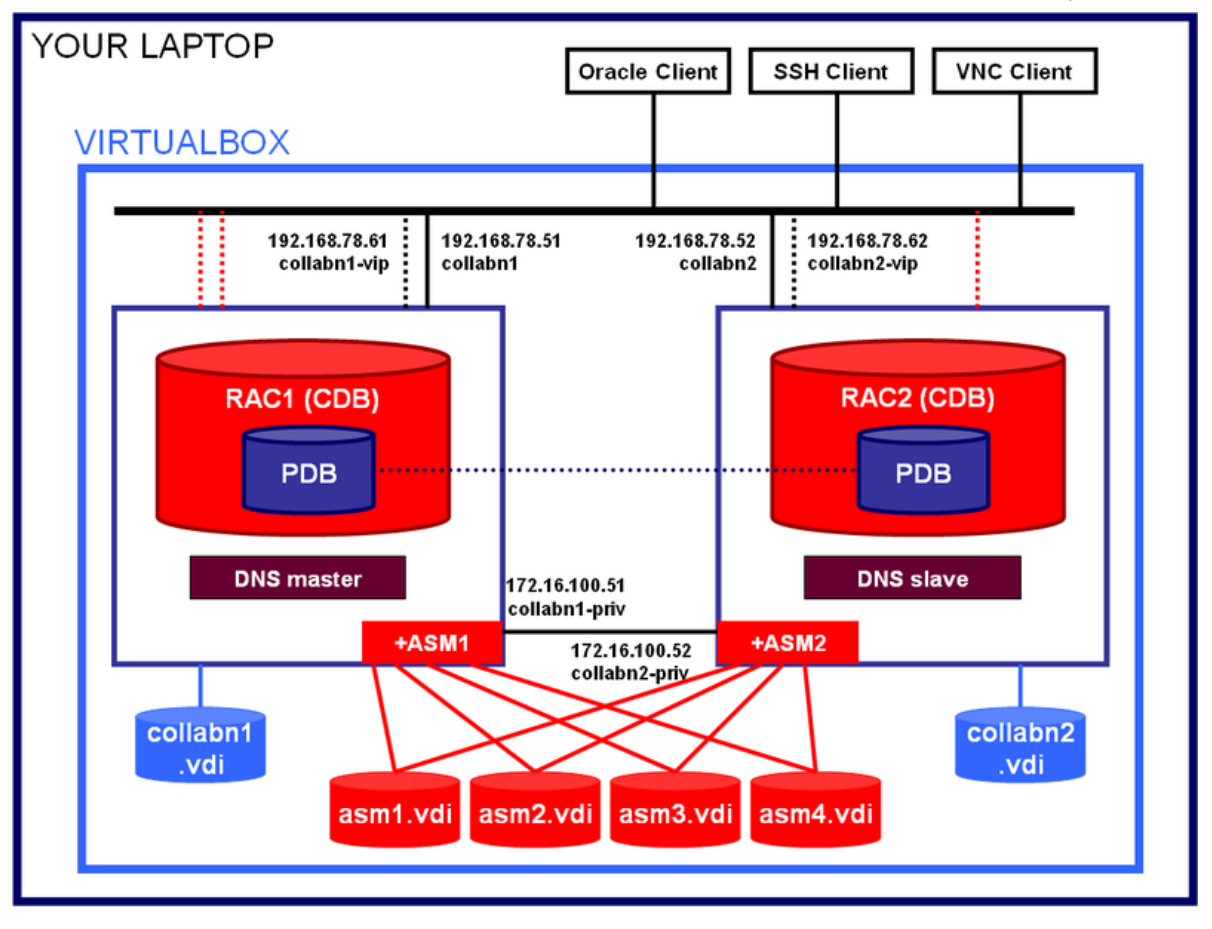

------ 3 SCAN IP addresses

## **IP** Addresses

In order to install a fully functional RAC, the following IP addresses are required:

- 2 public IPs, one for each node, for the primary OS network interface
- 2 public IPs, one for each node, for the Virtual IP
- 3 public IPs, one for each SCAN listener
- 2 private IPs, one for each node, for the cluster private interconnect

In the book, the public addresses belong to the network 192.178.78.0/24, and the private addresses belong to the network 172.16.100.0/24.

## **Technical choices**

The book aims to provide instructions as simple as possible to get a basic RAC installation on your laptop. There are many, many advanced topologies and topics that are not covered here. If you are curious about technical possibilities, just ask a volunteer, he/she will be glad to explain you something more.

# Hardware Requirements

This handbook will walk you through the process of creating a two-node Oracle RAC cluster on your own laptop or desktop computer.

#### Hardware Minimum Requirements

Most modern laptop and desktop computers should be powerful enough to run a two-node virtual RAC cluster. In a nutshell, these are the recommended minimums:

- Modern CPU (most of laptops produced after 2011 should be ok)
- 8Gb memory
- 40Gb of free disk space
  - 9Gb Software Staging

RAC Attack - Oracle Cluster Database at Home/RAC Attack 12c/Print Book - Wikibooks, open books for an open world

- 29Gb 2VMs + 2 ASM disks
- Windows 64bit (XP, Vista or 7) (Linux & Mac have been tested aswell and differences to the Windows instructions are included in the book)

# **Software Components**

Before starting you need to know what software will be installed. If attending an event, would be a good idea to download the software in advance to your laptop in order to avoid the download during the labs. The copyrighted software is not distributable so the volunteers will not be able to give you all the required software components. But organizers may have set up a proxy server to speed up downloads or provide at least the free software.

## Windows 7 64 bit

This book covers Windows 7 64 bit as host even if all operating systems that can run VirtualBox 64bit can be used. 64 bits are mandatory since Oracle 12c for Linux 32bit is not available.

## VirtualBox

This book uses VirtualBox as many Oracle specialists consider it as a mature and free virtualization solution, fully compatible with Oracle Software: https://www.virtualbox.org/. The VirtualBox versions from 4.2.12 up to 4.2.18 have been tested successfully with OEL6 and Oracle 12c.

## Putty

One of the preferred SSH clients for Windows. You can download it here:

| http://the.earth.li/~sgtatham/putty/latest/x86/putty.exe |  |
|----------------------------------------------------------|--|
| •••••••••••••••••••••••••••••••••••••••                  |  |

## Vnc Viewer

The servers will be installed without X server, so you'll need VNC to get the graphics: http://www.realvnc.com/download/get/1295/

## **Oracle Software**

#### **Oracle Enterprise Linux 6.4**

Can be downloaded from http://edelivery.oracle.com/linux/.

- 1. Login to: http://edelivery.oracle.com/linux with your Oracle Account
- 2. On the **Media Pack Search** page, select:

Product pack: Oracle Linux

Platform: x86 64 bit

Click GO

RAC Attack - Oracle Cluster Database at Home/RAC Attack 12c/Print Book - Wikibooks, open books for an open world

| Media Pack Search |                        |                 |                    |         |                |
|-------------------|------------------------|-----------------|--------------------|---------|----------------|
| Select the        | e Product Pack and Pla | atform and clic | k "Go".            |         |                |
|                   | Select a Product Pa    | ck Oracle Lin   | ux 💌               |         |                |
|                   | Platfor                | m x86 64 bit    | •                  |         |                |
|                   |                        | Go              |                    |         |                |
| Results           |                        |                 |                    |         |                |
| Select            | Description            | Release         | Part Number        | Updated | # Parts / Size |
|                   |                        | *** No          | search conducted * | ***     |                |
|                   |                        |                 |                    |         | Continue       |

3. Click on: Oracle Linux Release 6 Update 4 Media Pack for x86\_64 (64 bit)

| Results |                                                                          |                     |                    |                |                |
|---------|--------------------------------------------------------------------------|---------------------|--------------------|----------------|----------------|
| Select  | <u>Description</u>                                                       | <u>Release</u><br>▽ | <u>Part Number</u> | <u>Updated</u> | # Parts / Size |
| ۲       | <u>Oracle Linux Release 6 Update 4 Media</u><br>Pack for x86_64 (64 bit) | 6.4.0.0.0           | B72264-01          | MAY-23-2013    | 5 /<br>8.9G    |

4. Click on the download button at the first line:

11/4/13

#### Oracle Linux Release 6 Update 4 Media Pack v1 for x86\_64 (64 bit)

| Readme View Digest |                                                                        |                |                 |  |
|--------------------|------------------------------------------------------------------------|----------------|-----------------|--|
| Select             | Name                                                                   | Part<br>Number | Size<br>(Bytes) |  |
| Download           | Oracle Linux Release 6 Update 4 for x86_64 (64 Bit)                    | V37084-01      | 3.5G            |  |
| Download           | Oracle Linux Release 6 Update 4 Boot iso image for x86_64 (64 bit)     | V37088-01      | 197M            |  |
| Download           | Oracle Linux Release 6 Update 4 UEK Boot ISO image for x86_64 (64 bit) | V37090-01      | 196M            |  |
| Download           | Oracle Linux Release 6 Update 4 source DVD 1                           | V37086-01      | 3.1G            |  |
| Download           | Oracle Linux Release 6 Update 4 source DVD 2                           | V37087-01      | 1.9G            |  |
| Total: 5           |                                                                        |                |                 |  |

5. Once the download of the file V37084-01.iso is finished, rename it to Oracle\_Linux\_6\_64.iso to distinguish it easily from other Oracle files.

#### Oracle Grid Infrastructure and Database 12c (12.1.0.1)

Can be downloaded from http://edelivery.oracle.com/.

- 1. Login to: http://edelivery.oracle.com/ with your Oracle Account
- 2. On the Media Pack Search page, select:

Product pack: Oracle Database

Platform: Linux x86-64

Click GO

| Media Pack Search                                                                                                    |                                                                                                    |  |
|----------------------------------------------------------------------------------------------------|----------------------------------------------------------------------------------------------------|--|
| Ø Instructions                                                                                                    |                                                                                                    |  |
| <ol> <li>Review the <u>License List</u> to</li> <li>Select the Product Pack a</li> <li>If there is only one result,<br/>and click "Continue".</li> </ol> | determine which Product Pack or Packs you need to download.<br>nd Platform and click "Go".<br>you will see the download page. If there are multiple results, select one |  |
| Select a Product Pack                                                                                                    | Oracle Database                                                                                                    |  |
| Platform                                                                                                    | Linux x86-64                                                                                                    |  |
|                                                                                                    | Go                                                                                                    |  |

3. Click on: Oracle Database 12c Release 1 (12.1.0.1.0) Media Pack for Linux x86-64

| Results    |                                                                                       |              |                    |                |                |
|------------|---------------------------------------------------------------------------------------|--------------|--------------------|----------------|----------------|
| Select     | <u>Description</u>                                                                    | Release<br>▽ | <u>Part Number</u> | <u>Updated</u> | # Parts / Size |
| 0          | <u>Oracle Audit Vault and Database Firewall</u><br>12.1.1 Media Pack for Linux x86-64 | 12.1.1.0.0   | B73420-01          | JUN-17-2013    | 3 /<br>5.2G    |
| ۲          | Oracle Database 12c Release 1<br>(12.1.0.1.0) Media Pack for Linux x86-64             | 12.1.0.1.0   | B73458-02          | JUL-26-2013    | 24 /<br>23G    |
| 0          | Oracle Audit Vault and Database Firewall<br>12.1.0 Media Pack for Linux x86-64        | 12.1.0.0.0   | B71269-01          | DEC-18-2012    | 3 /<br>6.4G    |
| 0          | <u>Oracle Retail Data Model 11.3.2.0.0</u><br><u>Media Pack</u>                       | 11.3.2.0.0   | B72133-01          | FEB-11-2013    | 1/<br>2.0G     |
| 0          | <u>Oracle Airlines Data Model 11.3.1.0.0</u><br>Media Pack for Linux x86-64           | 11.3.1.0.0   | B65618-01          | DEC-15-2011    | 1 /<br>173M    |
| $\bigcirc$ | Oracle Communications Data Model                                                      | 113100       | R67443-01          | MAY-29-2012    | 1 /            |

4. Click on the download button for the following four packs:

- Oracle Database 12c Release 1 (12.1.0.1.0) for Linux x86-64 (Part 1 of 2)
- Oracle Database 12c Release 1 (12.1.0.1.0) for Linux x86-64 (Part 2 of 2)
- Oracle Database 12c Release 1 Grid Infrastructure (12.1.0.1.0) for Linux x86-64 (Part 1 of 2)
- Oracle Database 12c Release 1 Grid Infrastructure (12.1.0.1.0) for Linux x86-64 (Part 2 of 2)

Oracle Database 12c Release 1 (12.1.0.1.0) Media Pack v2 for Linux x86-64

Readme View Digest

| Select   | Name                                                                                             | Part<br>Number           | Size<br>(Bytes) |
|----------|--------------------------------------------------------------------------------------------------|--------------------------|-----------------|
| Download | Oracle Database 12c Release 1 (12.1.0.1.0) for Linux x86-64 (Part 1 of 2)                        | V38500-01<br>Part 1 of 2 | 1.3G            |
| Download | Oracle Database 12c Release 1 (12.1.0.1.0) for Linux x86-64 (Part 2 of 2)                        | V38500-01<br>Part 2 of 2 | 1.1G            |
| Download | Oracle Database 12c Release 1 Grid Infrastructure (12.1.0.1.0) for<br>Linux x86-64 (Part 1 of 2) | V38501-01<br>Part 1 of 2 | 1.7G            |
| Download | Oracle Database 12c Release 1 Grid Infrastructure (12.1.0.1.0) for<br>Linux x86-64 (Part 2 of 2) | V38501-01<br>Part 2 of 2 | 192M            |

- 5. The following files are downloaded:
  - V38501-01 1of2.zip
  - V38501-01\_2of2.zip
  - V38500-01\_1of2.zip
  - V38500-01 2of2.zip

After uncompressing them, there will be two folders: "grid" and "database" containing the full installation.

# **Prepare Host**

### VirtualBox Setup

- 1. Run Oracle VM VirtualBox 4.2.16 Setup.
- 2. On the welcome page, click Next:

| B Oracle VM VirtualBox 4.2.16 | Setup 🐹                                                                                                    |
|-------------------------------|----------------------------------------------------------------------------------------------------|
|                               | Welcome to the Oracle VM<br>VirtualBox 4.2.16 Setup<br>Wizard<br>The Setup Wizard will install Oracle VM VirtualBox 4.2.16 on<br>your computer. Click Next to continue or Cancel to exit the<br>Setup Wizard. |
| Version 4.2.16                | Next > Cancel                                                                                                    |

3. Leave the default component selection, click Next:

| B Oracle VM VirtualBox 4.2.16 Setup                                                                                                    | x      |
|----------------------------------------------------------------------------------------------------|--------|
| Custom Setup<br>Select the way you want features to be installed.                                                                                                    |        |
| Click on the icons in the tree below to change the way features will be installed.                                                                                                    |        |
| VirtualBox Application         VirtualBox USB Support         VirtualBox Networking         VirtualBox Networking         VirtualBox Networking         VirtualBox Networking         VirtualBox Networking         VirtualBox Networking         VirtualBox Networking         VirtualBox Networking         VirtualBox Networking         VirtualBox Networking         VirtualBox Python 2.x Su         VirtualBox Python 2.x Su         VirtualBox Python 2.x Su         VirtualBox Python 2.x Su         VirtualBox Python 2.x Su | ur<br> |
| Location: C:\Program Files\Oracle\VirtualBox\<br>Brow                                                                                                    | se     |
| Version 4.2.16 Disk Usage < Back Next > Cano                                                                                                    | :el    |

4. Click Next:

| B Oracle VM VirtualBox 4.2.16 Setup               | x |
|---------------------------------------------------|---|
| Custom Setup                                      |   |
| Select the way you want features to be installed. |   |
| New dame for the entire below                     |   |
| Please choose from the options below:             |   |
| Create a shortcut on the desktop                  |   |
| ☑ Create a shortcut in the Quick Launch Bar       |   |
|                                                   |   |
|                                                   |   |
|                                                   |   |
|                                                   |   |
| Version 4.2.16                                    | 3 |

5. Unless you have pending downloads or batches over the network, click Yes:

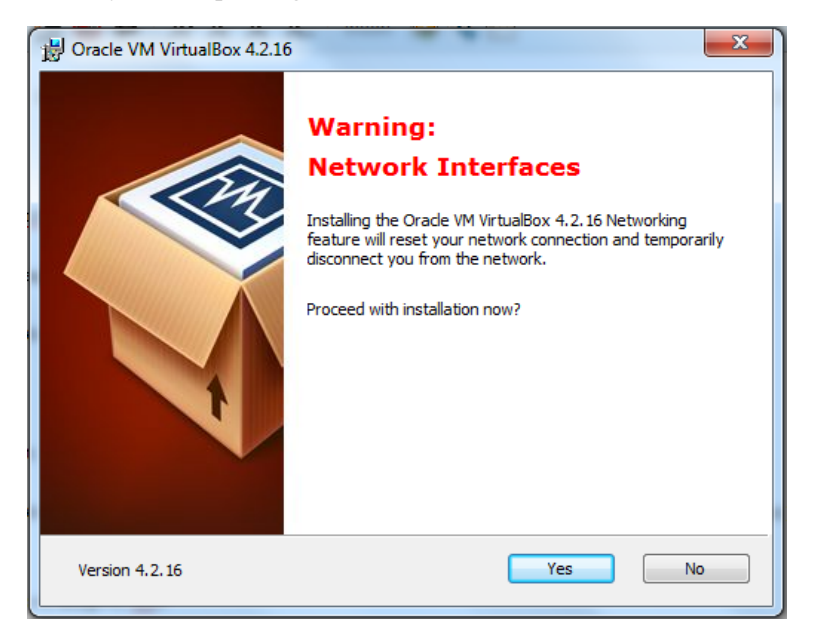

6. Click Install:

| 1 | 岃 Oracle VM VirtualBox 4.2.16 Setup                                                                                                    | x  |
|---|----------------------------------------------------------------------------------------------------|----|
|   | Ready to Install The Setup Wizard is ready to begin the Custom installation.                                                                             |    |
|   | Click Install to begin the installation. If you want to review or change any of your installation settings, click Back. Click Cancel to exit the wizard. |    |
|   |                                                                                                    |    |
| • |                                                                                                    |    |
|   | Version 4.2.16 < Back Install Cance                                                                                                    | el |

7. The installation is completed. Click **Finish** to open VirtualBox:

| 븅 Oracle VM VirtualBox 4.2.16 Setup |                                                        |  |
|-------------------------------------|--------------------------------------------------------|--|
|                                     | Oracle VM VirtualBox 4.2.16 installation is complete.  |  |
|                                     | Click the Finish button to exit the Setup Wizard.      |  |
|                                     | ♥ Start Oracle VM VirtualBox 4.2.16 after installation |  |
| Version 4.2.16                      | < Back Finish Cancel                                   |  |

## VirtualBox Network Configuration

- 1. Run VirtualBox Manager.
- 2. From the main screen, choose File > Preferences > Network.

11/4/13

RAC Attack - Oracle Cluster Database at Home/RAC Attack 12c/Print Book - Wikibooks, open books for an open world

| 🎸 VirtualBox - Set                                                                                              | ttings                                                                                          |
|----------------------------------------------------------------------------------------------------|-------------------------------------------------------------------------------------------------|
| 📃 General                                                                                                    | Network                                                                                         |
| <ul> <li>Input</li> <li>Update</li> <li>Language</li> <li>Network</li> <li>Extensions</li> <li>Proxy</li> </ul> | Host-only Networks:                                                                             |
|                                                                                                    | Adapter: Manually configured<br>DHCP Server: Enabled<br>Lists all available host-only networks. |
|                                                                                                    | OK Cancel Help                                                                                  |

3. Double click on VirtualBox Host-Only Ethernet Adapter. Update the settings as shown and click Ok twice.

IPv4 Address: 192.168.78.1

IPv4 Network Mask: 255.255.255.0

| ð | <sup>2</sup> Host-only | Network Details   |               |    | 8 23   | S |
|---|------------------------|-------------------|---------------|----|--------|---|
|   | Adapter                | DHCP Server       |               |    |        |   |
|   |                        | IPv4 Address:     | 192.168.78.1  |    |        |   |
|   | IP                     | v4 Network Mask:  | 255.255.255.0 |    |        |   |
|   |                        | IPv6 Address:     |               |    |        |   |
|   | IPv6 Netw              | vork Mask Length: |               |    |        |   |
|   |                        |                   |               |    |        |   |
| Ľ |                        |                   |               | OK | Cancel |   |
|   |                        |                   |               |    | Cancel |   |

# **Install Linux**

## Create VirtualBox VM

 On your computer, create a new folder racattack12c on a location of your choice that will contain all the virtual disks. At the end of the installation the files will look like this:

| VirtualBox VMs 🕨 racattack12c    |                 |                    |               |
|----------------------------------|-----------------|--------------------|---------------|
| Share with 🔻 🛛 Burn 🔹 New folder |                 |                    |               |
| Name                             | Date modified   | Туре               | Size          |
| ¥ asm1.vdi                       | 8/14/2013 20:41 | Virtual Disk Image | 5,242,904 KB  |
| ¥ asm2.vdi                       | 8/14/2013 20:41 | Virtual Disk Image | 5,242,904 KB  |
| ¥ asm3.vdi                       | 8/14/2013 20:41 | Virtual Disk Image | 5,242,904 KB  |
| 💗 asm4.vdi                       | 8/14/2013 20:41 | Virtual Disk Image | 5,242,904 KB  |
| 💗 collabn1.vdi                   | 8/14/2013 20:40 | Virtual Disk Image | 17,282,172 KB |
| 💗 collabn2.vdi                   | 8/14/2013 20:41 | Virtual Disk Image | 15,170,684 KB |

2. In VirtualBox, from the main screen, click the New icon in the upper left hand corner.

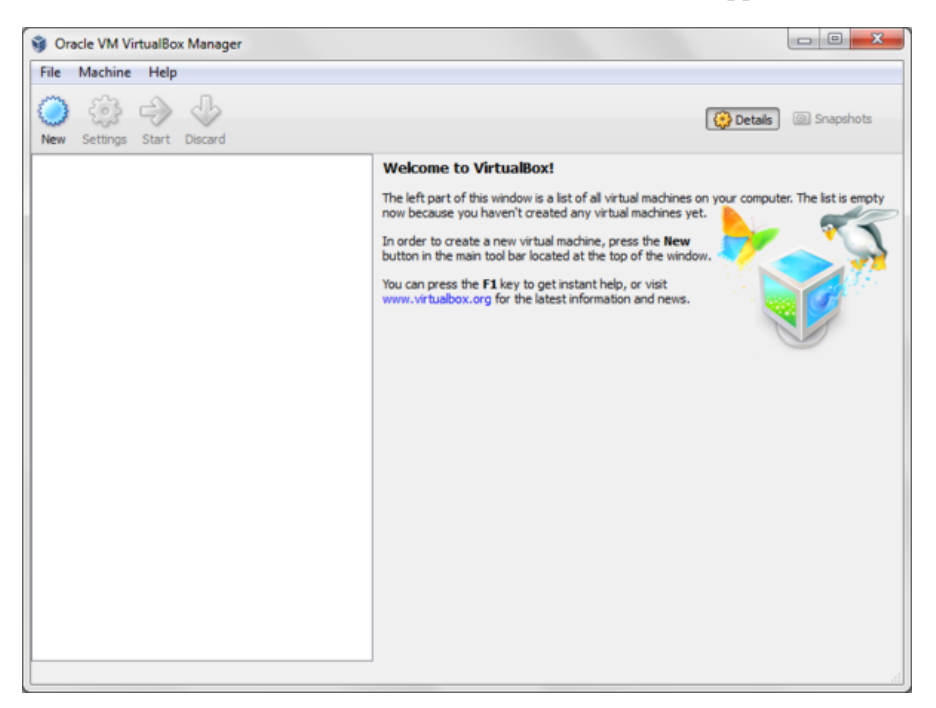

3. Type in collabn1 for the Name of the VM. Choose Linux for the Type and Oracle (64 bit) for the Version and click Next.

| Create                            | e Virtual Machine                                                                                                    |
|-----------------------------------|----------------------------------------------------------------------------------------------------|
| Name                              | and operating system                                                                                                    |
| Please of<br>type of<br>will be u | choose a descriptive name for the new virtual machine and select the<br>operating system you intend to install on it. The name you choose<br>used throughout VirtualBox to identify this machine. |
| <u>N</u> ame:                     | collabn1                                                                                                    |
| <u>Type</u> :                     | Linux 🗸 🗸                                                                                                    |
| Version:                          | Oracle (64 bit)                                                                                                    |
|                                   |                                                                                                    |
|                                   |                                                                                                    |
|                                   |                                                                                                    |
|                                   | Hide Description Next Cancel                                                                                                    |

Produced with a Trial Version of PDFer Annotator makewater Representation of the produced with a Trial Version of the product of the product

1536 MB

If your laptop only has 8G of RAM allocate 1536MB of RAM to each VM (not 3072MB).

4. Type **Stee** in the **Size** field and click **Next**.

|                                                                                | 8       |                 | 23 |
|--------------------------------------------------------------------------------|---------|-----------------|----|
| G Create Virtual Machine                                                       |         |                 |    |
| Memory size                                                                    |         |                 |    |
| Select the amount of memory (RAM) in megabytes to be alloc<br>virtual machine. | ated to | the             |    |
| The recommended memory size is <b>512</b> MB.                                  |         |                 |    |
| Q                                                                              |         | <del>3072</del> | ΜВ |
| 4 MB 8192                                                                      | MB      |                 |    |
|                                                                                |         |                 |    |
|                                                                                |         |                 |    |
|                                                                                |         |                 |    |
|                                                                                |         |                 |    |
| Next                                                                           | C       | ancel           |    |

5. Leave Create a virtual hard drive now selected and click Create.

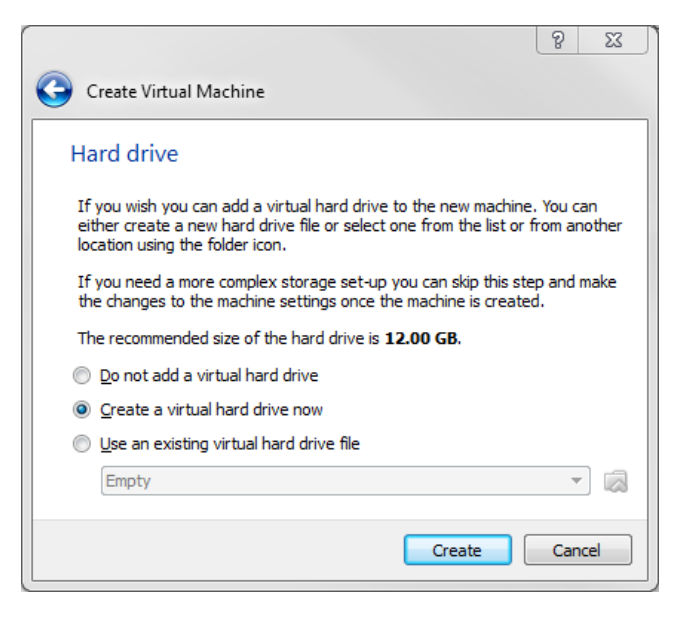

6. Leave VDI (VirtualBox Disk Image) selected and click Next.

|                                                                                                    | 8                  | 23    |
|----------------------------------------------------------------------------------------------------|--------------------|-------|
| Create Virtual Hard Drive                                                                                                    |                    |       |
| Hard drive file type                                                                                                    |                    |       |
| Please choose the type of file that you would like to use for the new virtual har<br>you do not need to use it with other virtualization software you can leave this<br>unchanged. | d drive<br>setting | e. If |
| VDI (VirtualBox Disk Image)                                                                                                    |                    |       |
| VMDK (Virtual Machine Disk)                                                                                                    |                    |       |
| VHD (Virtual Hard Disk)                                                                                                    |                    |       |
| HDD (Parallels Hard Disk)                                                                                                    |                    |       |
| QED (QEMU enhanced disk)                                                                                                    |                    |       |
| QCOW (QEMU Copy-On-Write)                                                                                                    |                    |       |
|                                                                                                    |                    |       |
|                                                                                                    |                    |       |
|                                                                                                    |                    |       |
| Hide Description Next                                                                                                    | Car                | ncel  |

7. Leave Dynamically allocated selected and click Next.

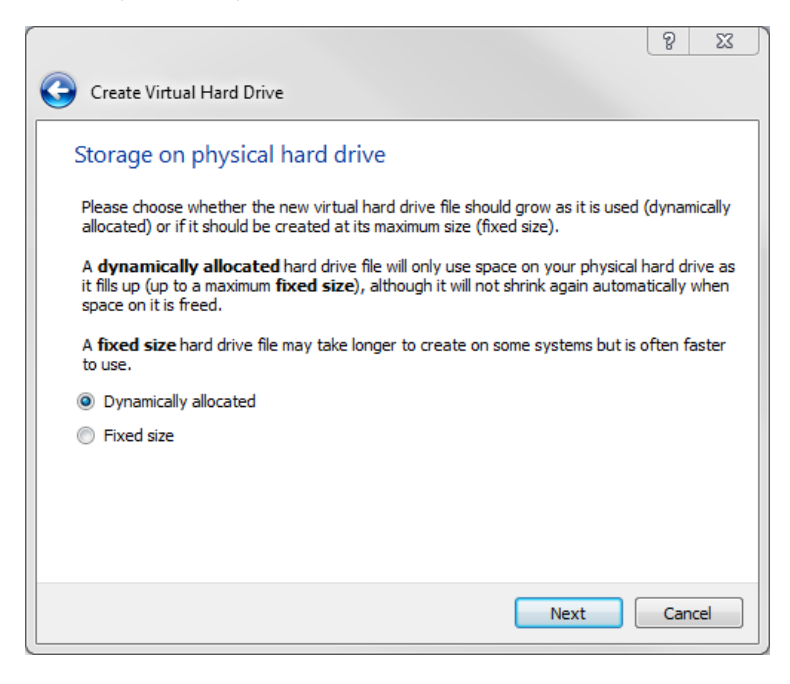

8. Type in the full path or choose through the browse icon the Location for the disk file to be created.

It's better to use the common folder racattack12c previously created for all the virtual disks.

The file should be named collabn1.vdi.

Type in 30.00 GB in the Size field and click Create.

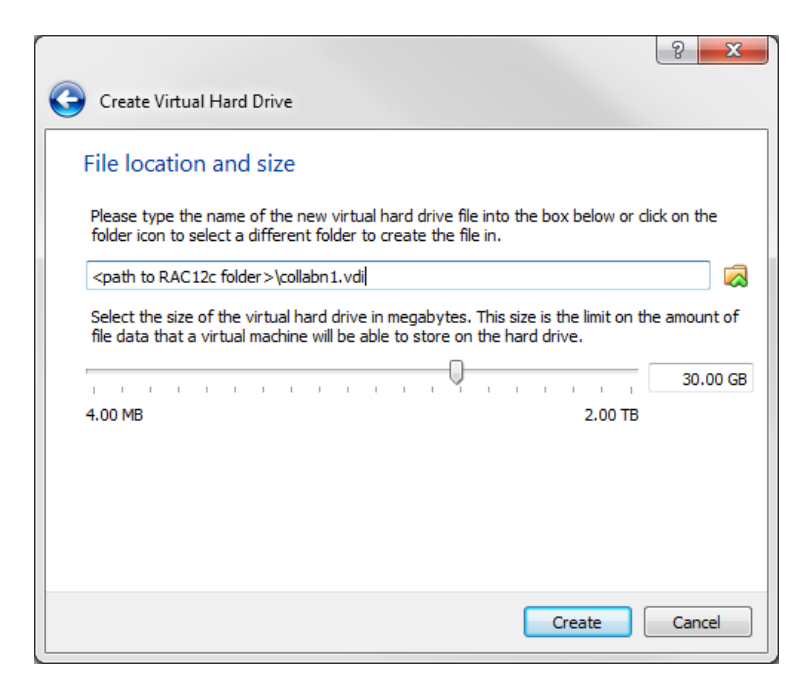

#### VirtualBox VM Settings

1. From the main screen, select the virtual machine collabn1 and click the Settings icon in the upper left hand corner.

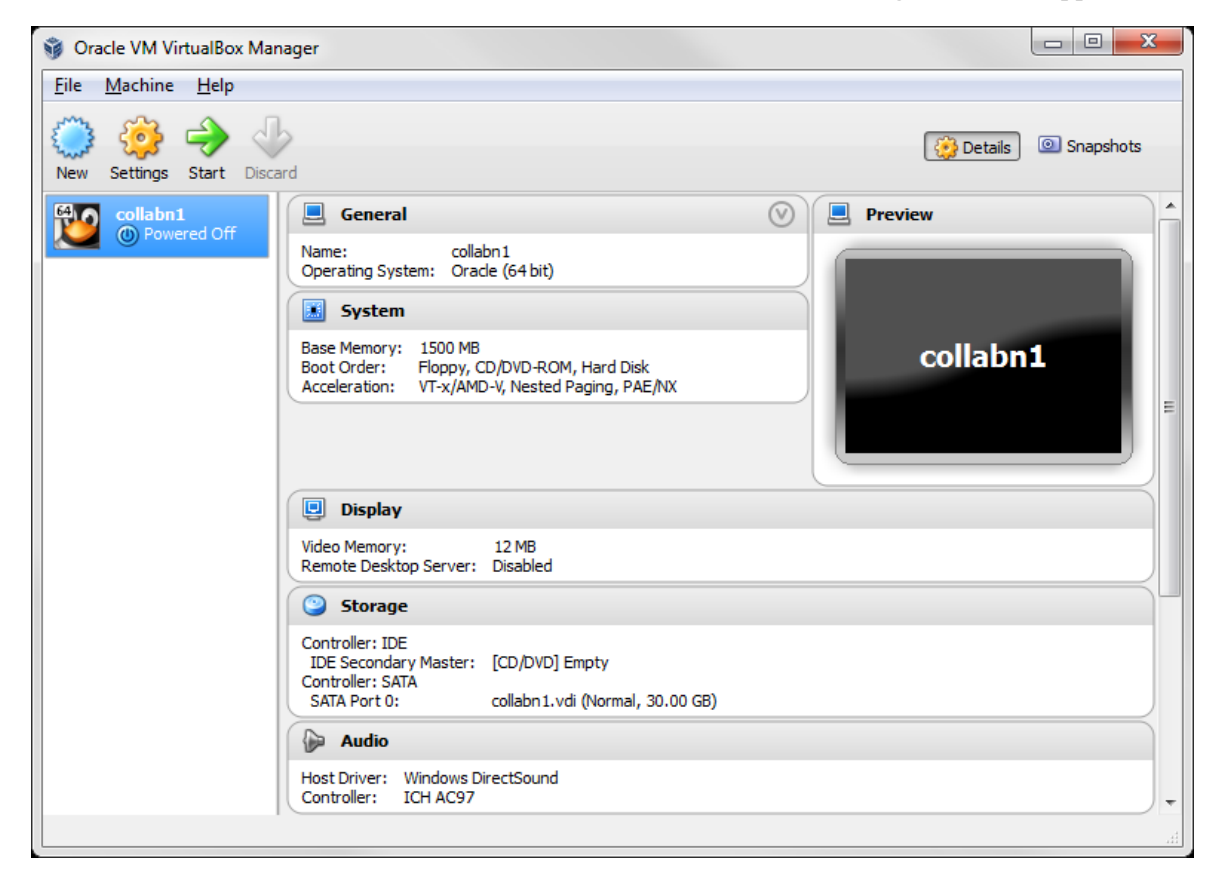

2. Open the USB sub-menu. Uncheck the Enable USB Controller check box.

| 🥸 co | llabn1 - Settings | 4                                                                 | ? <mark>×</mark> |
|------|-------------------|-------------------------------------------------------------------|------------------|
|      | General           | USB                                                               |                  |
|      | System            | Enable LISB Controller                                            |                  |
|      | Display           |                                                                   |                  |
| 0    | Storage           |                                                                   |                  |
|      | Audio             |                                                                   | 8                |
| 0    | Network           |                                                                   | æ                |
|      | Serial Ports      |                                                                   | 12               |
|      | USB               |                                                                   | ß                |
|      | Shared Folders    | When checked, enables the virtual USB controller of this machine. |                  |
|      |                   | OK Cancel                                                         | Help             |

3. Open the **Storage** sub-menu. Delete the **Empty** disk under the **IDE Controller**.

| 🍪 collabn1 - Settings                                                                                                    |                                                                                                    |                              | ି <mark>×</mark>                                                       |
|----------------------------------------------------------------------------------------------------|----------------------------------------------------------------------------------------------------|------------------------------|------------------------------------------------------------------------|
| General                                                                                                    | Storage                                                                                                    |                              |                                                                        |
| <ul> <li>System</li> <li>Display</li> <li>Storage</li> <li>Audio</li> <li>Network</li> <li>Serial Ports</li> <li>USB</li> <li>Shared Folders</li> </ul> | Storage Tree  Controller: IDE  Controller: SATA  Collabn1.vdi  Contains all storage controllers for this mach them. | Attributes<br>Name:<br>Type: | IDE PIIX4  Use host I/O cache  tual images and host drives attached to |
|                                                                                                    |                                                                                                    |                              | OK Cancel Help                                                         |

4. Click on **Remove** to confirm.

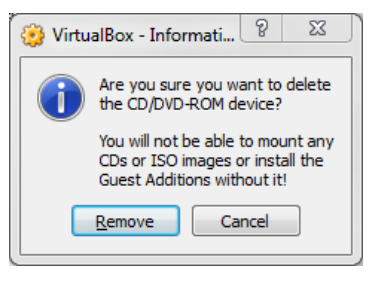

5. Click on the Add CD/DVD Device.

| 🍪 collabn1 - Settings                                                                                                    | 8                                                                                                    | x |
|----------------------------------------------------------------------------------------------------|----------------------------------------------------------------------------------------------------|---|
| 📃 General                                                                                                    | Storage                                                                                                    |   |
| <ul> <li>System</li> <li>Display</li> <li>Storage</li> <li>Audio</li> <li>Network</li> <li>Serial Ports</li> <li>USB</li> <li>Shared Folders</li> </ul> | Storage Tree  Controller: IDE  Controller: SATA  Controller: SATA |   |
|                                                                                                    | OK Cancel Help                                                                                                    |   |

6. Click on the Choose disk.

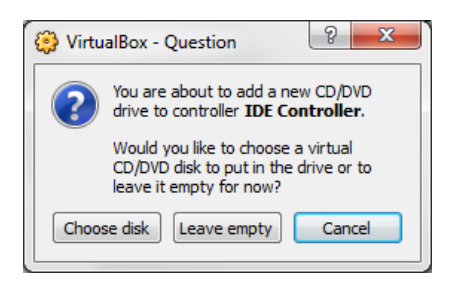

7. Locate and open the Oracle\_Linux\_6\_64.iso file.

| 🍪 collabn1 - Settings                                                                                                    |                                                                                                    |                                              | ि <mark>×</mark>                                                             |
|----------------------------------------------------------------------------------------------------|----------------------------------------------------------------------------------------------------|----------------------------------------------|------------------------------------------------------------------------------|
| <ul> <li>collabn1 - Settings</li> <li>General</li> <li>System</li> <li>Display</li> <li>Storage</li> <li>Audio</li> <li>Network</li> <li>Serial Ports</li> <li>USB</li> <li>Shared Folders</li> </ul> | Storage<br>Storage Tree<br>Controller: IDE<br>Oracle_Linux_6_64.iso<br>Controller: SATA<br>Controller: SATA<br>Collabn 1.vdi | Attributes<br><u>N</u> ame:<br><u>T</u> ype: | IDE<br>PIIX4  V<br>Vuse host I/O cache                                       |
|                                                                                                    | Contains all storage controllers for this maching them.                                                                      | ne and the vir                               | rtual images and host drives attached to          OK       Cancel       Help |

8. Open the Network sub-menu. Under the Adapter 1 tab, change the Attached to: dropdown to Host-only Adapter.

| collabn3 - Settings                      | ୍ଷ <mark>- ×</mark>                                       |
|------------------------------------------|-----------------------------------------------------------|
| 📃 General                                | Network                                                   |
| <ul><li>System</li><li>Display</li></ul> | Adapter 1 Adapter 2 Adapter 3 Adapter 4                   |
| Storage                                  | Enable Network Adapter     Attached to: Host-only Adapter |
| P Network                                | Name: VirtualBox Host-Only Ethernet Adapter               |
| Serial Ports                             | Advanced                                                  |
| Shared Folders                           |                                                           |
|                                          |                                                           |
|                                          |                                                           |
|                                          | Shows or hides additional network adapter options.        |
|                                          | OK Cancel Help                                            |

9. Choose the Adapter 2 tab. Check the box for Enable Network Adapter. Change the Attached to: dropdown to Internal Network and type the name rac-priv in the Name field.

11/4/13

RAC Attack - Oracle Cluster Database at Home/RAC Attack 12c/Print Book - Wikibooks, open books for an open world

| (i) | llabn1 - Settings                                                                         | ि <mark>×</mark>                                                                                                    |
|-----|-------------------------------------------------------------------------------------------|----------------------------------------------------------------------------------------------------|
|     | General                                                                                   | Network                                                                                                    |
|     | System<br>Display<br>Storage<br>Audio<br>Network<br>Serial Ports<br>USB<br>Shared Folders | Adapter 1 Adapter 2 Adapter 3 Adapter 4                                                                                                    |
|     |                                                                                           | Enter the name of the internal network that this network card will be connected to. You can create a new internal network by choosing a name which is not used by any other network cards in this virtual machine or others. |

10. Choose the Adapter 3 tab. Check the box for Enable Network Adapter. Change the Attached to: dropdown to NAT.

| 🍪 co | ollabn1 - Settings | 8 ×                                                                               |
|------|--------------------|-----------------------------------------------------------------------------------|
|      | General            | Network                                                                           |
|      | Display            | Adapter 1 Adapter 2 Adapter 3 Adapter 4                                           |
| 9    | Storage            | Enable Network Adapter                                                            |
| ₽    | Audio              | Attached to: NAT                                                                  |
| ₽    | Network            | Name:                                                                             |
|      | Serial Ports       | Advanced                                                                          |
| Ø    | USB                |                                                                                   |
|      | Shared Folders     |                                                                                   |
|      |                    |                                                                                   |
|      |                    |                                                                                   |
|      |                    |                                                                                   |
|      |                    |                                                                                   |
|      |                    |                                                                                   |
|      |                    | Controls how this virtual adapter is attached to the real network of the Host OS. |
|      |                    |                                                                                   |
|      |                    |                                                                                   |
|      |                    | OK Cancel Help                                                                    |

11. Select the Shared Folders tab. Click Add Shared Folder.

Enter the path where you have downloaded the Oracle installation media and enter a name for your folder.

Check Auto-mount and click OK.

| 8 | ) co | llabn1 - Settings |                                                                          | _              | 8          | 23 |
|---|------|-------------------|--------------------------------------------------------------------------|----------------|------------|----|
|   |      | General           | Shared Folders                                                           |                |            |    |
|   | э.   | System            | Folders List                                                             |                |            |    |
|   | Ū    | Display           | Name Path                                                                | uto-Mount      | Access     |    |
|   | 0    | Storage           | Machine Folders                                                          | ato-mount      | Access     |    |
|   | Þ    | Audio             |                                                                          |                |            |    |
|   | ₽    | Network           | Add Share                                                                |                |            |    |
|   | ٨    | Serial Ports      |                                                                          |                |            |    |
|   | Ø    | USB               | Folder Path: 🌗 F:\Softwaux_x86_64\12cR1 🔻                                |                |            |    |
|   |      | Shared Folders    | Folder Name: 12cR1                                                       |                |            |    |
|   |      |                   | Read-only                                                                |                |            |    |
|   |      |                   | Auto-mount                                                               |                |            |    |
|   |      |                   |                                                                          |                |            |    |
|   |      |                   |                                                                          |                |            |    |
|   |      |                   | OK Cancel                                                                |                |            |    |
|   |      |                   | Select a securios caregory in one use on the renormand side and move the | e mouse over a | a settinas |    |
|   |      |                   | item to get more information.                                            |                |            |    |
|   |      |                   |                                                                          |                |            |    |
|   |      |                   |                                                                          | Cancel         | Hala       |    |
|   |      |                   | UK                                                                       | Cancer         | нер        |    |

12. Click on **Ok** to save the modifications.

11/4/13

13. Review the summary of the new virtual machine.

| 🕸 Oracle VM VirtualBox Manager                                                                               |                         |
|----------------------------------------------------------------------------------------------------|-------------------------|
| File Machine Help                                                                                            |                         |
| New Settings Start Discard                                                                                   | Details 💿 Snapshots (1) |
| 🧕 General                                                                                                    | Preview                 |
| Name: collabn1<br>Operating System: Oracle (64 bit)                                                          |                         |
| System                                                                                                    |                         |
| Base Memory: 1500 MB<br>Boot Order: CD/DVD-ROM, Hard Disk<br>Acceleration: VT-x/AMD-V, Nested Paging, PAE/NX | collabn1                |
| Display                                                                                                    |                         |
| Video Memory: 12 MB<br>Remote Desktop Server: Disabled                                                       | J                       |
| Storage                                                                                                    |                         |
| Controller: IDE<br>IDE Primary Master: [CD/DVD] Orade_Linux_6_64.iso (3.42 GB)<br>Controller: SATA           |                         |
| SATA Port 0: collabn1.vdi (Normal, 30.00 GB)                                                                 |                         |
| 🖗 Audio                                                                                                    |                         |
| Disabled                                                                                                    |                         |
|                                                                                                    | h.                      |

## **OS** Installation

1. Click on **Start** to boot the virtual machine. If asked to select a start-up disk, choose **Oracle\_Linux\_6\_64.iso** and click **Start** again.

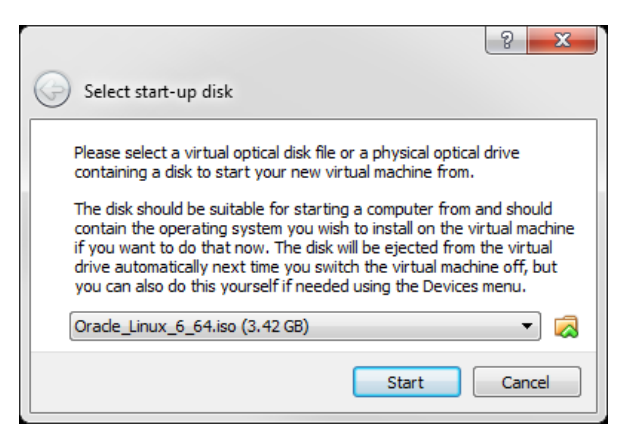

2. The Oracle Linux install screen will automatically come up. Hit enter to begin the install.

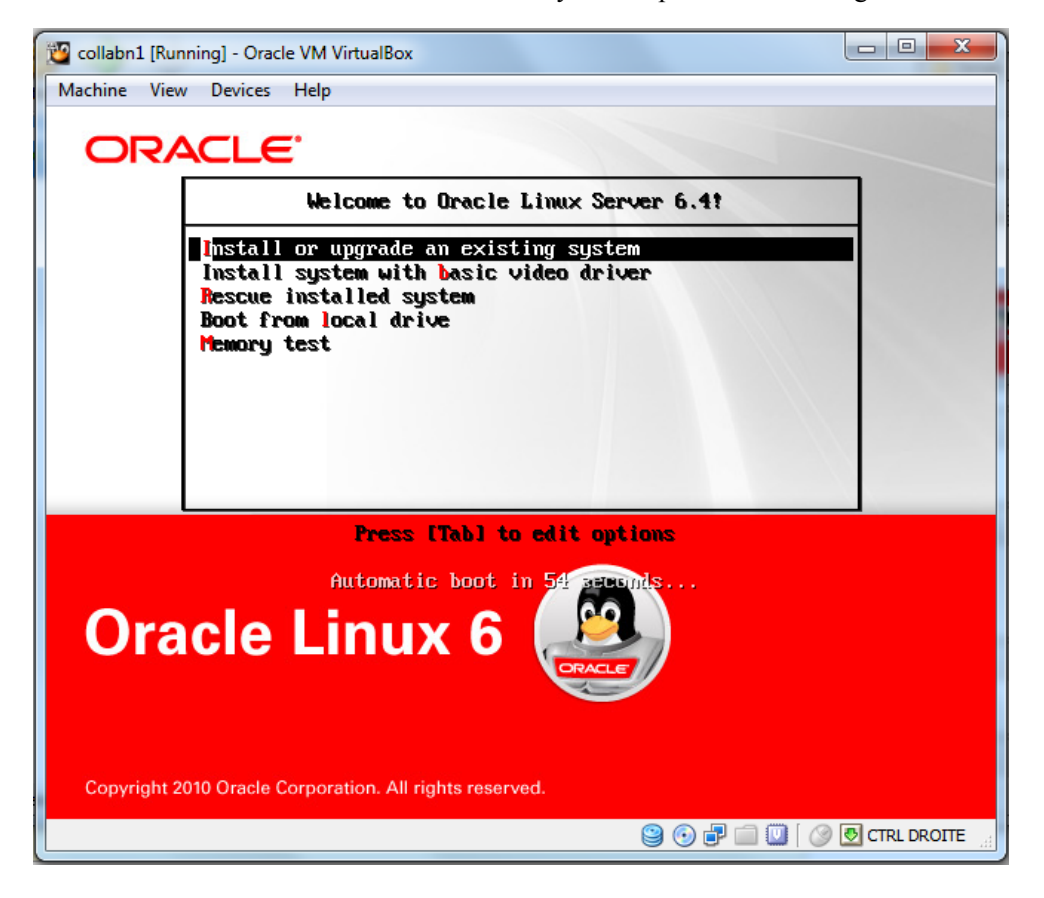

3. Skip the CD testing by pressing the right arrow key and press enter.

RAC Attack - Oracle Cluster Database at Home/RAC Attack 12c/Print Book - Wikibooks, open books for an open world

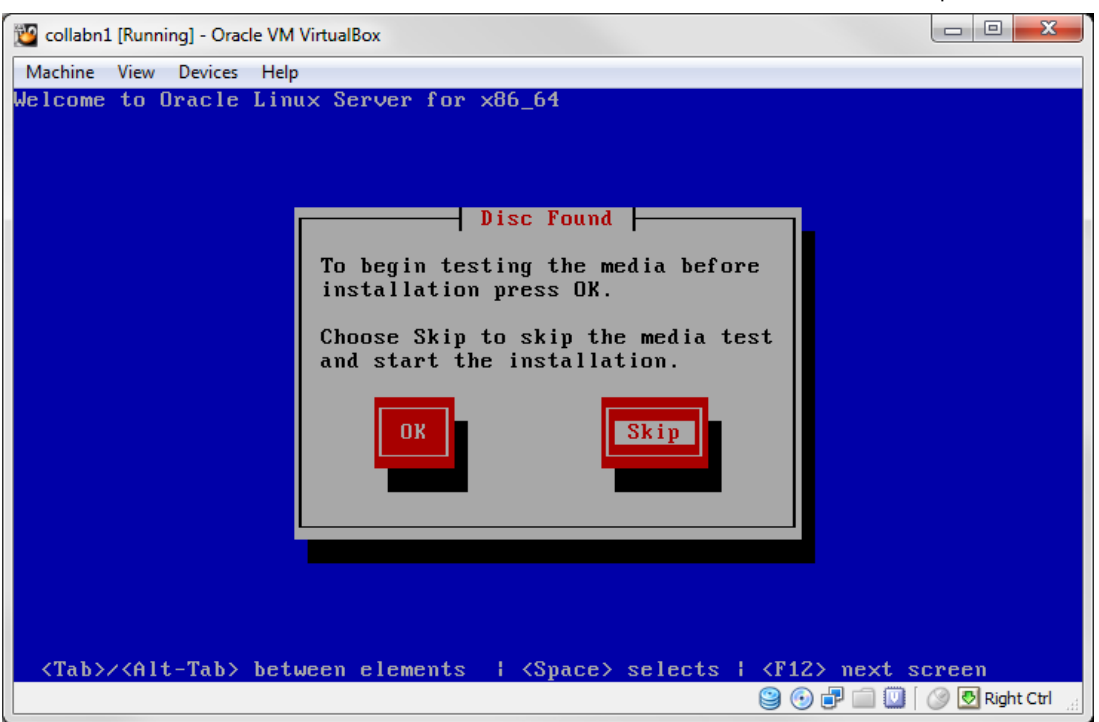

4. From this point on you can use the mouse to navigate. To unlock the mouse and keyboard from the VM, hit the right Ctrl key. Click Next.

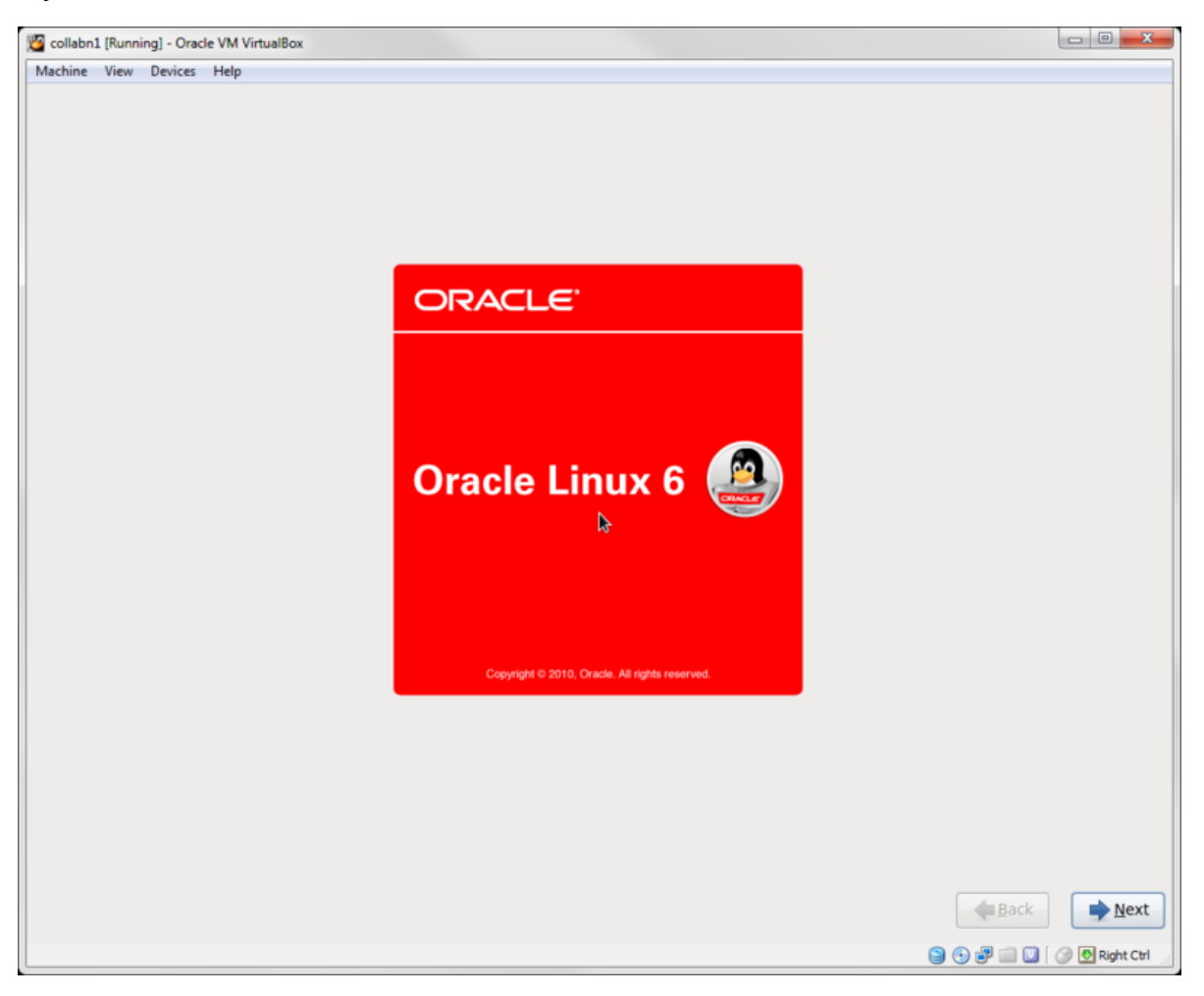

5. Leave English (English) selected and click Next.

| 😰 collabn1 [Running] - Oracle VM VirtualBox                          |                    |
|----------------------------------------------------------------------|--------------------|
| Machine View Devices Help                                            |                    |
| What language would you like to use during the installation process? |                    |
| Arabic (العربية)                                                     | <u>^</u>           |
| Assamese (অসমীয়া)                                                   |                    |
| Bengali (वर्धना)                                                     |                    |
| Benaali(India) (বাংলা ( ভারত))                                       |                    |
| Bulgarian (Български)                                                |                    |
| Catalan (Català)                                                     | =                  |
| Chinese(Simplified) (中文(简体))                                         |                    |
| Chinese(Traditional)(中文(正體))                                         |                    |
| Croatian (Hrvatski)                                                  |                    |
| Czech (Čeština)                                                      |                    |
| Danish (Dansk)                                                       |                    |
| Dutch (Nederlands)                                                   |                    |
| English (English)                                                    |                    |
| Estonian (eesti keel)                                                |                    |
| Finnish (suomi)                                                      |                    |
| French (Français)                                                    |                    |
| German (Deutsch)                                                     |                    |
| Greek (Ελληνικά)                                                     |                    |
| Gujarati (grezidi)                                                   |                    |
| (עברית) (עברית)                                                      |                    |
| Hindi (हिन्दी)                                                       |                    |
| Hungarian (Magyar)                                                   |                    |
| Icelandic (Icelandic)                                                |                    |
| lioko (lioko)                                                        |                    |
| Indonesian (indonesia)                                               | ~                  |
|                                                                      |                    |
|                                                                      | ick                |
|                                                                      | 💟 🕜 💽 Right Ctrl 🔡 |

6. Leave U.S. English selected and click Next (unless you have another preferred keyboard layout).

11/4/13

| 🦉 collabn1 [Running] - Oracle VM VirtualBox     |                            |
|-------------------------------------------------|----------------------------|
| Machine View Devices Help                       |                            |
| Select the appropriate keyboard for the system. |                            |
| Italian                                         |                            |
| Italian (IBM)                                   |                            |
| Italian (it2)                                   |                            |
| Japanese                                        |                            |
| Korean                                          |                            |
| Latin American                                  |                            |
| Macedonian                                      |                            |
| Norwegian                                       |                            |
| Polish                                          |                            |
| Portuguese                                      |                            |
| Romanian                                        |                            |
| Russian                                         |                            |
| Serbian                                         |                            |
| Serbian (latin)                                 |                            |
| Slovak (qwerty)                                 |                            |
| Slovenian                                       |                            |
| Spanish                                         |                            |
| Swedish                                         |                            |
| Swiss French                                    |                            |
| Swiss French (latin1)                           | =                          |
| Swiss German                                    |                            |
| Swiss German (latin1)                           |                            |
| Turkish                                         |                            |
| U.S. English                                    |                            |
| U.S. International                              |                            |
| Ukrainian                                       |                            |
| United Kingdom                                  |                            |
|                                                 |                            |
|                                                 | ◆ Back                     |
|                                                 | 😫 💿 🗬 🗐 💟 🖉 🕅 Right Ctrl 🔄 |

7. Leave Basic Storage Devices selected and click Next.

11/4/13

| collabn1 [Running] - Oracle VM VirtualBox                                                                                                    |                        |
|----------------------------------------------------------------------------------------------------|------------------------|
| achine View Devices Help                                                                                                    |                        |
| hat type of devices will your installation involve?                                                                                                    |                        |
| Basic Storage Devices<br>Installs or upgrades to typical types of storage devices. If you're not sure which option is right for you,<br>this is probably it.                                                                          |                        |
| Specialized Storage Devices<br>Installs or upgrades to enterprise devices such as Storage Area Networks (SANs). This option will allow<br>you to add FCoE / ISCSI / zFCP disks and to filter out devices the installer should ignore. |                        |
|                                                                                                    |                        |
|                                                                                                    |                        |
|                                                                                                    |                        |
|                                                                                                    |                        |
|                                                                                                    |                        |
|                                                                                                    |                        |
|                                                                                                    |                        |
|                                                                                                    |                        |
|                                                                                                    |                        |
|                                                                                                    |                        |
|                                                                                                    |                        |
|                                                                                                    |                        |
|                                                                                                    |                        |
|                                                                                                    |                        |
|                                                                                                    |                        |
|                                                                                                    |                        |
|                                                                                                    |                        |
|                                                                                                    |                        |
|                                                                                                    | <b>▲</b> Back          |
|                                                                                                    | 😂 🕢 🖓 🗐 💟 🛛 🖉 Right Ct |

8. Click Yes, discard any data for the warning box stating The storage device below may contain data.

11/4/13

RAC Attack - Oracle Cluster Database at Home/RAC Attack 12c/Print Book - Wikibooks, open books for an open world

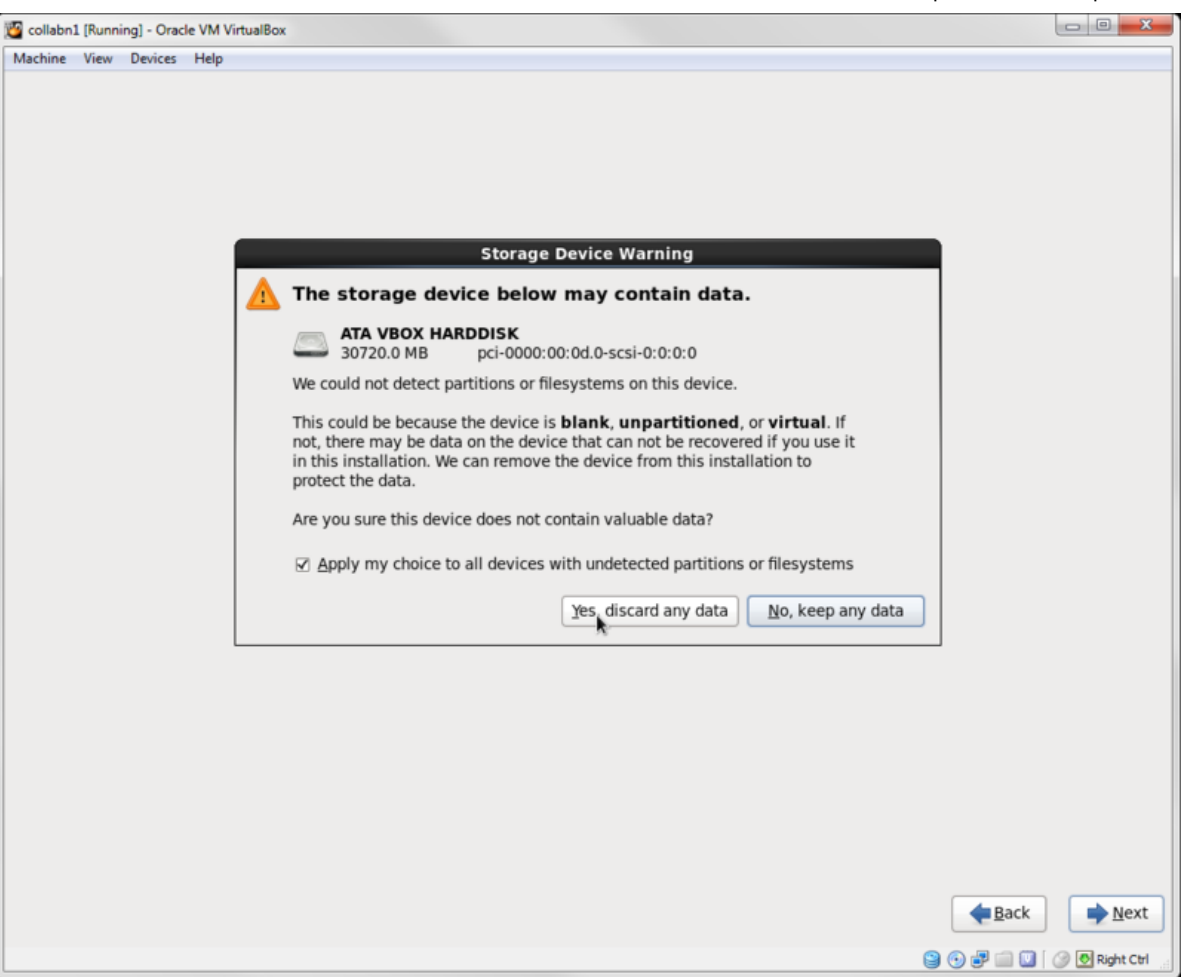

- 9. In the hostname field, type collabn1.racattack.
  - Click Configure Network in the bottom left corner.
  - Highlight System eth0 and click the Edit... button.
  - Click the **Connect automatically** checkbox.
  - Click the IPv4 Settings tab.
  - Click the Method: dropdown and select Manual.
  - Click Add and type 192.168.78.51 for the address.
  - Leave Netmask at 24.
  - In the DNS servers: box, type 192.168.78.51, 192.168.78.52.
  - In the Search domains: box, type racattack.
  - Click the Apply button.

11/4/13

| 3 collabn1 [Running] - Oracle VM VirtualBox                                 |                            |                  |                                                      |                        |
|-----------------------------------------------------------------------------|----------------------------|------------------|------------------------------------------------------|------------------------|
| Machine View Devices Help                                                   |                            |                  |                                                      |                        |
| Please name this computer. The hostname identifies the computer on network. | a                          |                  |                                                      |                        |
| Hostname: collabn1.racattack                                                |                            |                  |                                                      |                        |
|                                                                             |                            |                  |                                                      |                        |
|                                                                             |                            |                  |                                                      |                        |
|                                                                             |                            |                  |                                                      |                        |
|                                                                             |                            | Editing Syster   | n eth0                                               |                        |
|                                                                             | Connection <u>n</u> ame: S | System eth0      |                                                      | ]                      |
| N                                                                           | Connect automatic          | ally             |                                                      |                        |
| Sy                                                                          | Wired 802.1x Securi        | ity IPv4 Setting | IPv6 Settings                                        |                        |
| Sy                                                                          | Method: Manual             |                  | \$                                                   |                        |
|                                                                             | Addresses                  |                  |                                                      |                        |
|                                                                             | Address                    | Netmask (        | Gateway Add                                          |                        |
|                                                                             | 192.168.78.51              | 24               | Delete                                               |                        |
|                                                                             |                            |                  |                                                      |                        |
|                                                                             | DNS servers:               | 192.168.78.51    | , 192.168.78.52                                      |                        |
|                                                                             | Search domains:            | racattack        |                                                      |                        |
|                                                                             | D <u>H</u> CP client ID:   |                  |                                                      |                        |
|                                                                             | Require IPv4 a             | ddressing for th | is connection to complete                            |                        |
| Configure Network                                                           |                            |                  | Authenticate to save this all users of this machine. | connection for         |
|                                                                             | Available to all use       | ers              | Cancel Apply                                         | <u>♦ B</u> ack         |
|                                                                             |                            |                  |                                                      | 🕒 💿 🛃 🗐 💟 🖉 Right Ctrl |

- 10. Highlight System eth1 and click the Edit... button.
  - Click the **Connect automatically** checkbox.
  - Click the **IPv4 Settings** tab.
  - Click the Method: dropdown and select Manual.
  - Click Add and type 172.16.100.51.
  - Change Netmask to 24.
  - Click the **Apply** button.

11/4/13

| 🖉 collabn1 [Running] - Oracle VM VirtualBox                                |                                                                        |                    |
|----------------------------------------------------------------------------|------------------------------------------------------------------------|--------------------|
| Machine View Devices Help                                                  |                                                                        |                    |
| Please name this computer. The hostname identifies the computer o network. | n a                                                                    |                    |
| Hostname: collabn1.racattack                                               |                                                                        |                    |
|                                                                            |                                                                        |                    |
|                                                                            |                                                                        |                    |
|                                                                            | Editing System eth1                                                    |                    |
| -                                                                          | Connection name: System eth1                                           |                    |
|                                                                            | Connect automatically                                                  |                    |
|                                                                            | Wired 802.1x Security IPv4 Settings IPv6 Settings                      |                    |
|                                                                            | Method: Manual                                                         |                    |
|                                                                            | Addresses                                                              |                    |
|                                                                            | Address Netmask Gateway Add                                            |                    |
|                                                                            | Deiete                                                                 |                    |
|                                                                            | DNS servers:                                                           |                    |
|                                                                            | Search domains:                                                        |                    |
|                                                                            | DHCP client ID:                                                        |                    |
| Confirment National                                                        | Require IPv4 addressing for this connection to complete                |                    |
| Conngure Network                                                           | Authenticate to save this connection for<br>all users of this machine. |                    |
|                                                                            |                                                                        | k 🏓 <u>N</u> ext   |
|                                                                            |                                                                        | 🛛 🕜 💽 Right Ctrl 💡 |

- 11. Highlight System eth2 and click the Edit... button.
  - Click the **Connect automatically** checkbox.
  - Click the **IPv4 Settings** tab.
  - Click the Method: dropdown and select Automatic (DHCP) addresses only.
  - Click the **Apply** button.
  - Click Close to close the network configuration menu and click Next.

11/4/13

| 1 collabn1 [Running] - Oracle VM VirtualBox                                   |                                                   |                            |
|-------------------------------------------------------------------------------|---------------------------------------------------|----------------------------|
| Machine View Devices Help                                                     |                                                   |                            |
| Please name this computer. The hostname identifies the computer on a network. |                                                   |                            |
| Hostname: collabn1.racattack                                                  | )                                                 |                            |
|                                                                               |                                                   |                            |
|                                                                               | Editing System eth2                               |                            |
| C                                                                             | onnection name: System eth2                       |                            |
| e 1                                                                           | Connect automatically                             |                            |
| Na                                                                            | Wired 802.1x Security IPv4 Settings IPv6 Settings |                            |
| Sy<br>Sy                                                                      |                                                   |                            |
| Sy                                                                            | Method: Automatic (DHCP) addresses only           | •                          |
|                                                                               | Addresses                                         |                            |
|                                                                               | Address Netmask Gateway                           | Add                        |
|                                                                               |                                                   | elete                      |
|                                                                               |                                                   |                            |
|                                                                               | DNS servers:                                      |                            |
|                                                                               | Search domains:                                   |                            |
|                                                                               | DHCP client ID:                                   |                            |
|                                                                               | Require IPv4 addressing for this connection to c  | omplete                    |
| Configure Network                                                             |                                                   | tec                        |
| Configure Network                                                             | Authenticate to<br>all users of this              | save this connection for   |
| 5                                                                             | Z Available to all users                          | Apply                      |
|                                                                               |                                                   | 😂 💿 🗬 🛄 💟 [ 🧷 Right Ctrl 🖉 |

12. Leave the timezone settings as they are and click Next.

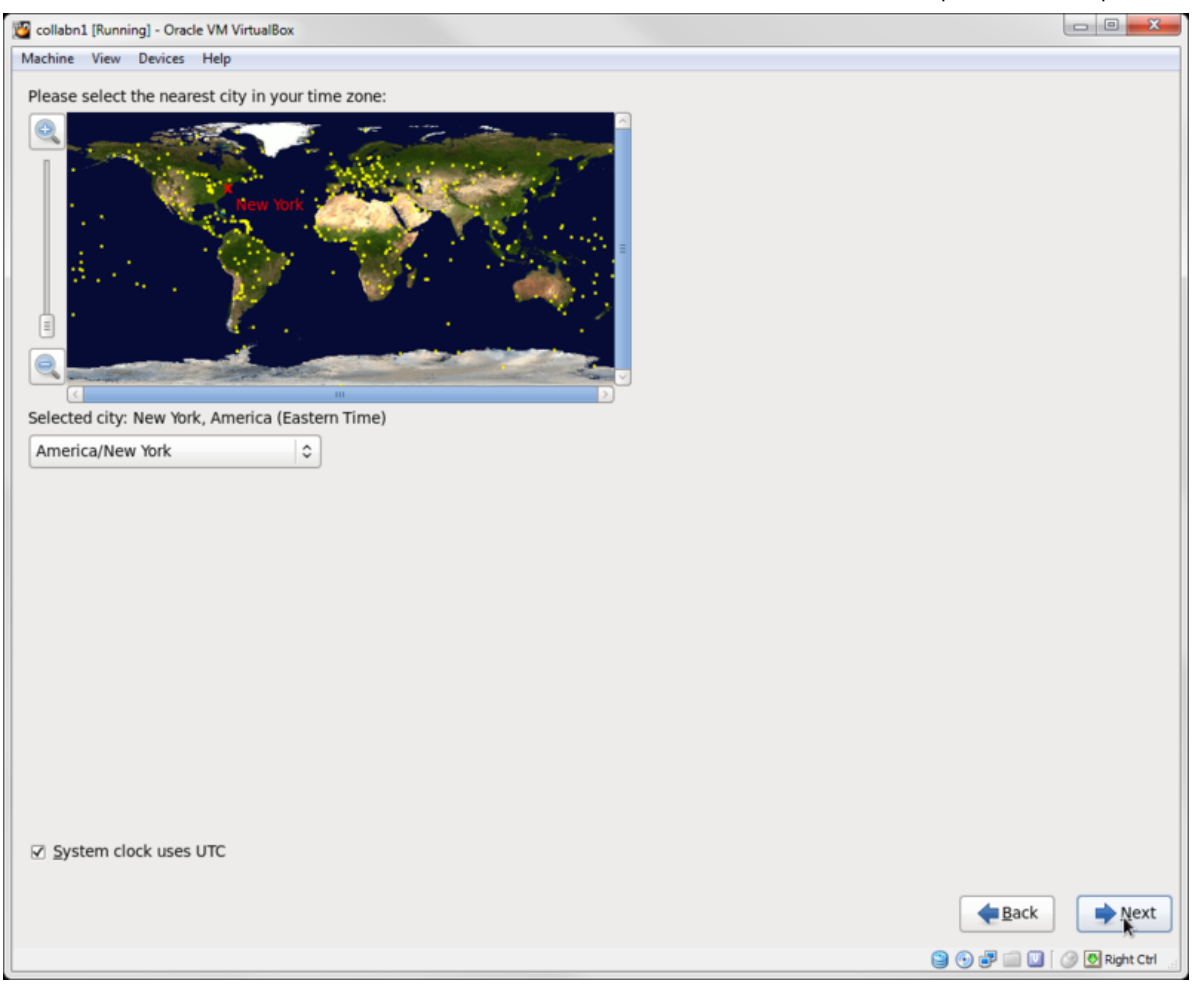

13. Enter the Root Password as racattack and click Next.

| 💯 collabn1 (Running | ] - Oracle VM VirtualBox          |             |                |
|---------------------|-----------------------------------|-------------|----------------|
| Machine View D      | Devices Help                      |             |                |
|                     |                                   |             |                |
| The root            | account is used for administering |             |                |
| the system          | em. Enter a password for the root |             |                |
| user.               |                                   |             |                |
| Root Password:      |                                   |             |                |
| Tuber Laborra.      |                                   |             |                |
| Confirm:            | •••••                             |             |                |
|                     |                                   |             |                |
|                     |                                   |             |                |
|                     |                                   |             |                |
|                     |                                   |             |                |
|                     |                                   |             |                |
|                     |                                   |             |                |
|                     |                                   |             |                |
|                     |                                   |             |                |
|                     |                                   |             |                |
|                     |                                   |             |                |
|                     |                                   |             |                |
|                     |                                   |             |                |
|                     |                                   |             |                |
|                     |                                   |             |                |
|                     |                                   |             |                |
|                     |                                   |             |                |
|                     |                                   |             |                |
|                     |                                   |             |                |
|                     |                                   |             |                |
|                     |                                   |             |                |
|                     |                                   |             |                |
|                     |                                   |             |                |
|                     |                                   |             |                |
|                     |                                   |             |                |
|                     |                                   |             |                |
|                     |                                   |             |                |
|                     |                                   |             |                |
|                     |                                   |             |                |
|                     |                                   |             |                |
|                     |                                   |             |                |
|                     |                                   |             |                |
|                     |                                   | <b>Back</b> | Mext           |
|                     |                                   | 9 🕂 🗗 🔝     | 🕜 💽 Right Ctrl |

14. Click Use Anyway when warned about the weak password.

| 🖉 collabn1 [Running            | g] - Oracle VM VirtualBox                                              |                                          |                |
|--------------------------------|------------------------------------------------------------------------|------------------------------------------|----------------|
| Machine View D                 | Devices Help                                                           |                                          |                |
| The root<br>the syste<br>user. | account is used for administering<br>em. Enter a password for the root |                                          |                |
| Root Password:                 | •••••                                                                  |                                          |                |
| <u>C</u> onfirm:               | ••••••                                                                 |                                          |                |
|                                |                                                                        |                                          |                |
|                                |                                                                        |                                          |                |
|                                |                                                                        |                                          |                |
|                                |                                                                        |                                          |                |
|                                |                                                                        |                                          |                |
|                                |                                                                        | Weak Password                            |                |
|                                |                                                                        | You have provided a weak password: it is |                |
|                                |                                                                        | based on a dictionary word               |                |
|                                |                                                                        | Cancel Use Anyway                        |                |
|                                |                                                                        |                                          |                |
|                                |                                                                        |                                          |                |
|                                |                                                                        |                                          |                |
|                                |                                                                        |                                          |                |
|                                |                                                                        |                                          |                |
|                                |                                                                        |                                          |                |
|                                |                                                                        |                                          |                |
|                                |                                                                        |                                          |                |
|                                |                                                                        | <b>B</b> ack                             | ▶ <u>N</u> ext |
|                                |                                                                        | 9 O F 🖬 🛛                                | 🎯 💽 Right Ctrl |

15. Click Use All Space for the installation type and click Next.

11/4/13

| 🚰 collabn1 [Running] - Oracle VM VirtualBox                                                                                                    |                      |
|----------------------------------------------------------------------------------------------------|----------------------|
| Machine View Devices Help                                                                                                    |                      |
| Which type of installation would you like?                                                                                                    |                      |
| Use All Space     Removes all partitions on the selected device(s). This includes partitions created by other operating     systems.                                                                                                    |                      |
| Tip: This option will remove data from the selected device(s). Make sure you have backups.                                                                                                    |                      |
| Replace Existing Linux System(s)     Removes only Linux partitions (created from a previous Linux Installation). This does not remove other     partitions you may have on your storage device(s) (such as VFAT or FAT32).  The This option will remove data from the celected device(c). Make sure you have backupe |                      |
| Tip: This option will remove data from the selected device(s). Make sure you have backups.                                                                                                    |                      |
| Shrink Current System<br>Shrinks existing partitions to create free space for the default layout.                                                                                                    |                      |
| Use Free Space<br>Retains your current data and partitions and uses only the unpartitioned space on the selected device<br>(s), assuming you have enough free space available.                                                                                                    |                      |
| Create Custom Layout<br>Manually create your own custom layout on the selected device(s) using our partitioning tool.                                                                                                    |                      |
|                                                                                                    |                      |
|                                                                                                    |                      |
|                                                                                                    |                      |
|                                                                                                    |                      |
|                                                                                                    |                      |
|                                                                                                    |                      |
|                                                                                                    |                      |
|                                                                                                    |                      |
|                                                                                                    |                      |
|                                                                                                    |                      |
| Encrypt system                                                                                                    |                      |
| Review and modify partitioning layout                                                                                                    |                      |
| •                                                                                                    | Back                 |
|                                                                                                    | 🗐 💟 🛛 🔗 💽 Right Ctrl |

16. Click Write changes to disk when warned about Writing storage configuration to disk.

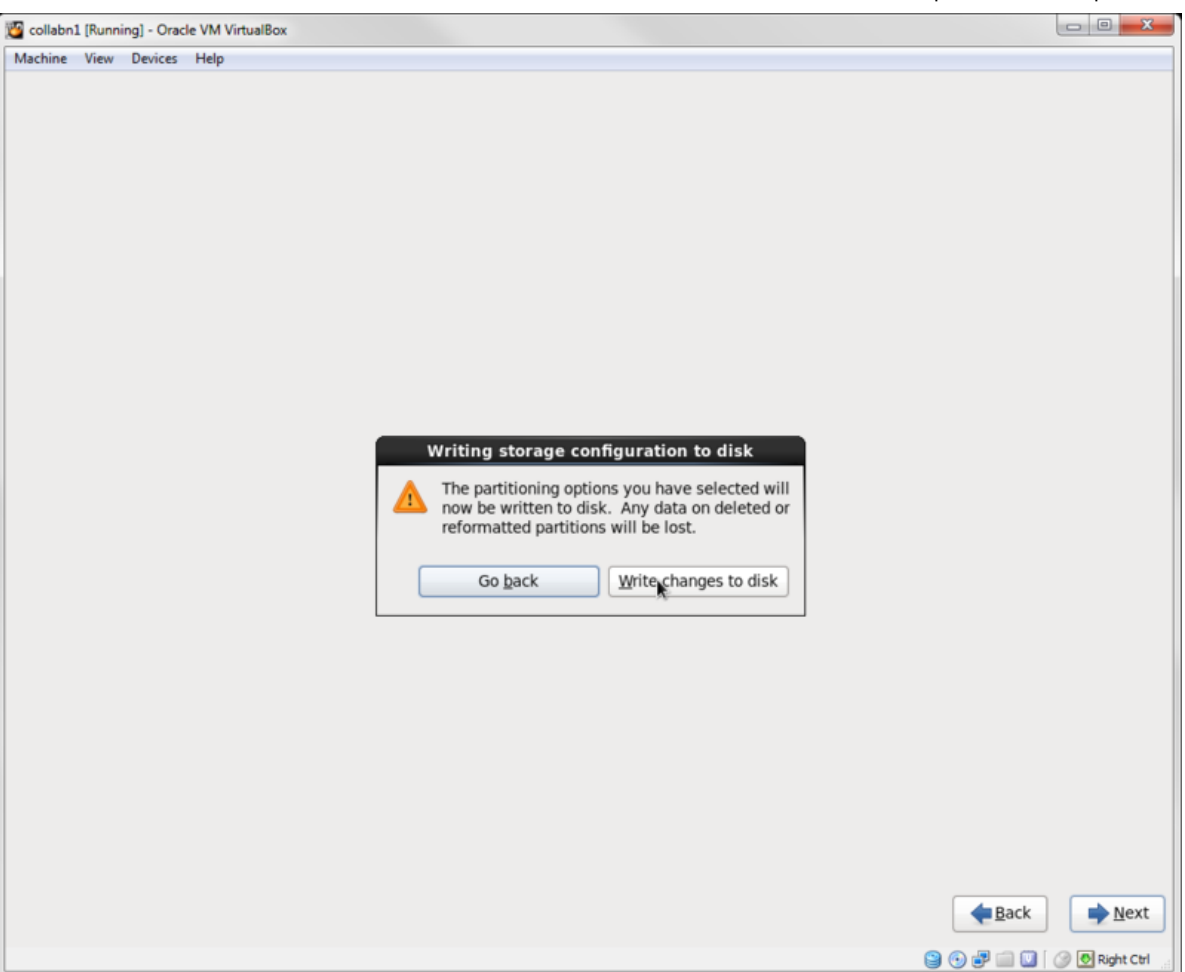

17. Leave Basic Server as the default installation type. Click Next.

| 📴 collabn1 [Running] - Oracle VM VirtualBox                                                                                           |                             |
|----------------------------------------------------------------------------------------------------|-----------------------------|
| Machine View Devices Help                                                                                                    |                             |
| The default installation of Oracle Linux Server is a basic server install. You can optionally select a different set of software now. |                             |
| Basic Server                                                                                                    |                             |
| O Database Server                                                                                                    |                             |
| O Web Server                                                                                                    |                             |
| <ul> <li>Identity Management Server</li> </ul>                                                                                        |                             |
| <ul> <li>Virtualization Host</li> </ul>                                                                                               |                             |
| <ul> <li>Desktop</li> </ul>                                                                                                    |                             |
| <ul> <li>Software Development Workstation</li> </ul>                                                                                  |                             |
| O Minimal                                                                                                    |                             |
|                                                                                                    |                             |
|                                                                                                    |                             |
|                                                                                                    |                             |
|                                                                                                    |                             |
|                                                                                                    |                             |
|                                                                                                    |                             |
|                                                                                                    |                             |
|                                                                                                    |                             |
|                                                                                                    |                             |
| Please select any additional repositories that you want to use for software installation.                                             |                             |
| High Availability                                                                                                    |                             |
| Load Balancer                                                                                                    | =                           |
| ✓ Oracle Linux Server                                                                                                    |                             |
| C. Basiliant Stanson                                                                                                    | v                           |
| 🖶 Add additional software repositories 🛛 🖗 Modify repository                                                                          |                             |
|                                                                                                    |                             |
| You can further customize the software selection now, or after install via the software<br>management application.                    |                             |
| Customize later O Customize now                                                                                                    |                             |
|                                                                                                    |                             |
|                                                                                                    |                             |
|                                                                                                    | <u>♦ B</u> ack              |
|                                                                                                    | 😂 💿 🗗 🛄 💟 🛛 🔗 CTRL DROITE 🚽 |

18. The operating system will take a while to install.

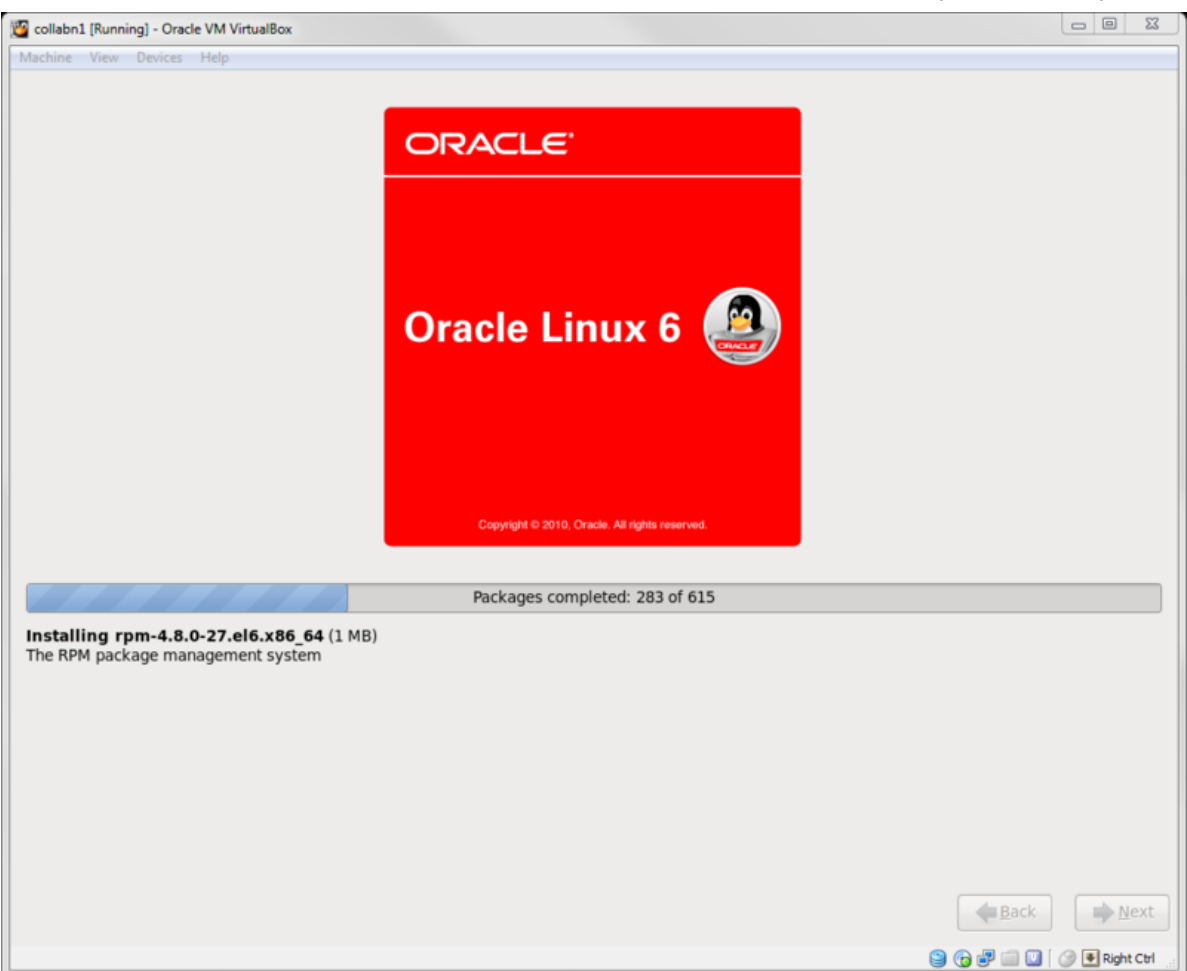

19. When the installation is complete, click **Reboot**.

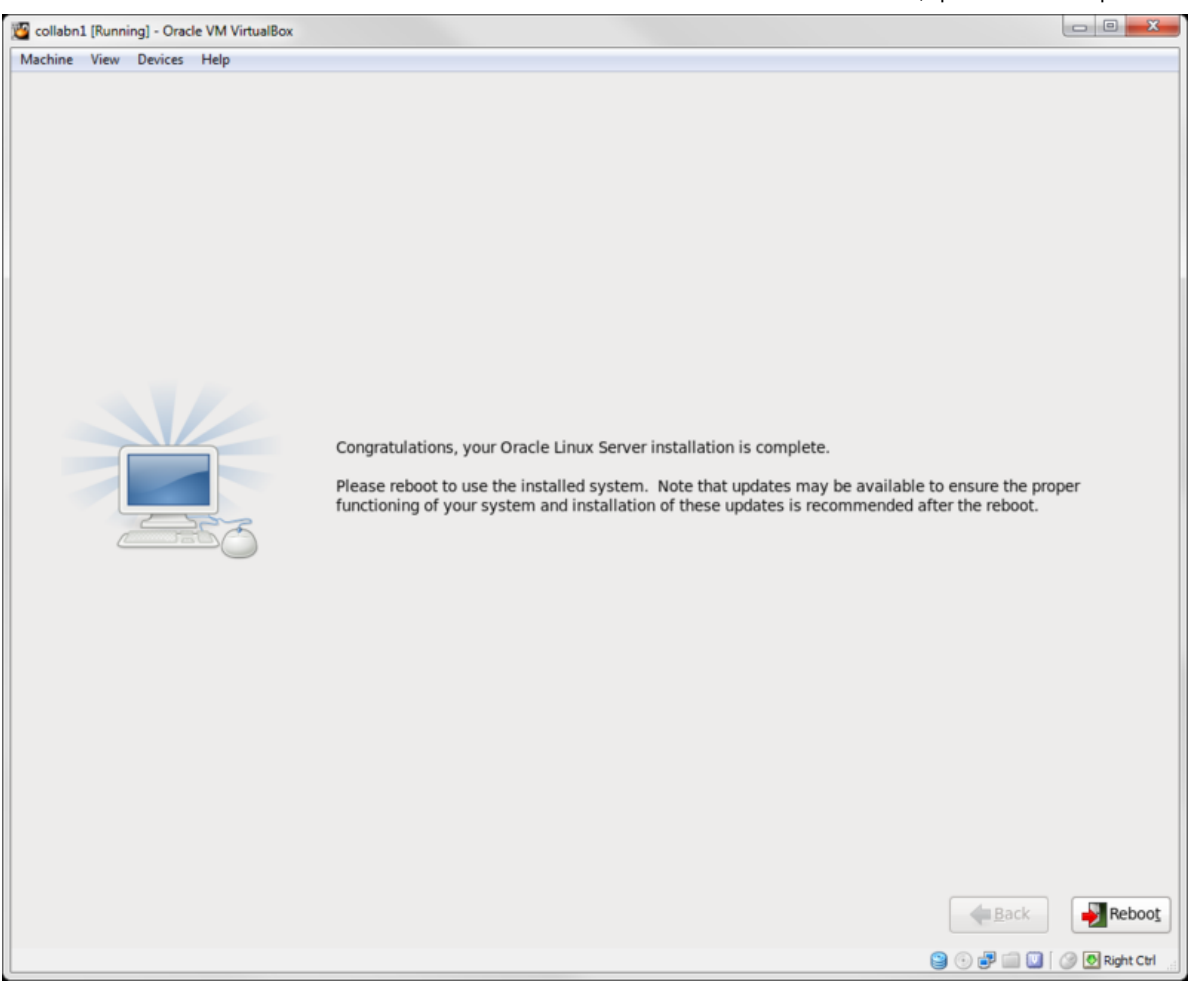

- 20. The reboot no longer shows messages, just a progress bar.
  - You can see the progress by hitting **F8** while the server is booting.
  - The system should boot to a command line login prompt.

RAC Attack - Oracle Cluster Database at Home/RAC Attack 12c/Print Book - Wikibooks, open books for an open world

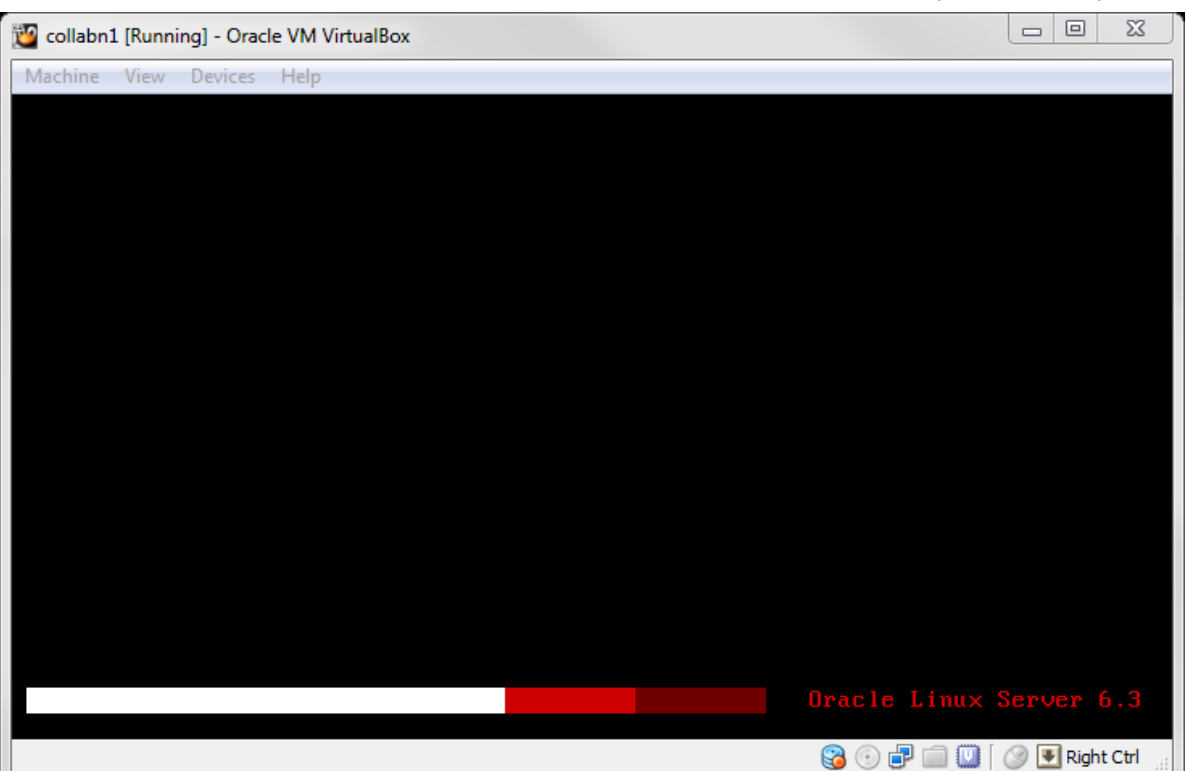

## **Linux Post Installation**

1. To connect to the new created virtual machine, create a connection in Putty for the new VM called **collabn1** with the **IP** Address of **192.168.78.51**.

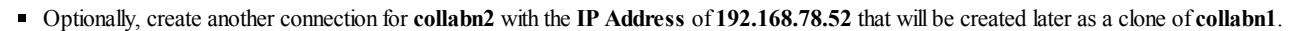

| negory.                                                                                                    |                                                                                                    |  |
|----------------------------------------------------------------------------------------------------|----------------------------------------------------------------------------------------------------|--|
| Session     Logging     Terminal     Keyboard     Bell     Features     Window     Appearance     Behaviour     Translation     Selection     Olours     Colours     Data     Proxy     Telnet     Rlogin     SSH     SSH     Serial | Basic options for your PuTTY session                                                                                                    |  |
|                                                                                                    | Specify the destination you want to connect to<br>Host Name (or IP address) Port<br>192.168.78.51 22<br>Connection type:<br>Baw Telnet Blogin @ SSH Serial |  |
|                                                                                                    | Load, save or delete a stored session<br>Saved Sessions<br>collabn1<br>Collabn1<br>Load<br>Save<br>Delete                                                  |  |
|                                                                                                    | Close window on exit:                                                                                                    |  |
- 2. Open the **collabn1** connection by clicking **Open**.
  - Click Yes on the Security Alert dialog box.

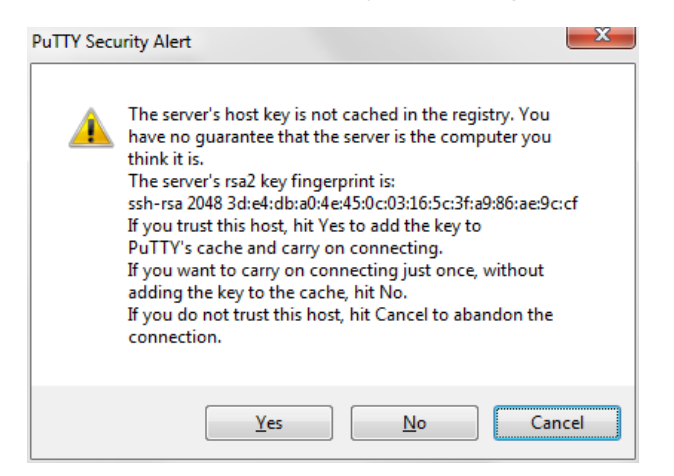

3. Enter root at the login as: prompt and racattack at the password: prompt.

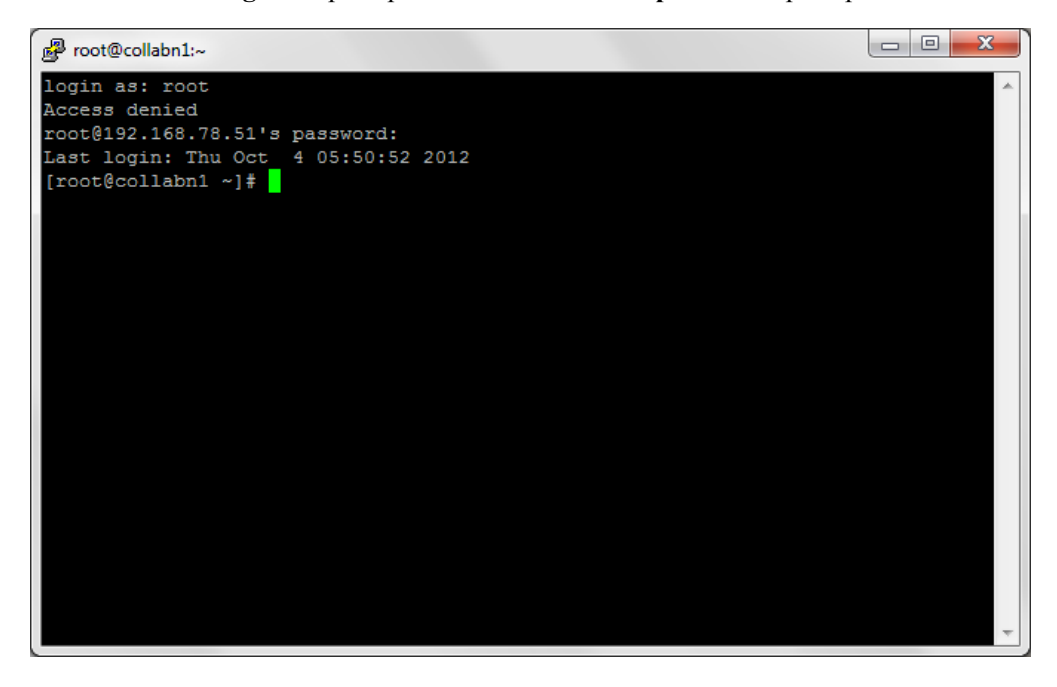

4. Turn off and disable the firewall IPTables.

| <pre>[root@collabn1 ~]# service iptables stop<br/>iptables: Flushing firewall rules:<br/>iptables: Setting chains to policy ACCEPT: filter<br/>iptables: Unloading modules:</pre> | [ OK ]<br>[ OK ] |  |
|----------------------------------------------------------------------------------------------------|------------------|--|
| <pre>[root@collabn1 ~]# chkconfig iptables off</pre>                                                                                                    |                  |  |
| [root@collabn1 ~]# chkconfiglist iptables<br>iptables 0:off 1:off 2:off 3:off 4:off                                                                                               | 5:off 6:off      |  |

5. Disable SELinux. Open the config file and change the SELINUX variable from enforcing to disabled.

.....

[root@collabn1 ~]# vim /etc/selinux/config
# This file controls the state of SELinux on the system.
# SELINUX= can take one of these three values:
# enforcing - SELinux security policy is enforced.
# permissive - SELinux prints warnings instead of enforcing.

11/4/13

```
# disabled - No SELinux policy is loaded.
SELINUX=disabled
# SELINUXTYPE= can take one of these two values:
# targeted - Targeted processes are protected,
# mls - Multi Level Security protection.
SELINUXTYPE=targeted
```

#### 6. Verify that all the network interfaces are up.

#### 7. Add the DVD as repository.

#### Add the DVD device to the server **Device -> CD/DVD Devices -> Oracle\_Linux\_6\_4.iso**

#### Run the following commands:

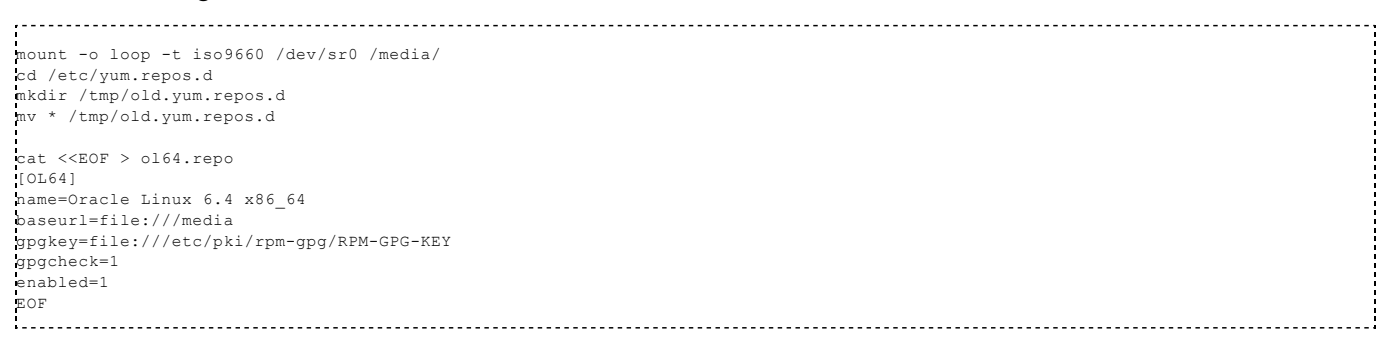

8. Install the database preinstall package oracle-rdbms-server-11gR2-preinstall.

This package installs all the package requirements for Oracle 11g (but will work also for 12c), configures kernel parameters, creates oracle user and groups and sets the user limits.

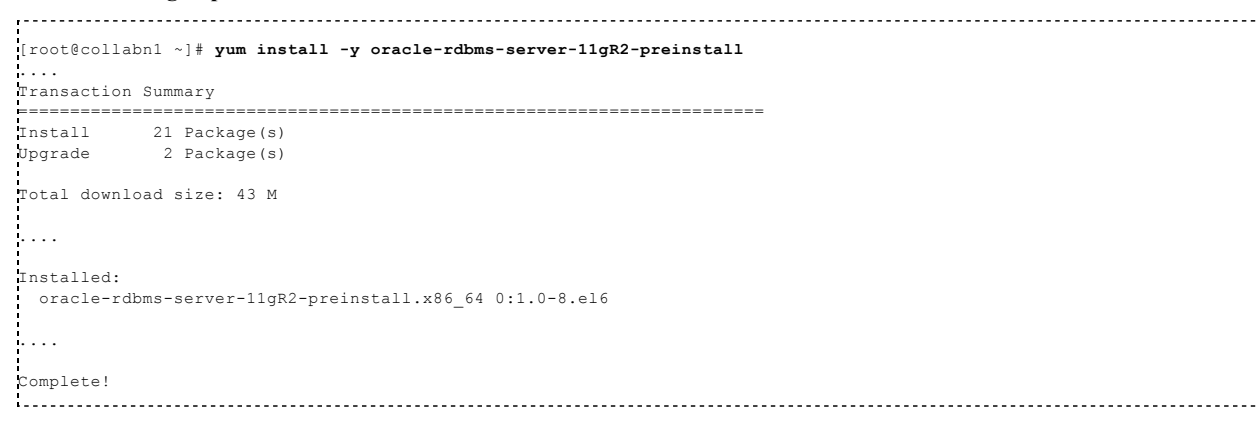

9. Install additional RPMs that will be used to install and administer the servers.

[root@collabn1 ~]# rpm -ivh /media/Packages/kernel-uek-devel-\$(uname -r).rpm ... [root@collabn1 ~]# yum install -y tigervnc-server.x86\_64 xclock man parted.x86\_64 unzip.x86\_64 xterm lsof bind xorg-x11-twm [root@collabn1 ~]# yum install -y tigervnc-server.x86\_64 xclock man parted.x86\_64 unzip.x86\_64 xterm lsof bind xorg-x11-twm [root@collabn1 ~]# yum install -y tigervnc-server.x86\_64 xclock man parted.x86\_64 unzip.x86\_64 xterm lsof bind xorg-x11-twm [root@collabn1 ~]# yum install -y tigervnc-server.x86\_64 xclock man parted.x86\_64 unzip.x86\_64 xterm lsof bind xorg-x11-twm

| Install 12 Package(s)     |   |
|---------------------------|---|
|                           |   |
| Total download size: 22 M |   |
|                           | ! |
| Complete!                 | 1 |
|                           |   |
|                           |   |

\_\_\_\_\_

#### 10. Uninstall NTP.

11/4/13

| [root@collabn1 ~]# <b>yum remove -y ntp</b> |  |
|---------------------------------------------|--|
| Removed:<br>ntp.x86_64 0:4.2.4p8-3.el6      |  |
| Complete!                                   |  |

#### 11. Unmount the DVD before continuing with the next steps.

| 1                                                                                                    | 1 |
|----------------------------------------------------------------------------------------------------|---|
|                                                                                                    |   |
| [root@collabni ~]# umount /media                                                                                                    | 1 |
| i de la constante de la constante de | i |
| •••••••••••••••••••••••••••••••••••••••                                                                                                    |   |

### **Install VirtualBox Addons**

1. Make the VirtualBox guest additions available to the OS by clicking Devices->Install Guest Additions.

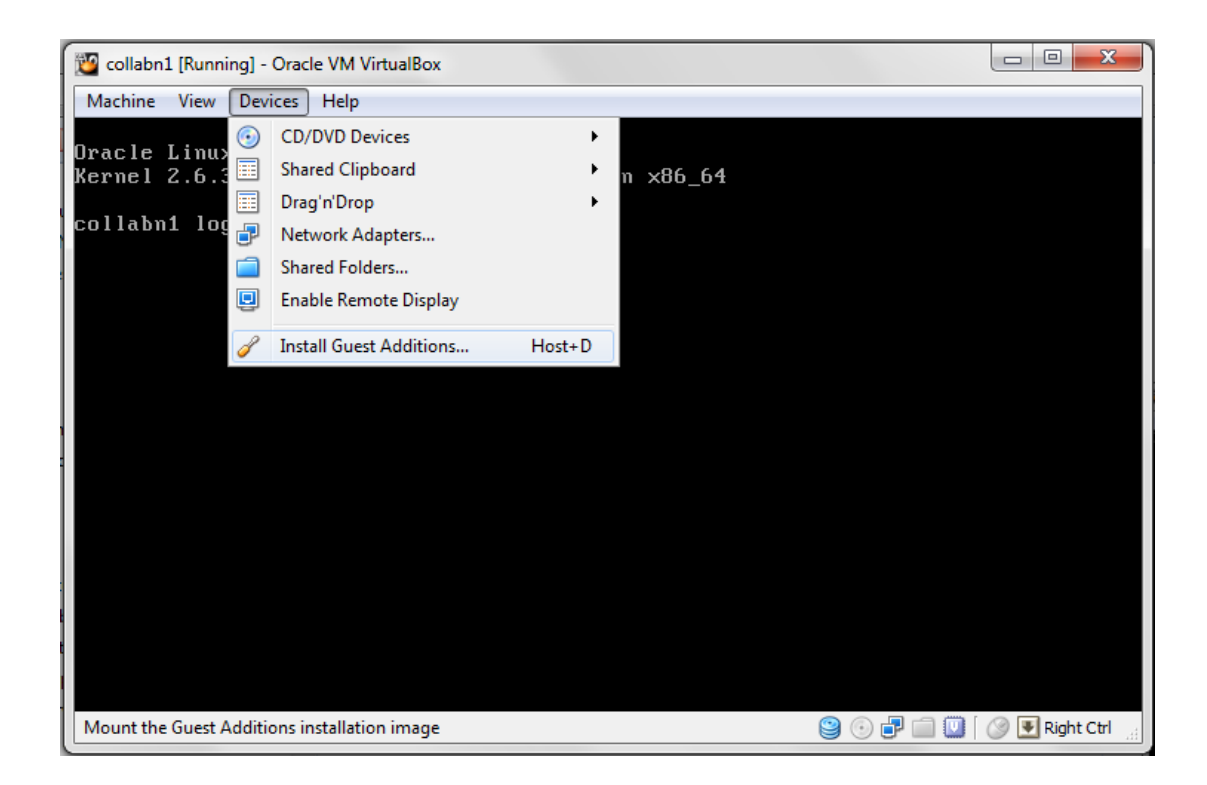

2. Mount the virtual CD-Rom created by VirtualBox.

| ,                                                                   |   |
|---------------------------------------------------------------------|---|
|                                                                     |   |
| [root@collabn1 ~]# mount /dev/cdrom /media                          | ÷ |
| mount: block device /dev/sr0 is write-protected, mounting read-only | ł |
|                                                                     |   |

3. Install the VirtualBox Guest Additions. The error related to the step **Installing the Window System drivers** is ok to ignore.

.....

| 11/4/13 |  |
|---------|--|
|---------|--|

|   | [root@collabn1 ~]# sh /media/VBoxLinuxAdditions.run                   |     |     |     |            |
|---|-----------------------------------------------------------------------|-----|-----|-----|------------|
| Ì | Verifying archive integrity All good.                                 |     |     |     |            |
| ł | Uncompressing VirtualBox 4.2.14 Guest Additions for Linux.            |     |     |     |            |
| ł | VirtualBox Guest Additions installer                                  |     |     |     |            |
| Ì | Removing installed version 4.2.14 of VirtualBox Guest Addit           | tio | ns  |     |            |
| 1 | Copying additional installer modules                                  |     |     |     |            |
| i | Installing additional modules                                         |     |     |     |            |
| 1 | Removing existing VirtualBox non-DKMS kernel modules                  | [   | OI  | K   | ]          |
|   | Building the VirtualBox Guest Additions kernel modules                |     |     |     |            |
| i | The headers for the current running kernel were not found.            | Ιf  | tł  | ıe  | following  |
| 1 | module compilation fails then this could be the reason.               |     |     |     |            |
| 1 | The missing package can be probably installed with                    |     |     |     |            |
| ł | <pre>yum install kernel-uek-devel-2.6.39-400.17.1.el6uek.x86_64</pre> |     |     |     |            |
| 1 |                                                                       |     |     |     |            |
| i | Building the main Guest Additions module                              | [   | Oł  | K   | ]          |
| 1 | Building the shared folder support module                             | [   | Oł  | K   | ]          |
| 1 | Building the OpenGL support module                                    | [   | OI  | K   | ]          |
| i | Doing non-kernel setup of the Guest Additions                         | [   | Oł  | K   | ]          |
| 1 | You should restart your guest to make sure the new modules            | ar  | ea  | act | ually used |
| 1 |                                                                       |     |     |     |            |
| i | Installing the Window System drivers                                  | [F  | AII | LED | ]          |
| ł | (Could not find the X.Org or XFree86 Window System.)                  |     |     |     |            |
|   |                                                                       |     |     |     |            |

#### 4. Dismount the cdrom.

| [root@collabn1 ~]# <b>umount /media</b> |  |
|-----------------------------------------|--|
|                                         |  |
|                                         |  |

### **Configure Bind DNS**

1. Enable BIND DNS to start at boot time.

| [root@collabn1 ~]# Chkconiig named on |  |
|---------------------------------------|--|
|                                       |  |
| ·                                     |  |

2. Change named directory permissions.

| i de la construcción de la construcción de la construcción de la construcción de la construcción de la constru | ! |
|----------------------------------------------------------------------------------------------------|---|
| [root@collabn1 ~]# touch /var/named/racattack                                                                  |   |
| [root@collabn1 ~]# chmod 664 /var/named/racattack                                                              |   |
| <pre>[root@collabn1 ~]# chgrp named /var/named/racattack</pre>                                                 |   |
| [root@collabn1 ~]# chmod g+w /var/named                                                                        |   |
| [root@collabn1 ~]# <b>chmod g+w /var/named/racattack</b>                                                       |   |
|                                                                                                    | i |

3. Backup the **BIND** configuration file.

| [root@collabn1 ~]# cp /etc/named.conf /etc/named.conf.org |  |
|-----------------------------------------------------------|--|

4. Run the following command or edit the /etc/named.conf file to change the named configuration manually.

```
sed -i -e 's/listen-on .*/listen-on port 53 { 192.168.78.51; };/' \
-e 's/allow-query .*/allow-query { 192.168.78.0\/24; localhost; };\n allow-transfer { 192.168.78.0\/24; };/' \
-e '$azone "racattack" {\n type master;\n file "racattack";\n};\n\nzone "in-addr.arpa" {\n type master;\n file "in-addr.arpa" {\n type master;\n file "\n type master;\n file "
 /etc/named.conf
       ∢
```

\_\_\_\_\_

In **bold** the lines that have been modified from the default.

```
_____
options {
     listen-on port 53 { 192.168.78.51; };
     listen-on-v6 port 53 { ::1; };
     directory "/var/named";
dump-file "/var/named/data/cache_dump.db";
     statistics-file "/var/named/data/named_stats.txt";
     memstatistics-file "/var/named/data/named_mem_stats.txt";
     allow-query
                 { 192.168.78.0/24; localhost; };
     allow-transfer { 192.168.78.0/24; };
     recursion yes;
     dnssec-enable yes;
```

11/4/13

RAC Attack - Oracle Cluster Database at Home/RAC Attack 12c/Print Book - Wikibooks, open books for an open world

```
dnssec-validation yes;
       dnssec-lookaside auto;
       /* Path to ISC DLV key */
      bindkeys-file "/etc/named.iscdlv.key";
       managed-keys-directory "/var/named/dynamic";
};
logging {
       file "data/named.run";
              severity dynamic;
      };
};
zone "." IN {
      type hint;
      file "named.ca";
17
include "/etc/named.rfc1912.zones";
include "/etc/named.root.key";
zone "racattack" {
type master;
file "racattack";
};
zone "in-addr.arpa" {
type master;
file "in-addr.arpa";
};
i
```

5. Create the zone file for the **racattack** domain on **collabn1** by running the following command:

(Copy & Paste the whole box)

| ocho  | د<br>مست عد |          |          |         |      |      |     |             |         |
|-------|-------------|----------|----------|---------|------|------|-----|-------------|---------|
| @     | IN SOA      | collabn  | 1        | hostmas | ter  |      | (   | (           |         |
|       |             |          |          |         | 101  |      | ; : | ser         | ial     |
|       |             |          |          |         | 1D   |      | ;   | r           | efresh  |
|       |             |          |          |         | 1H   |      | ;   | r           | etry    |
|       |             |          |          |         | 1W   |      | ;   | e           | expire  |
|       |             |          |          |         | ЗH   | )    | ;   | n           | ninimum |
|       |             | NS       | collabn1 | L       |      |      |     |             |         |
|       |             | NS       | collabn2 | 2       |      |      |     |             |         |
| local | host        | A        | 127.0.0. | . 1     |      |      |     |             |         |
| colla | ubn1        | A        | 192.168. | 78.51   |      |      |     |             |         |
| colla | ubn1-vip    | A        | 192.168. | 78.61   |      |      |     |             |         |
| colla | abn1-priv   | A        | 172.16.1 | 100.51  |      |      |     |             |         |
| colla | ubn2        | A        | 192.168. | 78.52   |      |      |     |             |         |
| colla | ubn2-vip    | A        | 192.168. | 78.62   |      |      |     |             |         |
| colla | ubn2-priv   | A        | 172.16.1 | 100.52  |      |      |     |             |         |
| colla | abn-cluster | -scan    | A        | 192.16  | 8.78 | 3.25 | 1   |             |         |
| colla | abn-cluster | -scan    | A        | 192.16  | 8.78 | .25  | 2   |             |         |
| colla | abn-cluster | -scan    | A        | 192.16  | 8.78 | .25  | 3'  | $\setminus$ |         |
| > /vā | ar/named/ra | acattack |          |         |      |      |     |             |         |

6. Create the reverse zone file on collabn1.

(Copy & Paste the whole box)

```
_____
echo '$TTL 3H
0
       IN SOA collabn1.racattack.
                                    hostmaster.racattack.
                                                            (
                                  101 ; serial
                                  1D
                                        ; refresh
                                  1H
                                        ; retry
                                  1W
                                        ; expire
                                  3H )
                                        ; minimum
                    collabn1.racattack.
             NS
             NS
                    collabn2.racattack.
51.78.168.192
            PTR
                  collabn1.racattack.
61.78.168.192
             PTR
                    collabn1-vip.racattack.
51.100.16.172
             PTR
                    collabn1-priv.racattack.
52.78.168.192
             PTR
                    collabn2.racattack.
62.78.168.192
             PTR
                    collabn2-vip.racattack.
52.100.16.172
             PTR
                    collabn2-priv.racattack.
251.78.168.192
             PTR
                    collabn-cluster-scan.racattack.
252.78.168.192 PTR
                    collabn-cluster-scan.racattack.
```

253.78.168.192 PTR collabn-cluster-scan.racattack.' \ > /var/named/in-addr.arpa

7. Generate the **rndc.key** file.

[root@collabn1 ~]# rndc-confgen -a -r /dev/urandom
wrote key file "/etc/rndc.key"

chgrp named /etc/rndc.key chmod g+r /etc/rndc.key

#### 8. Restart the named service.

|   | [root@collabn1 ~]# service named restart |   |    |     |
|---|------------------------------------------|---|----|-----|
| 1 | Stopping named:                          | [ | OK | ( ] |
|   | Starting named:                          | [ | OK |     |
| į |                                          |   |    |     |

# 9. Check that the parameter **PEERDNS** is set to **no** in /etc/sysconfig/networking/devices/ifcfg-eth2 (or /etc/sysconfig/network-scripts/ifcfg-eth2) to prevent the resolv.conf from being overwritten by the dhcp client:

| 1                                   |
|-------------------------------------|
| DEVICE=eth2                         |
| TYPE=Ethernet                       |
| UUID=xxxxxxxx-xxxx-xxxx-xxxxxxxxxxx |
| ONBOOT=yes                          |
| NM_CONTROLLED=yes                   |
| BOOTPROTO=dhcp                      |
| HWADDR=xx:xx:xx:xx                  |
| DEFROUTE=yes                        |
| PEERDNS=no                          |
| PEERROUTES=yes                      |
| IPV4_FAILURE_FATAL=yes              |
| IPV6INIT=no                         |
| NAME="System eth2"                  |
| USERCTL=no                          |
| 1                                   |

10. If it was set to **yes** previously, restart the network and verify that the file /etc/resolv.conf contains now the correct nameservers:

| [root@collabn1 ~]# service network restart |   |    |   |
|--------------------------------------------|---|----|---|
| Shutting down interface eth0:              | [ | OK |   |
| Shutting down interface eth1:              | [ | OK |   |
| Shutting down interface eth2:              | [ | OK |   |
| Shutting down loopback interface:          | [ | OK |   |
| Bringing up loopback interface:            | [ | OK |   |
| Bringing up interface eth0:                | [ | OK |   |
| Bringing up interface eth1:                | [ | OK |   |
| Bringing up interface eth2:                |   |    |   |
| Determining IP information for eth2 done.  |   |    |   |
|                                            | [ | OK | ] |
|                                            |   |    |   |

#### 11. /etc/resolv.conf should contain:

```
[root@collabn1 ~]# cat /etc/resolv.conf
; generated by /sbin/dhclient-script
nameserver 192.168.78.51
nameserver 192.168.78.52
search racattack
```

\_\_\_\_\_

#### 12. Check that the master DNS on **collabn1** is working.

```
[root@collabn1 ~]# nslookup collabn-cluster-scan.racattack
Server: 192.168.78.51
Address: 192.168.78.51#53
Name: collabn-cluster-scan.racattack
Address: 192.168.78.251
```

| Name: collabn-cluster-scan.racattack |
|--------------------------------------|
| Address: 192.168.78.252              |
| Name: collabn-cluster-scan.racattack |
| Address: 192.168.78.253              |

### **Prepare Linux for Oracle**

1. Modify the pam.d login file to use limits.

| 1        |             |                                   |
|----------|-------------|-----------------------------------|
| •        |             |                                   |
| sed -i - | e '/session | required pam_selinux.so open/i\   |
| session  | required    | \/lib64\/security\/pam_limits.so\ |
| session  | required    | pam_limits.so' /etc/pam.d/login   |
|          |             |                                   |

2. Change the password for the **oracle** user to **racattack**.

```
[root@collabn1 ~]# passwd oracle
Changing password for user oracle.
New password:
BAD PASSWORD: it is based on a dictionary word
Retype new password:
passwd: all authentication tokens updated successfully.
```

3. Create and change the ownership of the directories for Clusterware and the Database installations.

```
[root@collabn1 ~]# mkdir -p /u01/app
[root@collabn1 ~]# chown oracle:oinstall /u01/app
```

4. Modify the Oracle user so that it belongs to the vboxsf group.

```
[root@collabn1 ~]# usermod -G oinstall,dba,vboxsf oracle
[root@collabn1 ~]# id oracle
uid=54321(oracle) gid=54321(oinstall) groups=54321(oinstall),54322(dba),54323(vboxsf)
```

## **Create Cluster**

### **Create VirtualBox Shared Storage**

1. Shutdown the server:

```
[root@collabn1 ~]# shutdown -h now
Broadcast message from root@collabn1.racattack
(/dev/pts/0) at 9:06 ...
The system is going down for halt NOW!
```

2. In the VirtualBox Manager, select the machine collabn1, click Settings -> Storage.

Select Controller SATA and click on the Add Hard Disk button:

| 🜍 Oracle VM VirtualBox Manager                                                                                                    |                                                                                                    | X      |
|----------------------------------------------------------------------------------------------------|----------------------------------------------------------------------------------------------------|--------|
| <u>F</u> ile <u>M</u> achine <u>H</u> elp                                                                                                    |                                                                                                    |        |
| 🔅 🙆 collabn1 - Settings                                                                                                    | s Snar                                                                                                    | shots  |
| New Settings<br>Collabri<br>Collabri<br>Poor<br>Collabri<br>System<br>System<br>Display<br>Storage<br>Audio<br>Rework<br>Serial Ports<br>VSB<br>Shared Folders | Storage   Storage Tree   Controller: IDE   VBoxGuestAdditions.iso   Controller: SATA   Scollabn1.vdi   Port Count: 1 Use host I/O cache   Collabn1.vdi     Collabn1.vdi     Collabn1.vdi </th <th>shots</th> | shots  |
|                                                                                                    |                                                                                                    | $\leq$ |
|                                                                                                    | ep network                                                                                                    | -      |
|                                                                                                    |                                                                                                    |        |

Click on Create New Disk:

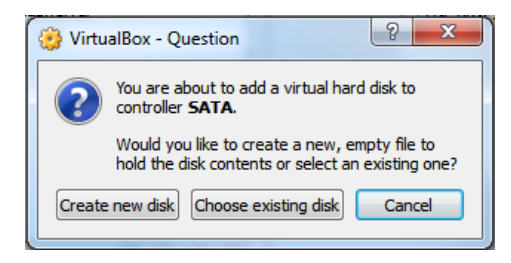

3. Leave VDI (VirtualBox Disk Image) selected and click Next.

|                                                                                                    | 9                  | 23    |
|----------------------------------------------------------------------------------------------------|--------------------|-------|
| Create Virtual Hard Drive                                                                                                    |                    |       |
| Hard drive file type                                                                                                    |                    |       |
| Please choose the type of file that you would like to use for the new virtual har<br>you do not need to use it with other virtualization software you can leave this s<br>unchanged. | d drive<br>setting | e. If |
| VDI (VirtualBox Disk Image)                                                                                                    |                    |       |
| VMDK (Virtual Machine Disk)                                                                                                    |                    |       |
| VHD (Virtual Hard Disk)                                                                                                    |                    |       |
| HDD (Parallels Hard Disk)                                                                                                    |                    |       |
| QED (QEMU enhanced disk)                                                                                                    |                    |       |
| QCOW (QEMU Copy-On-Write)                                                                                                    |                    |       |
|                                                                                                    |                    |       |
|                                                                                                    |                    |       |
|                                                                                                    |                    |       |
| Hide Description Next                                                                                                    | Car                | ncel  |

4. For the shared storage, select Fixed size and click Next.

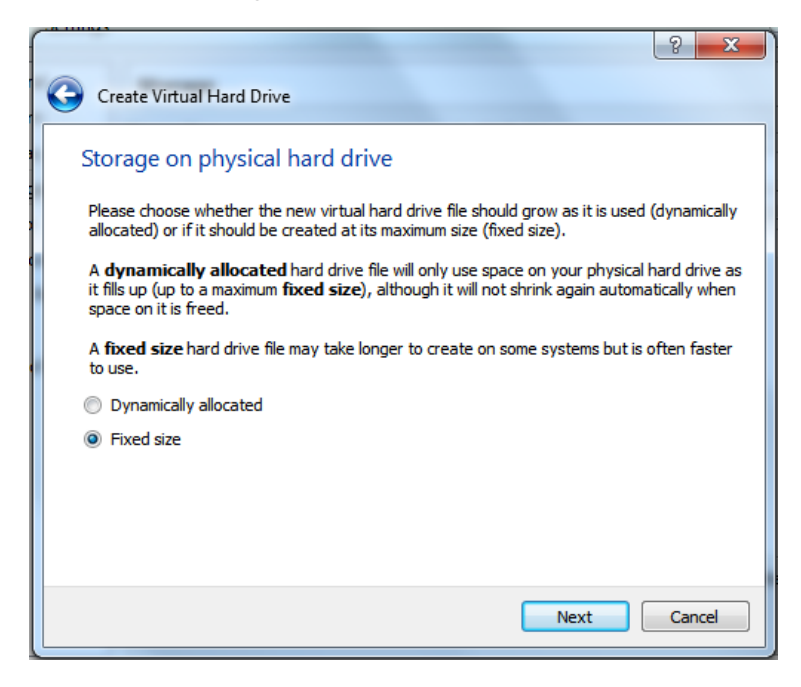

5. Change the location of the file to the folder racattack12 previously created.

Enter asm1.vdi as disk name.

Enter 5.00Gb as disk size.

Click Create.

|                                                                                                    | ? ×                     |
|----------------------------------------------------------------------------------------------------|-------------------------|
| Create Virtual Hard Drive                                                                                                    |                         |
| File location and size Please type the name of the new virtual hard drive file into the box below or of folder icon to select a different folder to create the file in. <pre><pre><pre><pre><pre></pre></pre></pre></pre></pre> | dick on the             |
| Select the size of the virtual hard drive in megabytes. This size is the limit on t<br>file data that a virtual machine will be able to store on the hard drive.                                                                | he amount of<br>5.00 GB |
| 4.00 MB 2.00 TB                                                                                                    |                         |
|                                                                                                    |                         |
| Create                                                                                                    | Cancel                  |

6. Now the disk is physically created with a size of 5Gb, so it can take more time to complete.

| S Create Virtual | Hard Drive: Creating fixed medium storage unit 'C:\Users\luc\VirtualBox V.                                   | ×               |
|------------------|----------------------------------------------------------------------------------------------------|-----------------|
| 1                | Creating fixed medium storage unit 'C:\Users\uc\VirtualBox VMs\racattack12c\as<br>27<br>31 seconds remaining | m1.vdi'<br>7% 🗶 |

- 7. Repeat the steps to create three more disks:
  - asm2.vdi (5.00GB)
  - asm3.vdi (5.00GB)
  - asm4.vdi (5.00GB)
- 8. Finally, four virtual disks should have been created for asm.

Click OK.

| 🧐 collabn1 - Settings                                                                                                    |                                                                                                    |                                               | S X                                         |
|----------------------------------------------------------------------------------------------------|----------------------------------------------------------------------------------------------------|-----------------------------------------------|---------------------------------------------|
| <ul> <li>General</li> <li>System</li> <li>Display</li> <li>Storage</li> <li>Audio</li> <li>Network</li> <li>Serial Ports</li> <li>USB</li> <li>Shared Folders</li> </ul> | Storage<br>Storage Tree<br>Controller: IDE<br>VBoxGuestAdditions.iso<br>Controller: SATA<br>Controller: SATA<br>Co | Attributes —<br>Name:<br>Type:<br>Port Count: | SATA<br>AHCI V<br>5 V<br>Use host I/O cache |
|                                                                                                    | Contains all storage controllers for this mach<br>them.                                                                                                    | ine and the virtual i                         | images and host drives attached to          |
|                                                                                                    |                                                                                                    | ОК                                            | Cancel Help                                 |

9. Make all the asm devices sharable: from VirtualBox Manager, click File -> Virtual Media Manager.

| 🗿 Virtual Media                                                   | Manager                                                                                            |              |             |
|-------------------------------------------------------------------|----------------------------------------------------------------------------------------------------|--------------|-------------|
| Actions                                                           |                                                                                                    |              |             |
| Copy Modify F                                                     | Cemove Release Refresh                                                                             |              |             |
| Name                                                              | A                                                                                                  | Virtual Size | Actual Size |
| asm1.vdi                                                          |                                                                                                    | 5.00 GB      | 5.00 GB     |
| asm2.vdi                                                          |                                                                                                    | 5.00 GB      | 5.00 GB     |
| asm3.vdi                                                          |                                                                                                    | 5.00 GB      | 5.00 GB     |
| asm4.vdi                                                          |                                                                                                    | 5.00 GB      | 5.00 GB     |
| collabn1.vo                                                       | di                                                                                                 | 30.00 GB     | 2.83 GB     |
| Type:<br>Location:<br>Format:<br>Storage details:<br>Attached to: | Normal<br>C:\Users' ,VirtualBox VMs\racattack12c\asm1.vdi<br>VDI<br>Fixed size storage<br>collabn1 | C            | lose Help   |
|                                                                   |                                                                                                    |              |             |

10. For each asm devices: right-click -> **Modify**:

| Virtual                                            | Media I                         | Manager                                                   | Inda Ba                       |                   |              |             |
|----------------------------------------------------|---------------------------------|-----------------------------------------------------------|-------------------------------|-------------------|--------------|-------------|
| <u>A</u> ctions                                    |                                 |                                                           |                               |                   |              |             |
| Copy M                                             | ा<br>odify ह                    | Cemove Rele                                               | ase Refresh                   | y disks           |              |             |
| Name                                               |                                 |                                                           | *                             |                   | Virtual Size | Actual Size |
| asn                                                | n1.vdi                          | 1                                                         |                               | 1                 | 5.00 GB      | 5.00 GB     |
| asn                                                | n2. 🚱                           | <u>С</u> ору                                              | Ctrl+C                        |                   | 5.00 GB      | 5.00 GB     |
| asn                                                | n3. 😭                           | Modify                                                    | Ctrl+Space                    |                   | 5.00 GB      | 5.00 GB     |
| asn                                                | n4. 🦳                           | Remove                                                    | Del                           |                   | 5.00 GB      | 5.00 GB     |
| col                                                | lab 📟                           | Re <u>l</u> ease                                          | Ctrl+L                        |                   | 30.00 GB     | 2.83 GB     |
|                                                    |                                 |                                                           |                               |                   |              |             |
| Type:<br>Locatior<br>Format:<br>Storage<br>Attache | n:<br>:<br>e details:<br>ed to: | Normal<br>C:\Users'<br>VDI<br>Fixed size sti<br>collabn 1 | ,VirtualBox VMs\raca<br>orage | ttack12c\asm1.vdi |              |             |
|                                                    |                                 |                                                           |                               |                   |              | llose Help  |

11. Select Shareable and click OK. Do it for the four asm devices.

| Modify medium attributes                                                                                                    |
|----------------------------------------------------------------------------------------------------|
| You are about to change the attributes of the virtual disk located in C:<br>\Users\luc\VirtualBox VMs\racattack12c\asm1.vdi. |
| Please choose one of the following medium types and press <b>OK</b> to proceed or <b>Cancel</b><br>otherwise.                |
| Choose medium type:                                                                                                    |
| Normal                                                                                                    |
| O Immutable                                                                                                    |
| Writethrough                                                                                                    |
| Shareable                                                                                                    |
| Multi-attach                                                                                                    |
| OK Cancel                                                                                                    |

12. Start the machine collabn1.

You should see now four more disks named /dev/sd\*:

[root@collabn1 ~]# 1s -1 /dev/sd\*
brw-rw----. 1 root disk 8, 0 Jul 28 10:16 /dev/sda
brw-rw----. 1 root disk 8, 1 Jul 28 10:16 /dev/sda1
brw-rw----. 1 root disk 8, 2 Jul 28 10:16 /dev/sda2
brw-rw----. 1 root disk 8, 16 Jul 28 10:16 /dev/sdb
brw-rw----. 1 root disk 8, 32 Jul 28 10:16 /dev/sdc
brw-rw----. 1 root disk 8, 48 Jul 28 10:16 /dev/sdd
brw-rw----. 1 root disk 8, 64 Jul 28 10:16 /dev/sde

### **Configure Storage Persistent Naming**

1. Once the new disks are visible by the server, add a primary partition on each of them with **fdisk**.

[root@collabn1 ~]# **fdisk /dev/sdb** Device contains neither a valid DOS partition table, nor Sun, SGI or OSF disklabel

en.wikibooks.org/w/index.php?title=RAC\_Attack\_\_Oracle\_Cluster\_Database\_at\_Home/RAC\_Attack\_12c/Print\_Book&printable=yes

```
Building a new DOS disklabel with disk identifier 0x97cc9f57.
Changes will remain in memory only, until you decide to write them.
After that, of course, the previous content won't be recoverable.
Warning: invalid flag 0x0000 of partition table 4 will be corrected by w(rite)
WARNING: DOS-compatible mode is deprecated. It's strongly recommended to
        switch off the mode (command 'c') and change display units to
        sectors (command 'u').
Command (m for help): n
Command action
 e
      extended
 р
     primary partition (1-4)
Partition number (1-4): 1
First cylinder (1-652, default 1): <enter>
Using default value 1
Last cylinder, +cylinders or +size{K,M,G} (1-652, default 652): <enter>
Using default value 652
Command (m for help): w
The partition table has been altered!
Calling ioctl() to re-read partition table.
Syncing disks.
```

2. Repeat the same step for sdc, sdd and sde.

11/4/13

When finished, all disks have at least a partition:

[root@collabn1 ~]# ls -1 /dev/sd?1 orw-rw----. 1 root disk 8, 1 Jul 28 10:16 /dev/sda1 orw-rw----. 1 root disk 8, 17 Jul 28 10:23 /dev/sdb1 orw-rw----. 1 root disk 8, 33 Jul 28 10:27 /dev/sdc1 orw-rw----. 1 root disk 8, 49 Jul 28 10:27 /dev/sdd1 orw-rw----. 1 root disk 8, 65 Jul 28 10:27 /dev/sde1

3. Configure the option **-g** for the **scsi** id command to expect an UUID from the shared devices.

```
[root@collabn1 ~]# ls -l /etc/scsi_id.config
ls: cannot access /etc/scsi_id.config: No such file or directory
[root@collabn1 ~]# echo "options=-g" > /etc/scsi_id.config
```

4. Prepare the file /etc/udev/rules.d/99-oracle-asmdevices.rules by running the following script:

5. Once completed, the file should like the following (except for the scsi UUID).

**Note**: The lines beginning with "KERNEL" should not be splitted.

```
[root@collabn1 ~]# cat /etc/udev/rules.d/99-oracle-asmdevices.rules
KERNEL=="sd?l", BUS=="scsi", PROGRAM=="/sbin/scsi_id -g -u -d /dev/$parent", RESULT=="1ATA_VBOX_HARDDISK_VB2216c54a-825b4598
KERNEL=="sd?l", BUS=="scsi", PROGRAM=="/sbin/scsi_id -g -u -d /dev/$parent", RESULT=="1ATA_VBOX_HARDDISK_VB33d4d7f-d052e72c
KERNEL=="sd?l", BUS=="scsi", PROGRAM=="/sbin/scsi_id -g -u -d /dev/$parent", RESULT=="1ATA_VBOX_HARDDISK_VB33d4d7f-d052e72c
KERNEL=="sd?l", BUS=="scsi", PROGRAM=="/sbin/scsi_id -g -u -d /dev/$parent", RESULT=="1ATA_VBOX_HARDDISK_VB636da22f-87dc2f88
KERNEL=="sd?l", BUS=="scsi", PROGRAM=="/sbin/scsi_id -g -u -d /dev/$parent", RESULT=="1ATA_VBOX_HARDDISK_VB636da22f-87dc2f88
KERNEL=="sd?l", BUS=="scsi", PROGRAM=="/sbin/scsi_id -g -u -d /dev/$parent", RESULT=="1ATA_VBOX_HARDDISK_VB636da22f-87dc2f88
KERNEL=="sd?l", BUS=="scsi", PROGRAM=="/sbin/scsi_id -g -u -d /dev/$parent", RESULT=="1ATA_VBOX_HARDDISK_VB636da22f-87dc2f88
KERNEL=="sd?l", BUS=="scsi", PROGRAM=="/sbin/scsi_id -g -u -d /dev/$parent", RESULT=="1ATA_VBOX_HARDDISK_VB86aaf297-60dcda74
```

\_\_\_\_\_

6. Reload the udev rules and restart udev:

| [root@collabn1 | ~]# /sbin/partprobe /dev/sdb1 /dev/sdc1 /d | ev/sdd1 /dev/sde1 |
|----------------|--------------------------------------------|-------------------|
| [root@collabn1 | ~] # /sbin/udevadm test /block/sdb/sdb1    |                   |
| [root@collabn1 | ~] # /sbin/udevadm test /block/sdc/sdc1    |                   |
| [root@collabn1 | ~]# /sbin/udevadm test /block/sdd/sdd1     |                   |
| [root@collabn1 | ~]# /sbin/udevadm test /block/sde/sde1     |                   |
| [root@collabn1 | ~] # /sbin/udevadm controlreload-rules     |                   |
| [root@collabn1 | ~]# /sbin/start_udev                       |                   |
| Starting udev: | [OK]                                       |                   |
| L              |                                            |                   |

7. The new disks are ready for use:

[root@collabn1 ~]# **1s -1 /dev/asm\*** brw-rw----. 1 oracle dba 8, 17 Jul 30 16:17 /dev/asm-disk1 brw-rw----. 1 oracle dba 8, 33 Jul 30 16:17 /dev/asm-disk2 brw-rw----. 1 oracle dba 8, 49 Jul 30 16:17 /dev/asm-disk3 brw-rw----. 1 oracle dba 8, 65 Jul 30 16:17 /dev/asm-disk4

### **Clone VirtualBox VM**

1. Shutdown the VM.

```
[root@collabn1 ~]# shutdown -h now
Broadcast message from root@collabn1.racattack
(/dev/pts/0) at 8:42 ...
The system is going down for halt NOW!
```

2. Clone the disk collabn1.vdi: from VirtualBox Manager, click File -> Virtual Media Manager.

| Virtual Media I                                                   | Manager                                                                                            |              |             |
|-------------------------------------------------------------------|----------------------------------------------------------------------------------------------------|--------------|-------------|
| Copy Modify R                                                     | emove Release Refresh                                                                              |              |             |
| Name                                                              | A                                                                                                  | Virtual Size | Actual Size |
| asm1.vdi                                                          |                                                                                                    | 5.00 GB      | 5.00 GB     |
| asm2.vdi                                                          |                                                                                                    | 5.00 GB      | 5.00 GB     |
| asm3.vdi                                                          |                                                                                                    | 5.00 GB      | 5.00 GB     |
| asm4.vdi                                                          |                                                                                                    | 5.00 GB      | 5.00 GB     |
| collabn1.vd                                                       | i                                                                                                  | 30.00 GB     | 2.83 GB     |
| Type:<br>Location:<br>Format:<br>Storage details:<br>Attached to: | Normal<br>C:\Users' ,VirtualBox VMs\racattack12c\asm1.vdi<br>VDI<br>Fixed size storage<br>collabn1 |              |             |
|                                                                   |                                                                                                    |              | lose Help   |

3. Right-click on the disk collabn1.vdi and click Copy...

| Virtual Media N                                                   | Manager                                                                     |                                                                                                    |                 |              |             |
|-------------------------------------------------------------------|-----------------------------------------------------------------------------|----------------------------------------------------------------------------------------------------|-----------------|--------------|-------------|
| <u>A</u> ctions                                                   |                                                                             |                                                                                                    |                 |              |             |
| Copy Modify R                                                     | emove Release R                                                             | <ul><li><b>⋳</b></li><li><b>∂</b></li><li><b>∂</b></li></ul> |                 |              |             |
| Hard drives                                                       | <ul> <li>Optical disks</li> </ul>                                           | 💾 Floppy disks                                                                                                    |                 |              |             |
| Name                                                              |                                                                             | *                                                                                                    |                 | Virtual Size | Actual Size |
| asm1.vdi                                                          |                                                                             |                                                                                                    |                 | 5.00 GB      | 5.00 GB     |
| asm2.vdi                                                          |                                                                             |                                                                                                    |                 | 5.00 GB      | 5.00 GB     |
| asm3.vdi                                                          |                                                                             |                                                                                                    |                 | 5.00 GB      | 5.00 GB     |
| asm4.vdi                                                          |                                                                             |                                                                                                    |                 | 5.00 GB      | 5.00 GB     |
| collabn1.vd                                                       |                                                                             |                                                                                                    |                 | 30.00 GB     | 2.89 GB     |
|                                                                   | 🚱 <u>С</u> ору                                                              | Ctrl+C                                                                                                    |                 |              |             |
|                                                                   | 😭 Modify                                                                    | Ctrl+Space                                                                                                    |                 |              |             |
|                                                                   | Remove                                                                      | Del                                                                                                    |                 |              |             |
|                                                                   | Release                                                                     | Ctrl+L                                                                                                    |                 |              |             |
| Type:<br>Location:<br>Format:<br>Storage details:<br>Attached to: | Normal<br>C:\Users\uc\VirtualE<br>VDI<br>Dynamically allocated<br>collabn 1 | iox VMs\racattack1:<br>d storage                                                                                                    | c\collabn 1.vdi |              |             |
| Conv an existing r                                                | nedium                                                                      |                                                                                                    |                 |              | Close Help  |

4. Leave the file collabn1.vdi, click Next.

|                                                                                                    | 8                      | X    |
|----------------------------------------------------------------------------------------------------|------------------------|------|
| Copy Virtual Hard Drive                                                                                                    |                        |      |
| Hard drive to copy                                                                                                    |                        |      |
| Please select the virtual hard drive file that you would like to copy if it is not<br>selected. You can either choose one from the list or use the folder icon besign<br>select one. | already<br>Je the list | t to |
| collabn1.vdi (Normal, 30.00 GB)                                                                                                    |                        | - 💫  |
|                                                                                                    |                        |      |
|                                                                                                    |                        |      |
|                                                                                                    |                        |      |
|                                                                                                    |                        |      |
|                                                                                                    |                        |      |
|                                                                                                    |                        |      |
| Hide Description Next                                                                                                    | Ca                     | ncel |

5. Leave **VDI** as file type. Click **Next**.

|                                                                                                    | 8                 | 23    |
|----------------------------------------------------------------------------------------------------|-------------------|-------|
| Create Virtual Hard Drive                                                                                                    |                   |       |
| Hard drive file type                                                                                                    |                   |       |
| Please choose the type of file that you would like to use for the new virtual har<br>you do not need to use it with other virtualization software you can leave this s<br>unchanged. | d drive<br>etting | e. If |
| VDI (VirtualBox Disk Image)                                                                                                    |                   |       |
| VMDK (Virtual Machine Disk)                                                                                                    |                   |       |
| VHD (Virtual Hard Disk)                                                                                                    |                   |       |
| HDD (Parallels Hard Disk)                                                                                                    |                   |       |
| QED (QEMU enhanced disk)                                                                                                    |                   |       |
| QCOW (QEMU Copy-On-Write)                                                                                                    |                   |       |
|                                                                                                    |                   |       |
|                                                                                                    |                   |       |
|                                                                                                    |                   |       |
| Hide Description Next                                                                                                    | Can               | icel  |

6. Leave Dinamically allocated. Click Next.

|                                                                                                    | Ş                          | 23              |
|----------------------------------------------------------------------------------------------------|----------------------------|-----------------|
| Create Virtual Hard Drive                                                                                                    |                            |                 |
| Storage on physical hard drive                                                                                                    |                            |                 |
| Please choose whether the new virtual hard drive file should grow as it is us<br>allocated) or if it should be created at its maximum size (fixed size).                                            | sed <mark>(</mark> dynar   | nically         |
| A <b>dynamically allocated</b> hard drive file will only use space on your phys<br>it fills up (up to a maximum <b>fixed size</b> ), although it will not shrink again aut<br>space on it is freed. | ical hard d<br>tomatically | rive as<br>when |
| A <b>fixed size</b> hard drive file may take longer to create on some systems bu to use.                                                                                                    | t is often f               | aster           |
| Oynamically allocated                                                                                                    |                            |                 |
| Fixed size                                                                                                    |                            |                 |
|                                                                                                    |                            |                 |
|                                                                                                    |                            |                 |
|                                                                                                    |                            |                 |
|                                                                                                    |                            |                 |
| Next                                                                                                    | Car                        | icel            |
|                                                                                                    |                            |                 |

 Type in the full path or choose through the browse icon the Location for the disk file to be created. Again, it's better to use the common folder racattack12c previously created for all the virtual disks. The file should be named collabn2.vdi. Click Copy.

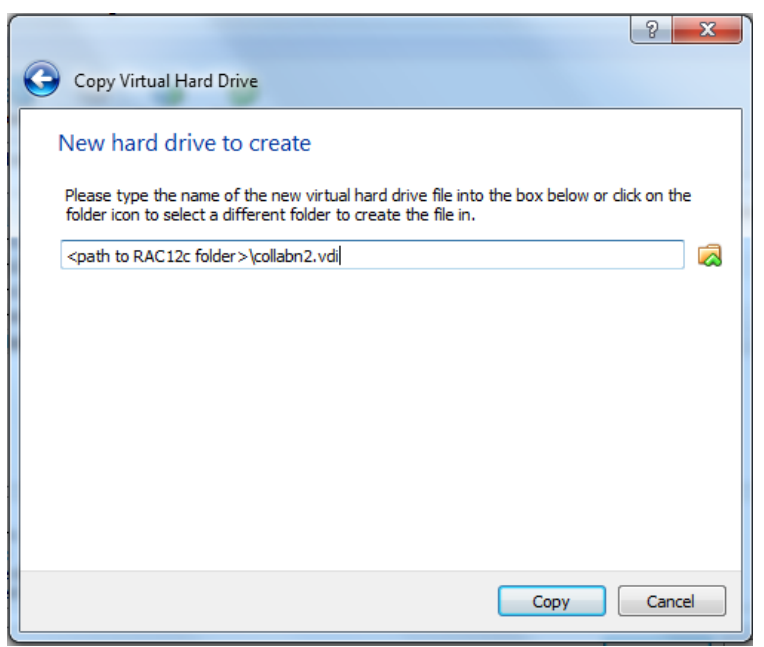

8. Click Close to exit from the Virtual Media Manager.

### Create Second VirtualBox VM

- 1. In VirtualBox, click New icon in the upper left corner to create the new VM.
- 2. Type in collabn2 for the Name of the VM. Choose Linux for the Type and Oracle (64 bit) for the Version and click Next.

| Create                           | Virtual Machine                                                                                                    |
|----------------------------------|----------------------------------------------------------------------------------------------------|
| Name                             | and operating system                                                                                                    |
| Please d<br>type of<br>will be u | hoose a descriptive name for the new virtual machine and select the<br>operating system you intend to install on it. The name you choose<br>sed throughout VirtualBox to identify this machine. |
| Name:                            | collabn2                                                                                                    |
| Type:                            | Linux 🔹 🗗                                                                                                    |
| Version:                         | Orade (64 bit)                                                                                                    |
|                                  |                                                                                                    |
|                                  |                                                                                                    |
|                                  |                                                                                                    |
|                                  |                                                                                                    |
|                                  | Hide Description Next Cancel                                                                                                    |

3. Type **3072** in the Size field and click Next.

Produced with a Trial Version of PDF Annotator merkev Attack F2 Annotatow Books, open books for an open world

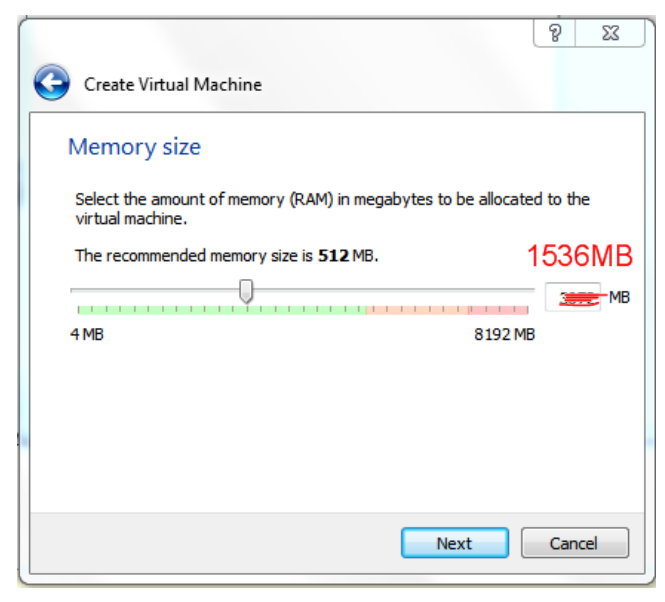

If your laptop only has 8G of RAM allocate 1536MB of RAM to each VM (not 3072MB).

4. Select Use an existing virtual hard drive file and use the folder icon to locate the file collabn2.vdi previously created.

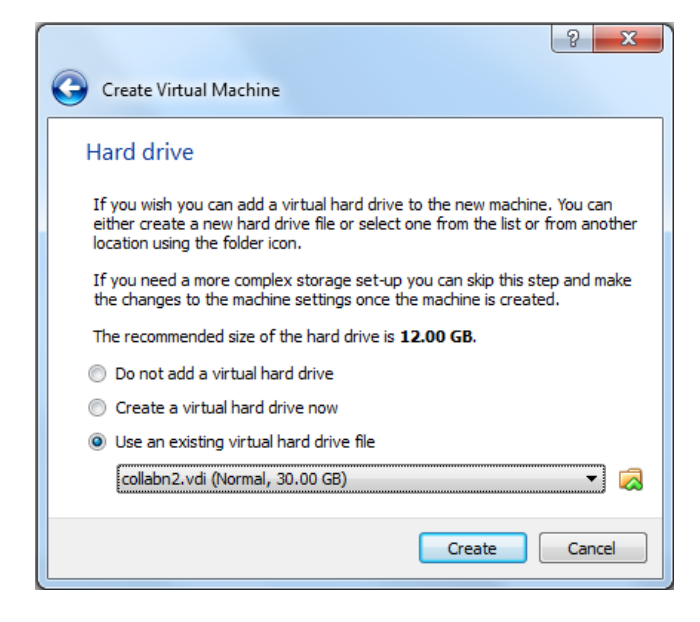

Click Create to complete the creation of the second VM.

5. There are now two virtual machines; collabn2 being a clone of collabn1.

From the main screen, select the virtual machine collabn2 and click the Settings icon in the upper left hand corner.

11/4/13

RAC Attack - Oracle Cluster Database at Home/RAC Attack 12c/Print Book - Wikibooks, open books for an open world

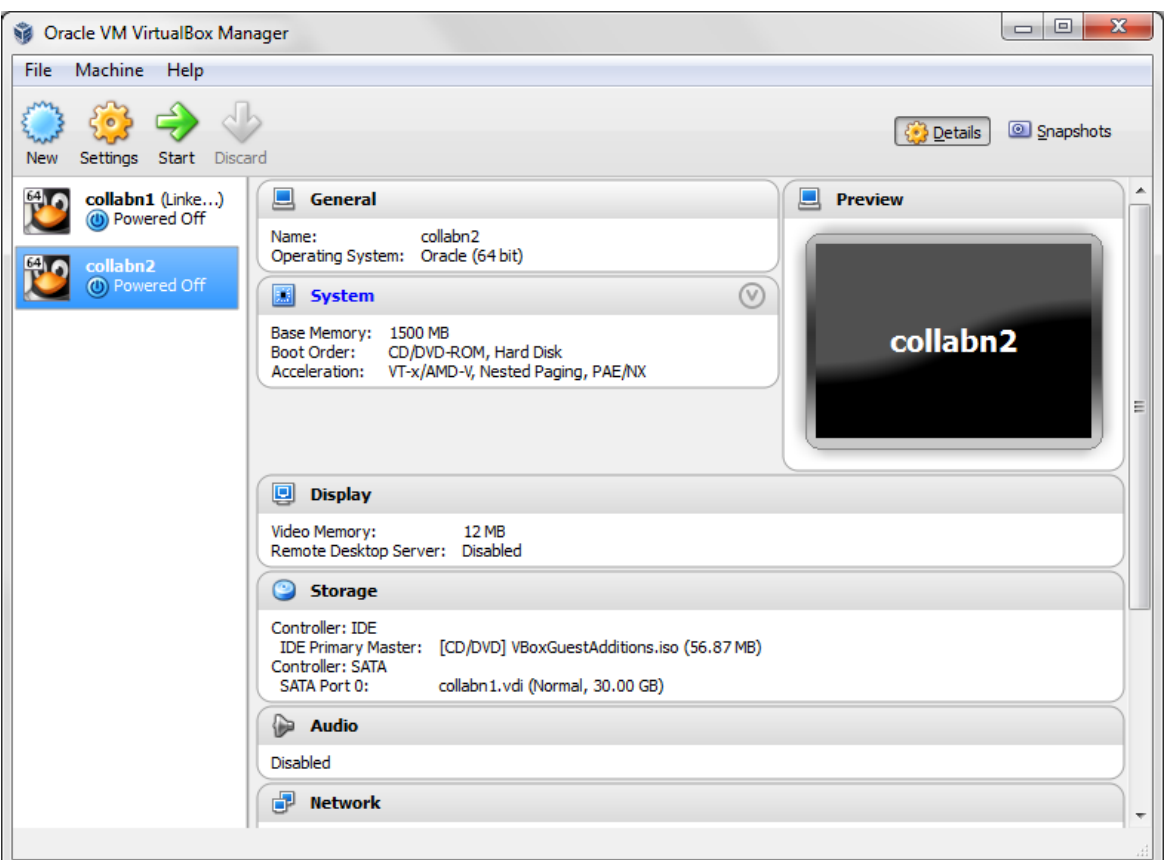

6. Open the USB sub-menu. Uncheck the Enable USB Controller check box.

| 🥸 со | llabn1 - Settings     |                                                                   | ? <mark>×</mark> |
|------|-----------------------|-------------------------------------------------------------------|------------------|
|      | General               | USB                                                               |                  |
|      | System<br>Display     | Enable USB Controller                                             |                  |
| 9    | Storage               | ✓ Enable USB 2.0 (EHCI) Controller USB Device Filters             |                  |
|      | Audio<br>Network      |                                                                   |                  |
|      | Serial Ports          |                                                                   |                  |
|      | USB<br>Shared Folders |                                                                   |                  |
|      |                       |                                                                   | 2                |
|      |                       |                                                                   |                  |
|      |                       |                                                                   |                  |
|      |                       | When checked, enables the virtual USB controller of this machine. |                  |
|      |                       |                                                                   |                  |
|      |                       |                                                                   |                  |
|      |                       | OK                                                                | нер              |

7. Open the Network sub-menu. Under the Adapter 1 tab, change the Attached to: dropdown to Host-only Adapter.

| col     | llabn3 - Settings | २ <mark>×</mark>                                   |
|---------|-------------------|----------------------------------------------------|
|         | General           | Network                                            |
| <u></u> | System            |                                                    |
| D       | Display           | Adapter 1 Adapter 2 Adapter 3 Adapter 4            |
| 0       | Storage           | Enable Network Adapter                             |
| ₽       | Audio             | Attached to: Host-only Adapter 💌                   |
| ₽       | Network           | Name: VirtualBox Host-Only Ethernet Adapter 🗸 🗸    |
| ٨       | Serial Ports      | Advanced                                           |
| Ø       | USB               |                                                    |
|         | Shared Folders    |                                                    |
|         |                   |                                                    |
|         |                   |                                                    |
|         |                   |                                                    |
|         |                   |                                                    |
|         |                   |                                                    |
|         |                   | Shows or hides additional network adapter options. |
|         |                   |                                                    |
|         |                   |                                                    |
|         |                   | OK Cancel Help                                     |

8. Choose the Adapter 2 tab. Check the box for Enable Network Adapter. Change the Attached to: dropdown to Internal Network and type the name rac-priv in the Name field.

| 🔅 collabn1 - Sett                                                  | ings                                                                                                    |
|--------------------------------------------------------------------|----------------------------------------------------------------------------------------------------|
| 📃 General                                                          | Network                                                                                                    |
| <ul> <li>System</li> <li>Display</li> </ul>                        | Adapter 1 Adapter 2 Adapter 3 Adapter 4                                                                                                    |
| Storage                                                            | Enable Network Adapter     Attached to: Internal Network                                                                                                    |
| Network                                                            | Name: rac-priv                                                                                                    |
| <ul> <li>Serial Ports</li> <li>USB</li> <li>Shared Fold</li> </ul> | ers Advanced                                                                                                    |
|                                                                    | Enter the name of the internal network that this network card will be connected to. You can create a new internal network by choosing a name which is not used by any other network cards in this virtual machine or others. |
|                                                                    | OK Cancel Help                                                                                                    |

9. Choose the Adapter 3 tab. Check the box for Enable Network Adapter. Change the Attached to: dropdown to NAT.

| 00 🤃 | llabn1 - Settings | ि <mark>×</mark>                                                                  |
|------|-------------------|-----------------------------------------------------------------------------------|
|      | General           | Network                                                                           |
|      | System            |                                                                                   |
| Q    | Display           | Adapter 1 Adapter 2 Adapter 3 Adapter 4                                           |
| 9    | Storage           | Enable Network Adapter                                                            |
| ₽    | Audio             | Attached to: NAT                                                                  |
| ₽    | Network           | Name:                                                                             |
|      | Serial Ports      | Advanced                                                                          |
| Ø    | USB               |                                                                                   |
|      | Shared Folders    |                                                                                   |
|      |                   |                                                                                   |
|      |                   |                                                                                   |
|      |                   |                                                                                   |
|      |                   |                                                                                   |
|      |                   |                                                                                   |
|      |                   | Controls how this virtual adapter is attached to the real network of the Host OS. |
|      |                   |                                                                                   |
|      |                   |                                                                                   |
|      |                   | OK Cancel Help                                                                    |

10. Select the Shared Folders tab. Click Add Shared Folder.

Enter the path where you've downloaded the Oracle installation media and enter a name for your folder. Check **Auto-mount** and click **OK**.

| ] 🛃      |
|----------|
| 6        |
|          |
|          |
|          |
|          |
|          |
|          |
|          |
|          |
| s        |
|          |
|          |
| 2        |
| elt<br>s |

11. Open the Storage sub-menu.

Click on Controller SATA and then on Add Disk:

| 🤨 collabn2                                                                                                    | - Settings                                 |                                                                                                    |                                                              | 8 x                                     |
|----------------------------------------------------------------------------------------------------|--------------------------------------------|----------------------------------------------------------------------------------------------------|--------------------------------------------------------------|-----------------------------------------|
| 📃 Gener                                                                                                    | ral                                        | Storage                                                                                                    |                                                              |                                         |
| <ul> <li>Syster</li> <li>Displa</li> <li>Storag</li> <li>Audic</li> <li>Netwo</li> <li>Serial</li> <li>USB</li> <li>Share</li> </ul> | m<br>ay<br>ge<br>ork<br>Ports<br>d Folders | Storage Tree<br>Controller: IDE<br>Controller: SATA<br>Collabn2.vdi<br>Contains all storage controllers for this m<br>them. | Attributes<br>Name:<br>Type:<br>Port Count:<br>Add Hard Disk | SATA<br>AHCI<br>1<br>Use host I/O cache |
|                                                                                                    |                                            |                                                                                                    | ОК                                                           | Cancel Help                             |

12. Click on Choose existing disk:

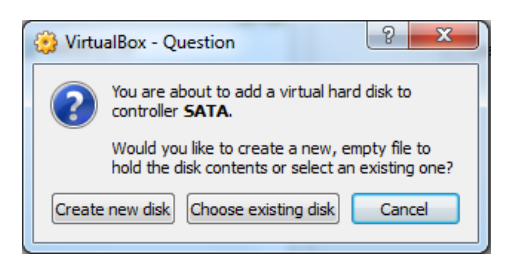

13. Select the disk **asm1.vdi** and click **Open**.

| Organize 🔻 New folder |                 |                    |              |
|-----------------------|-----------------|--------------------|--------------|
| Name                  | Date modified   | Туре               | Size         |
| 💗 asm1.vdi            | 8/5/2013 20:41  | Virtual Disk Image | 5,242,904 KB |
| 💗 asm2.vdi            | 8/5/2013 20:41  | Virtual Disk Image | 5,242,904 KB |
| 📦 asm3.vdi            | 8/5/2013 20:41  | Virtual Disk Image | 5,242,904 KB |
| 💗 asm4.vdi            | 8/5/2013 20:41  | Virtual Disk Image | 5,242,904 KB |
| 💗 collabn1.vdi        | 8/5/2013 20:41  | Virtual Disk Image | 3,032,188 KB |
| 💗 collabn2.vdi        | 7/30/2013 23:39 | Virtual Disk Image | 3,032,188 KB |

14. Repeat the operation to add all remaining asm disks.

| 😟 collabn2 - Settings                                                                                                    |                                                                                                    |                                               | <u> </u>                                |  |
|----------------------------------------------------------------------------------------------------|----------------------------------------------------------------------------------------------------|-----------------------------------------------|-----------------------------------------|--|
| <ul> <li>General</li> <li>System</li> <li>Display</li> <li>Storage</li> <li>Audio</li> <li>Network</li> <li>Serial Ports</li> <li>USB</li> <li>Shared Folders</li> </ul>                                                                                                    | Storage Tree<br>Controller: IDE<br>Controller: SATA<br>Controller: SATA | Attributes —<br>Name:<br>Type:<br>Port Count: | SATA<br>AHCI<br>5<br>Use host I/O cache |  |
| Image: Contract of the list on the left-hand side and move the mouse over a settings item to get more information.         Image: Contract of the left-hand side and move the mouse over a settings         Image: Contract of the left-hand side and move the mouse over a settings         Image: Contract of the left-hand side and move |                                                                                                    |                                               |                                         |  |

15. Click on **Ok** to save the modifications.

11/4/13

16. Review the summary of the new virtual machine.

| 🚳 Oracle VM VirtualBox Manager                                                                                                    |                     |
|----------------------------------------------------------------------------------------------------|---------------------|
| File Machine Help                                                                                                    |                     |
| New Settings Start Discard                                                                                                    | Details 🙆 Snapshots |
| 🧕 General                                                                                                    | Preview             |
| Name: collabn2<br>Operating System: Oracle (64 bit)                                                                                                    |                     |
| System                                                                                                    |                     |
| Base Memory: 3072 MB<br>Boot Order: Floppy, CD/DVD-ROM, Hard Disk<br>Acceleration: VT-x/AMD-V, Nested Paging, PAE/NX                                                                                                    | collabn2            |
|                                                                                                    |                     |
| Uisplay                                                                                                    |                     |
| Video Memory: 12 MB<br>Remote Desktop Server: Disabled                                                                                                    |                     |
| Storage                                                                                                    |                     |
| Controller: IDE<br>IDE Secondary Master: [CD/DVD] Empty<br>Controller: SATA                                                                                                    |                     |
| SATA Port 0:         collabn2.vdi (Normal, 30.00 GB)           SATA Port 1:         asm1.vdi (Shareable, 5.00 GB)           SATA Port 2:         asm2.vdi (Shareable, 5.00 GB)           SATA Port 3:         asm3.vdi (Shareable, 5.00 GB) |                     |
| SAIA PORT 4: asm4. vdi (Shareable, S.UU GB)                                                                                                    |                     |
|                                                                                                    | -                   |
| Host Driver: Windows DirectSound                                                                                                    |                     |

### **Configure Second Linux VM**

1. The network won't be available yet because we reinitialized the network adapters so the following changes will need to be done in the VM. Log in as **root/racattack**. Type the command **system-config-network**. **Device configuration** is already highlighted. Press **Enter**.

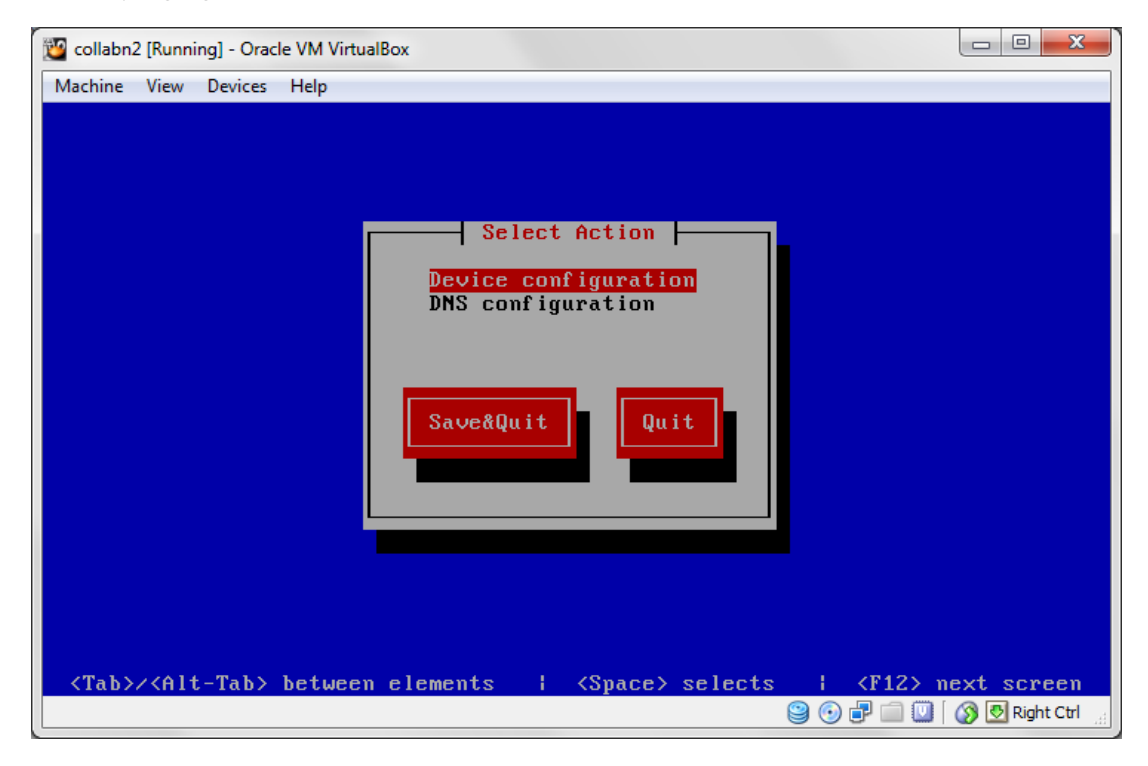

2. eth0 (eth0) - Ethernet is already highlighted. Press Enter.

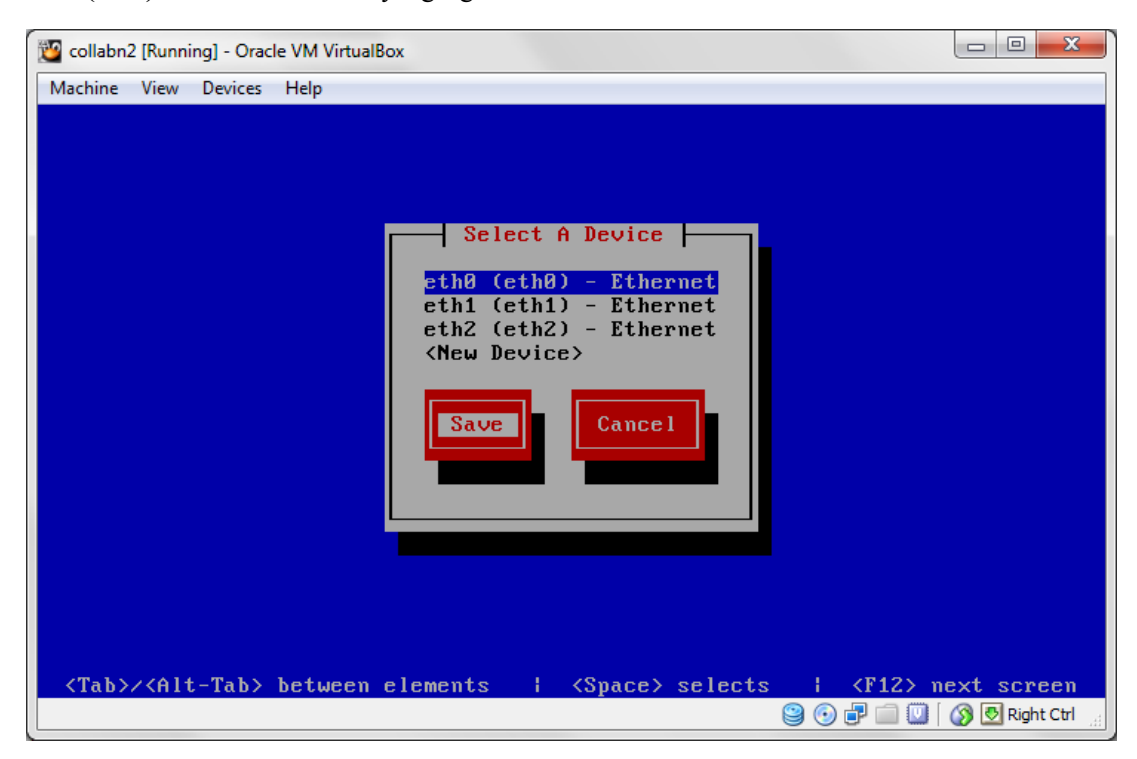

3. Go down to the Static IP line. Change the IP to 192.168.78.52. Go down to Ok and press Enter.

| Machine View Devices Help<br>Name<br>Device<br>Use DHCP<br>Static IP<br>Netmask<br>Default gateway IP<br>Primary DNS Server<br>Secondary DNS Server<br>ISC. 168.78.51<br>ISC. 168.78.52<br>ISC. 168.78.52<br>ISC. 168. | 💯 collabn2 [Ru                                                                                                    | nning] - Orac | le VM VirtualBox                                                                                                    |                                                                                          |               |            |
|----------------------------------------------------------------------------------------------------|----------------------------------------------------------------------------------------------------|---------------|----------------------------------------------------------------------------------------------------|------------------------------------------------------------------------------------------|---------------|------------|
| Nameeth0Deviceeth0Use DHCP[ ]Static IP192.168.78.52Netmask192.168.78.51Default gateway IP192.168.78.51Primary DNS Server192.168.78.52OkCancel                                                                                                    | Machine Vie                                                                                                    | w Devices     | Help                                                                                                    |                                                                                          |               |            |
|                                                                                                    |                                                                                                    |               | Network Co<br>Name<br>Device<br>Use DHCP<br>Static IP<br>Netmask<br>Default gateway IP<br>Primary DNS Server<br>Secondary DNS Server | nfiguration<br>eth0<br>eth0<br>[]<br>192.168.78.52<br>192.168.78.51<br>192.168.78.52<br> |               |            |
|                                                                                                    |                                                                                                    |               |                                                                                                    |                                                                                          |               |            |
| <pre><tab>/<alt-tab> between elements   <space> selects   <f12> next screen</f12></space></alt-tab></tab></pre>                                                                                                    | <tab>/<f< th=""><th>lt-Tab&gt;</th><th>between elements  </th><th><space> selects</space></th><th>  <f12> r</f12></th><th>ext screen</th></f<></tab> | lt-Tab>       | between elements                                                                                                    | <space> selects</space>                                                                  | <f12> r</f12> | ext screen |

4. Select eth1 (eth1) - Ethernet and press Enter. Go down to the Static IP line. Change the IP to 172.16.100.52. Go down to Ok and press Enter.

| 🦉 collabn                                                                                                    | 2 (Runni                                                                                                    | ing] - Orac | le VM VirtualBox                                                                                                  | - 0 X                      |
|----------------------------------------------------------------------------------------------------|----------------------------------------------------------------------------------------------------|-------------|----------------------------------------------------------------------------------------------------|----------------------------|
| Machine                                                                                                    | View                                                                                                    | Devices     | Help                                                                                                    |                            |
|                                                                                                    |                                                                                                    | ]           | Network Configuration                                                                                             |                            |
|                                                                                                    |                                                                                                    |             | Nameeth1Deviceeth1Use DHCP[]Static IP172.16.100.52NetmaskDefault gateway IPPrimary DNS ServerSecondary DNS Server |                            |
|                                                                                                    |                                                                                                    |             | Ok Cancel                                                                                                    |                            |
| <tab)< th=""><th>-/<alt< th=""><th>t-Tab&gt;</th><th>between elements   <space> selects   <f12> ne.<br/>☺ ⊙ ₽ ☐ ☑ Ø</f12></space></th><th>xt screen<br/>CTRL DROITE 🔏</th></alt<></th></tab)<> | -/ <alt< th=""><th>t-Tab&gt;</th><th>between elements   <space> selects   <f12> ne.<br/>☺ ⊙ ₽ ☐ ☑ Ø</f12></space></th><th>xt screen<br/>CTRL DROITE 🔏</th></alt<> | t-Tab>      | between elements   <space> selects   <f12> ne.<br/>☺ ⊙ ₽ ☐ ☑ Ø</f12></space>                                      | xt screen<br>CTRL DROITE 🔏 |

5. Tab down to **Save** and press **Enter**.

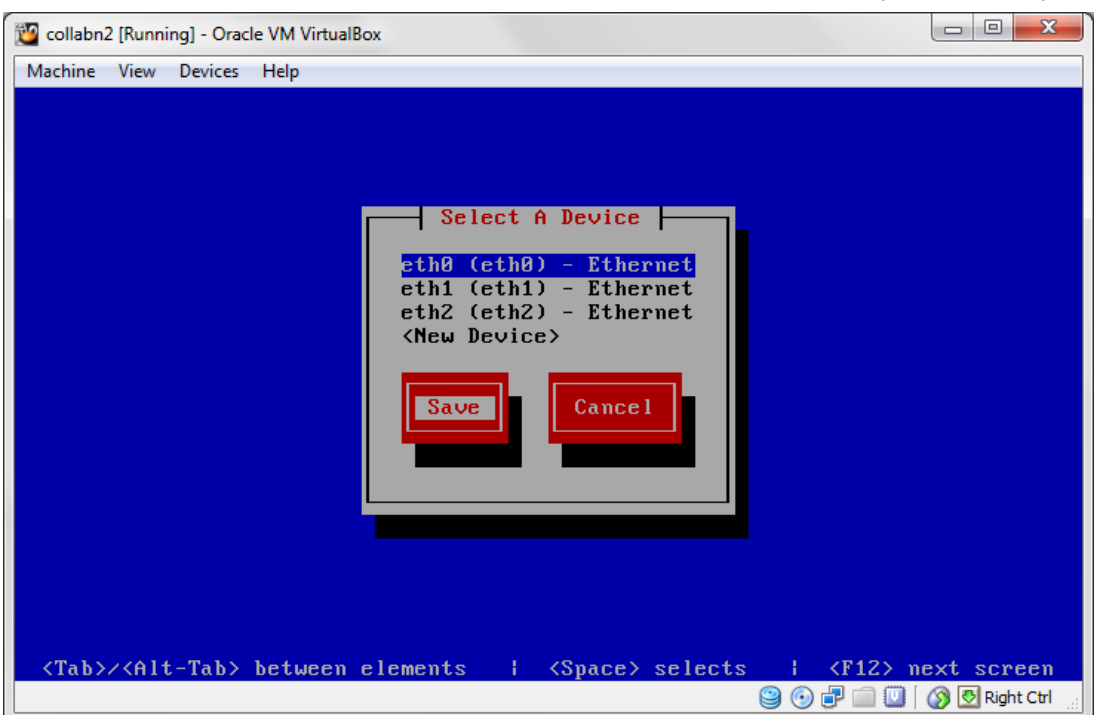

6. Arrow down to DNS configuration and press Enter.

| 10 collabn2 [Running] - Oracle VM VirtualBox                                                                                                    |                              |
|----------------------------------------------------------------------------------------------------|------------------------------|
| Collabn2 [Running] - Oracle VM VirtualBox<br>Machine View Devices Help<br>Select Action<br>Device configuration<br>DNS configuration<br>Save&Quit<br>Quit |                              |
| <tab>/<alt-tab> between elements   <space> selects   <f12> n</f12></space></alt-tab></tab>                                                                | ext_screem<br>⊗ ♥ Right Ctrl |

7. In the Hostname field, change to collabn2.racattack. Tab down to Ok and press Enter.

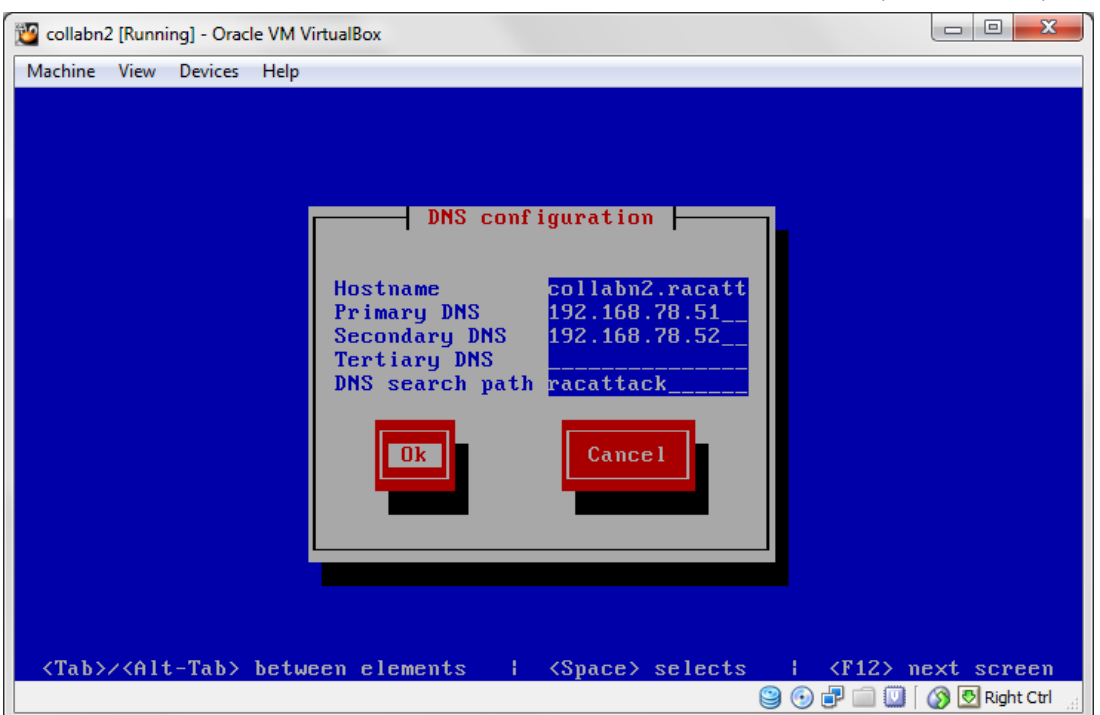

8. Tab down to Save&Quit and press Enter.

| 🕎 collabn2 [Running] - Oracle VM VirtualBox                                                                              |          | 23           |
|----------------------------------------------------------------------------------------------------|----------|--------------|
| Machine View Devices Help         Select Action         Device configuration         DNS configuration         Save&Quit |          |              |
| <tab>/<alt-tab> between elements   <space> selects   <f12> m<br/>③ ⑤ ም 💷 💟</f12></space></alt-tab></tab>                 | ext scre | een<br>tCtrl |

- 9. Remove the udev network rules file. It will be regenerated on the next reboot with the new MAC addresses.
  [root@collabn2 ~]# rm -f /etc/udev/rules.d/70-persistent-net.rules
- 10. Remove the HWADDR and UUID lines in the network adapter configuration files.

[root@collabn2 ~]# sed -i -e '/HWADDR/d' -e '/UUID/d' /etc/sysconfig/network-scripts/ifcfg-eth[0-2]

en.wikibooks.org/windex.php?title=RAC\_Attack\_-\_Oracle\_Cluster\_Database\_at\_Home/RAC\_Attack\_12c/Print\_Book&printable=yes

### Produced with a Trial Version of PDFe Annotator on WWW Har FAnnotator with the product of the product of the pr

Perform the following edit # vim /etc/sysconfig/network-scripts/ifcfg-eth2 and change PEERDNS=no

11. Reboot the collabn2 VM by typing reboot.

Start the **collabn1** VM as well and start Putty sessions for both.

| 🕎 collabn2 [Running] - Oracle VM VirtualBox       |                         |                  |    |     | _ 0     | x        |
|---------------------------------------------------|-------------------------|------------------|----|-----|---------|----------|
| Machine View Devices Help                         |                         |                  |    |     |         |          |
|                                                   |                         |                  |    |     |         |          |
|                                                   |                         |                  |    |     |         |          |
|                                                   |                         |                  |    |     |         |          |
|                                                   |                         |                  |    |     |         |          |
|                                                   |                         |                  |    |     |         |          |
|                                                   |                         |                  |    |     |         |          |
|                                                   | Postanting Stanning and | а <b>4 -</b> - Г | οv | ٦   |         |          |
|                                                   | Nestartingstopping ce   | ruml             | UN | J   |         |          |
| Can't connect to default. Skipp:<br>Stonning atd: | ing.                    | г                | nк | 1   |         |          |
| Stopping cups:                                    |                         | Ľ                | OK | ]   |         |          |
| Stopping abrt daemon:                             |                         |                  |    |     |         |          |
|                                                   |                         |                  |    |     |         |          |
|                                                   |                         |                  |    |     |         |          |
|                                                   |                         |                  |    |     |         |          |
|                                                   |                         |                  |    |     |         |          |
|                                                   |                         | ا 🕢 名            | 7  | 0 ( | 🛐 🐻 Ric | aht Ctrl |

12. Verify that all the network interfaces are up.

```
[root@collabn2 ~]# ip 1
1: lo: <LOOPBACK,UP,LOWER_UP> mtu 16436 qdisc noqueue state UNKNOWN
    link/loopback 00:00:00:00:00 brd 00:00:00:00:00
2: eth0: <BROADCAST,MULTICAST,UP,LOWER_UP> mtu 1500 qdisc pfifo_fast state UP qlen 1000
    link/ether 08:00:27:c9:39:d3 brd ff:ff:ff:ff:ff
3: eth1: <BROADCAST,MULTICAST,UP,LOWER_UP> mtu 1500 qdisc pfifo_fast state UP qlen 1000
    link/ether 08:00:27:33:bd:a8 brd ff:ff:ff:ff:ff
4: eth2: <BROADCAST,MULTICAST,UP,LOWER_UP> mtu 1500 qdisc pfifo_fast state UP qlen 1000
    link/ether 08:00:27:5f:61:29 brd ff:ff:ff:ff:ff
```

13. Verify that all the **ASM devices** are visible.

[root@collabn2 ~]# ls -1 /dev/asm\*
prw-rw----. 1 oracle dba 8, 17 Aug 5 15:40 /dev/asm-disk1
brw-rw----. 1 oracle dba 8, 33 Aug 5 15:40 /dev/asm-disk2
prw-rw----. 1 oracle dba 8, 49 Aug 5 15:40 /dev/asm-disk3
prw-rw----. 1 oracle dba 8, 65 Aug 5 15:40 /dev/asm-disk4

### **Complete DNS Setup**

- 1. Open a session on collabn2.
- 2. Stop the DNS service.

```
[root@collabn2 ~]# service named stop
Stopping named: . [ OK ]
```

#### 3. Remove the actual DNS files.

| [root@collabn2 ~] # rm -f /var/named/racattack /var/named/in-addr.arpa |   |
|------------------------------------------------------------------------|---|
| 1                                                                      | i |
|                                                                        |   |

#### 4. Modify the file /etc/named.conf by using the following command:

```
sed -i -e 's/listen-on .*/listen-on port 53 { 192.168.78.52; };/' \
-e 's/type master;/type slave;\n masters {192.168.78.51; };/' \
/etc/named.conf
```

-----

## so that at the end it looks like this one:

```
options {
       listen-on port 53 { 192.168.78.52; };
        listen-on-v6 port 53 { ::1; };
       directory "/var/named";
dump-file "/var/named/data/cache_dump.db";
        statistics-file "/var/named/data/named_stats.txt";
        memstatistics-file "/var/named/data/named_mem_stats.txt";
       allow-query { 192.168.78.0/24; localhost; };
allow-transfer { 192.168.78.0/24; };
       recursion yes;
        dnssec-enable yes;
        dnssec-validation yes;
       dnssec-lookaside auto;
        /* Path to ISC DLV key */
       bindkeys-file "/etc/named.iscdlv.key";
       managed-keys-directory "/var/named/dynamic";
};
logging {
       channel default_debug {
               file "data/named.run";
                severity dynamic;
       };
};
zone "." IN {
       type hint;
       file "named.ca";
};
include "/etc/named.rfc1912.zones";
include "/etc/named.root.key";
zone "racattack" {
 type slave;
 masters { 192.168.78.51; };
file "racattack";
17
zone "in-addr.arpa" {
 type slave;
 masters { 192.168.78.51; };
file "in-addr.arpa";
};
```

#### 5. Start the named service.

| [root@collabn2 ~] # service named start |        |
|-----------------------------------------|--------|
| Starting named:                         | [ OK ] |
|                                         |        |
|                                         |        |

6. Check that both the master on collabn1 and slave on collabn2 DNS servers are working.

Run all the following statements to verify the correct configuration of both DNS servers:

| [root@collabn2 ~]# dig @collabn1 collabn1.racattack             |
|-----------------------------------------------------------------|
| [root@collabn2 ~]# dig @collabn1 collabn2.racattack             |
| [root@collabn2 ~]# dig @collabn1 collabn1-vip.racattack         |
| [root@collabn2 ~]# dig @collabn1 collabn2-vip.racattack         |
| [root@collabn2 ~]# dig @collabn1 collabn1-priv.racattack        |
| [root@collabn2 ~]# dig @collabn1 collabn2-priv.racattack        |
| [root@collabn2 ~]# dig @collabn1 collabn-cluster-scan.racattack |
|                                                                 |

| 1 |                                                               | - 1 |
|---|---------------------------------------------------------------|-----|
|   | oot@collabn2 ~]# dig @collabn2 collabn1.racattack             | i   |
| 1 | oot@collabn2 ~]# dig @collabn2 collabn2.racattack             |     |
|   | oot@collabn2 ~]# dig @collabn2 collabn1-vip.racattack         |     |
|   | oot@collabn2 ~]# dig @collabn2 collabn2-vip.racattack         |     |
| 1 | oot@collabn2 ~]# dig @collabn2 collabn1-priv.racattack        | - 1 |
| 1 | oot@collabn2 ~]# dig @collabn2 collabn2-priv.racattack        |     |
|   | oot@collabn2 ~]# dig @collabn2 collabn-cluster-scan.racattack |     |
|   |                                                               |     |

### **VNC Server Setup**

1. Configure VNC Server with the oracle account (passwords won't be displayed):

```
[root@collabn1 ~]# su - oracle
[oracle@collabn1 ~]$ vncserver :1
You will require a password to access your desktops.
Password: racattack
Verify: racattack
Xauth: creating new authority file /home/oracle/.Xauthority
New 'collabnl.racattack:1 (oracle)' desktop is collabnl.racattack:1
Creating default startup script /home/oracle/.vnc/xstartup
Starting applications specified in /home/oracle/.vnc/xstartup
Log file is /home/oracle/.vnc/collabnl.racattack:1.log
```

2. Open a vncviewer on your laptop and fill the ip address of collabn1 followed by :1.

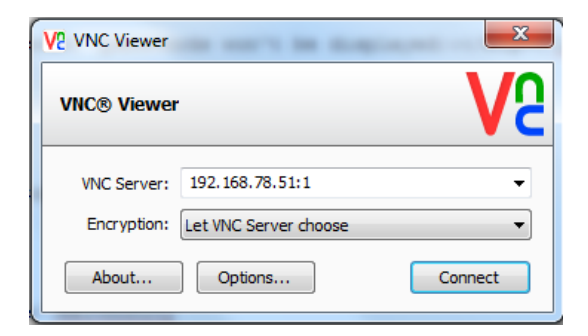

3. Enter the password **racattack** when prompted:

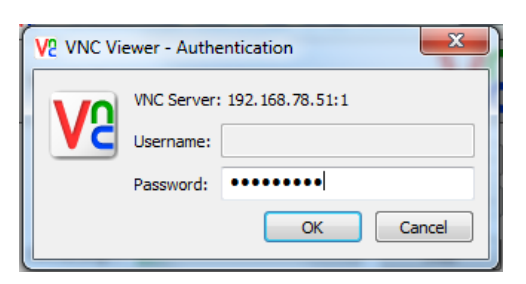

4. The graphical interface is ready for the Grid Infrastructure Installation.

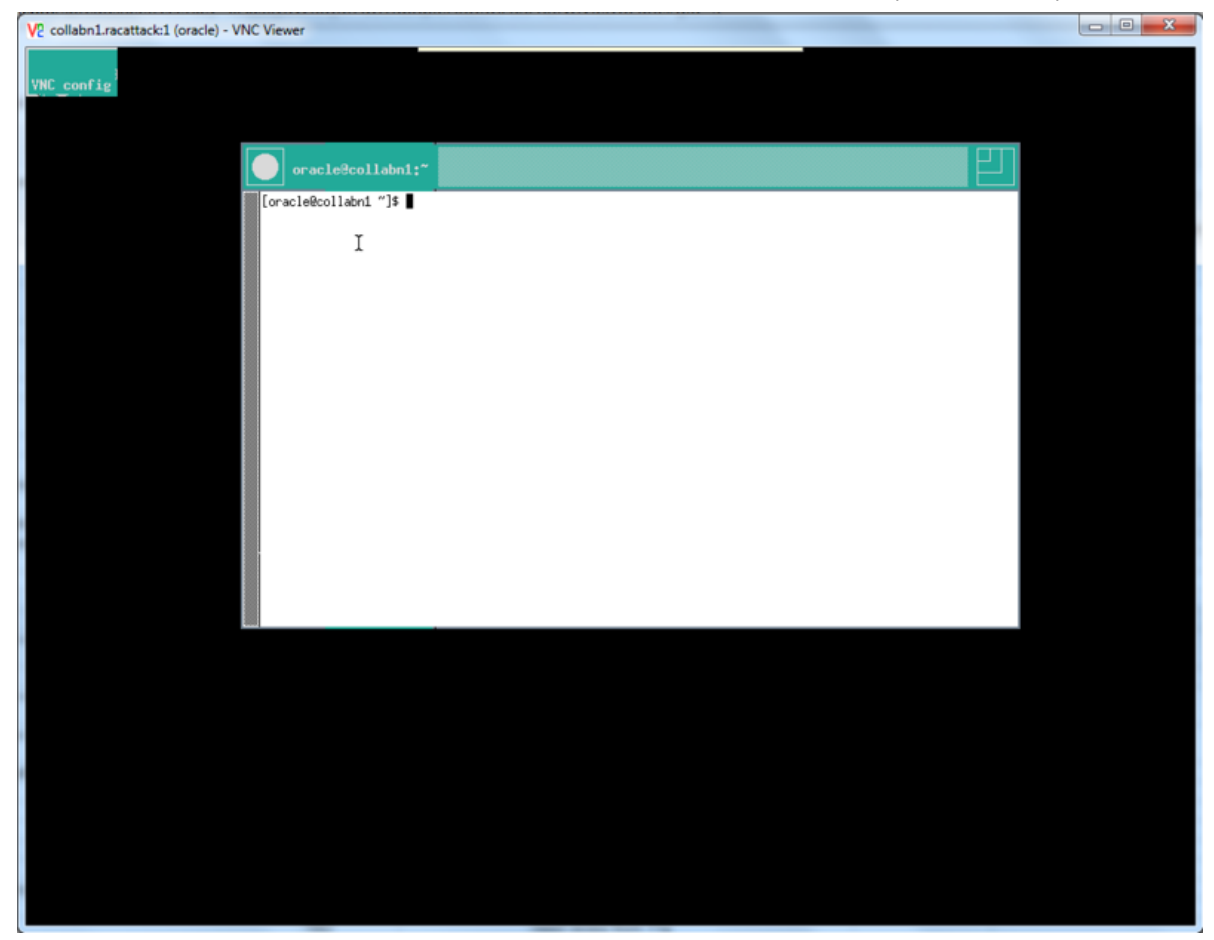

## **Install Grid Infrastructure**

#### **Prepare for GI Install**

1. Verify that the VirtualBox Shared folder containing the installation media is mounted correctly and that Oracle has access to it:

```
[root@collabn1 ~]# su - oracle
[oracle@collabn1 ~]$ df -k
Filesvstem
                  1K-blocks
                               Used Available Use% Mounted on
/dev/mapper/vg_collabn1-lv_root
               27407400 2798080 23217092 11% /
                  1544640
                    1544640 0 1544640 0% /dev/shm
495844 55641 414603 12% /boot
tmpfs
/dev/sda1
.
12cR1
                  976728060 863308936 113419124 89% /media/sf_12cR1
[oracle@collabn1 ~]$ ls -1 /media/sf_12cR1
total 6295549
rwxrwx---. 1 root vboxsf 1361028723 Jun 27 16:21 linuxamd64_12c_database_1of2.zip
-rwxrwx---. 1 root vboxsf 1116527103 Jun 27 16:12 linuxamd64_12c_database_2of2.zip
-rwxrwx---. 1 root vboxsf 1750478910 Jun 27 16:27 linuxamd64_12c_grid_1of2.zip
-rwxrwx---. 1 root vboxsf 201673595 Jun 27 15:23 linuxamd64_12c_grid_2of2.zip
L_____
```

 You can decide to unzip it from your laptop (using Windows native functionalities, WinZip, 7-Zip or other tools or directly from the server.

[oracle@collabn1 ~]\$ cd /media/sf\_l2cR1 [oracle@collabn1 sf\_l2cR1]\$ unzip linuxamd64\_l2c\_database\_lof2.zip Archive: linuxamd64\_l2c\_database\_lof2.zip creating: database/ inflating: database/welcome.html OK creating: database/response/ OK inflating: database/response/db\_install.rsp OK inflating: database/response/dbca.rsp OK inflating: database/response/dbca.rsp OK creating: database/shsetup/ OK

```
inflating: database/sshsetup/sshUserSetup.sh OK
creating: database/rpm/ OK
inflating: database/rpm/cvuqdisk-1.0.9-1.rpm OK
[...]
[oracle@collabn1 sf_12cR1]$ unzip linuxamd64_12c_database_2of2.zip
[...]
[oracle@collabn1 sf_12cR1]$ unzip linuxamd64_12c_grid_1of2.zip
[...]
[oracle@collabn1 sf_12cR1]$ unzip linuxamd64_12c_grid_2of2.zip
[...]
```

3. big>Once the package decompression is completed, you'll end up with two directories, grid and database containing the installation files.

```
[oracle@collabn1 sf_12cR1]$ 1s -1
total 6295549
drwxrwx---. 1 root vboxsf 0 Jul 3 06:38 database
drwxrwx---. 1 root vboxsf 0 Jun 10 08:15 grid
rwxrwx---. 1 root vboxsf 1361028723 Jun 27 16:21 linuxamd64_12c_database_1of2.zip
rwxrwx---. 1 root vboxsf 1116527103 Jun 27 16:12 linuxamd64_12c_database_2of2.zip
rwxrwx---. 1 root vboxsf 1750478910 Jun 27 16:27 linuxamd64_12c_grid_1of2.zip
rwxrwx---. 1 root vboxsf 201673595 Jun 27 15:23 linuxamd64_12c_grid_2of2.zip
```

4. Install the *cvuqdisk* package as **root**:

5. Do the same on node collabn2:

### **Install Grid Infrastructure**

1. From the VNC remote session, run the installation of Grid Infrastructure as oracle:

```
[oracle@collabn1 ~]$ /media/sf_12cR1/grid/runInstaller
Starting Oracle Universal Installer...
Checking Temp space: must be greater than 120 MB. Actual 22670 MB Passed
Checking swap space: must be greater than 150 MB. Actual 3023 MB Passed
Checking monitor: must be configured to display at least 256 colors. Actual 16777216 Passed
Preparing to launch Oracle Universal Installer from /tmp/OraInstall2013-08-06_04-25-00PM. Please wait ...[oracle@collabn1 ~]$
[oracle@collabn1 ~]$
```

2. The Installation starts displaying a Splash Screen:

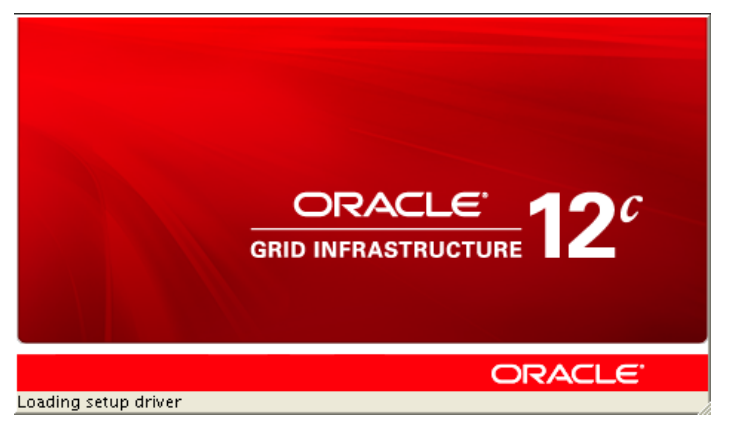

3. Leave Skip software updates and click Next:

| Download Software Updates                                                                                                    |                                                                                                    |  |  |
|----------------------------------------------------------------------------------------------------|----------------------------------------------------------------------------------------------------|--|--|
| <ul> <li>Software Updates</li> <li>Installation Option</li> <li>Cluster Type</li> <li>Installation Type</li> <li>Cluster Configuration</li> <li>Install Locations</li> <li>Prerequisite Checks</li> <li>Summary</li> <li>Install Product</li> <li>Finish</li> </ul> | Download software updates for this installation. Software updates consist of recommended updates to the installer system requirement checks, PatchSet Updates (PSUS), and other recommended patches.         Select one of the following options:         Use My Oracle Support credentials for download         My Oracle Support user name:         My Oracle Support password:         Proxy Settings Test Connection         Ouse pre-gownloaded software updates         Location:       Browse         Image: Skip software updates |  |  |

#### 4. Leave Install and Configure Oracle Grid Infrastructure for a Cluster and click Next:

| Oracle Grid Infrastruct                                                                   | ture - Setting up Grid Infrastructure - Step 2 of 10                                                                                                    |
|-------------------------------------------------------------------------------------------|----------------------------------------------------------------------------------------------------|
| Select Installation Option                                                                |                                                                                                    |
| Software Updates Installation Option Cluster Type Installation Type Cluster Configuration | <ul> <li>Install and Configure Oracle Grid Infrastructure for a <u>C</u>luster</li> <li>Install and Configure Oracle Grid Infrastructure for a <u>S</u>tandalone Server</li> <li><u>Upgrade Oracle Grid Infrastructure or Oracle Automatic Storage Management</u></li> <li>Install Oracle Grid Infrastructure Software Only.</li> </ul> |
| Install Locations<br>Prerequisite Checks<br>Summary<br>Install Product<br>Finish          |                                                                                                    |
| Help                                                                                      | <back next=""> Install Cancel</back>                                                                                                    |

5. Leave Configure a Standard Cluster and click Next:

| Software Updates<br>Installation Option<br>Cluster Type                                                   | hoose the type of cluster required.<br>) Configure a <u>S</u> tandard cluster                                                                                                    |
|----------------------------------------------------------------------------------------------------|----------------------------------------------------------------------------------------------------|
| Cluster Configuration<br>Install Locations<br>Prerequisite Checks<br>Summary<br>Install Product<br>Finish | Choose this option to configure a group of servers into a single cluster.<br>) Configure a Elex cluster<br>Flex clusters are highly scalable clusters in which servers can be assigned specific roles to satisfy<br>database or application functions. |

6. Leave **Typical Installation** and click **Next**:

| Oracle Grid Infrastruc                                                                                                    | Dracle Grid Infrastructure - Setting up Grid Infrastructure - Step 4 of 10                                                                                                    |  |  |
|----------------------------------------------------------------------------------------------------|----------------------------------------------------------------------------------------------------|--|--|
| Select Installation Type                                                                                                    |                                                                                                    |  |  |
| Software Updates<br>Installation Option<br>Cluster Type<br>Installation Type<br>Cluster Configuration<br>Install Locations<br>Prerequisite Checks<br>Summary<br>Install Product<br>Finish | <ul> <li>⊙ Typical Installation</li> <li>Perform a full grid infrastructure installation with basic configuration.</li> <li>○ Advanced Installation</li> <li>Allows advanced configuration options such as alternative storage choices, additional networking flexibility, integration with IPMI.</li> </ul> |  |  |
| Help                                                                                                    | <pre></pre>                                                                                                    |  |  |

7. In the SCAN Name box, enter collabn-cluster-scan.racattack

In the central box, only the first node is displayed. Click Add... and enter the network names of the second node:

- Public Hostname: collabn2.racattack
- Virtual Hostname: collabn2-vip.racattack

| Specify Cluster Configuration |  |  |  |  |  |
|-------------------------------|--|--|--|--|--|
|                               |  |  |  |  |  |
|                               |  |  |  |  |  |
|                               |  |  |  |  |  |
| emove                         |  |  |  |  |  |
| ancel                         |  |  |  |  |  |
| e<br>F                        |  |  |  |  |  |

8. Click SSH connectivity...

| Oracle Grid Infrastructure - Setting up Grid Infrastructure - Step 5 of 10                            |                                                                                                    |                                                                                           |  |  |  |
|----------------------------------------------------------------------------------------------------|----------------------------------------------------------------------------------------------------|-------------------------------------------------------------------------------------------|--|--|--|
| Specify Cluster Configuration                                                                         |                                                                                                    |                                                                                           |  |  |  |
| Software Updates<br>Installation Option<br>Cluster Type<br>Installation Type<br>Cluster Configuration | Specify basic configuration information for the griv<br><u>S</u> CAN Name: collabn-cluster-scan.racattack<br>Public Hostname<br>collabn1.racattack<br>collabn2.racattack | d infrastructure.<br>Virtual Hostname<br>collabn1-vip.racattack<br>collabn2-vip.racattack |  |  |  |
| Install Locations     Prerequisite Checks     Summary     Install Product     Finish                  |                                                                                                    |                                                                                           |  |  |  |
|                                                                                                    | SSH <u>c</u> onnectivity                                                                                                    | uster Configuration File <u>A</u> dd <u>E</u> dit <u>R</u> emove                          |  |  |  |
| Help                                                                                                  |                                                                                                    | < <u>Back</u> <u>N</u> ext > Install Cancel                                               |  |  |  |
9. Enter racattack as the password of oracle user and click Setup.

| Oracle Grid Infrastruct                                                                                                    | ture - Setting up Grid Infrastructure - Step 5 of 10                                                                                                    |
|----------------------------------------------------------------------------------------------------|----------------------------------------------------------------------------------------------------|
| Specify Cluster Configurati                                                                                                    | on CRACLE 12 <sup>C</sup>                                                                                                    |
| Software Updates<br>Installation Option<br>Cluster Type<br>Installation Type<br>Cluster Configuration<br>Prerequisite Checks<br>Summary<br>Install Product<br>Finish | Specify basic configuration information for the grid infrastructure.   SCAN Name:   Collabn-cluster-scan.racattack   Public Hostname   Virtual Hostname   collabn1.racattack   collabn1.racattack   collabn2.racattack     SSH gonnectivity   User Cluster Configuration File   Add   Edit   Remove     QS Username:   oracle   OS Password:   ensue private and public keys existing in the user home   Test   Identify network interfaces |
| <u>H</u> elp                                                                                                    | < <u>Back</u> Next > Install Cancel                                                                                                    |

10. The setup of SSH equivalency is initiated.

|     | Oracle Grid Infrastru                                                                                                    | cture – Setting up Grid Infrastructure –                                                                                                    | Step 5 of 10                     | 민                                                                                                    |
|-----|----------------------------------------------------------------------------------------------------|----------------------------------------------------------------------------------------------------|----------------------------------|----------------------------------------------------------------------------------------------------|
| Spe | cify Cluster Configura                                                                                                    | tion                                                                                                    |                                  |                                                                                                    |
|     | Software Updates<br>Installation Option<br>Cluster Type<br>Installation Type<br>Cluster Configuration<br>Install Locations<br>Prerequisite Checks<br>Summary<br>Install Product<br>Finish | Specify basic configuration information for the g SCAN Name: collabn-cluster-scan.racattack Public Hostname collabn1.racattack collabn2.racattack Establishing SSH connectivity between nodes. This may take several minutes Reuse private and public keys existing in the | n the selected<br>s. Please wait | Virtual Hostname<br>racattack<br>racattack<br>ion File Add Edit Remove<br>: •••••••<br>Iest Setup<br>Identify network interfaces |
|     | Help                                                                                                    |                                                                                                    | < Back                           | Next > Install Cancel                                                                                                    |

11. Click **OK** when it's completed.

| Oracle Grid Infrastruct                                                                                               | ture – Setting up Grid Infrastructure – Ste                                                                                                    | ap 5 of 10                          |
|----------------------------------------------------------------------------------------------------|----------------------------------------------------------------------------------------------------|-------------------------------------|
| Specify Cluster Configurati                                                                                           | on and a second second s |                                     |
| Software Updates     Installation Option     Cluster Tune                                                             | Specify basic configuration information for the grid i <u>SCAN Name:</u> collabn-cluster-scan.racattack                                                                                                    | infrastructure.                     |
|                                                                                                    | Public Hostname                                                                                                    | Virtual Hostname                    |
| Installation Type                                                                                                    | collabn1.racattack                                                                                                    | collabn1-vip.racattack              |
| Cluster configuration     Install Locations     Prerequisite Checks     Summary     Install Product     Finish     OK |                                                                                                    |                                     |
|                                                                                                    |                                                                                                    | Ţest Setup                          |
| Help                                                                                                    |                                                                                                    | < <u>Back</u> Next > Install Cancel |

#### 12. Click on Identify Network Interfaces...

Check that the correct addresses are set:

- eth0 is marked as Public
- eth1 is marked as Private
- eth2 is marked as Do Not Use

Click OK to close the Identify Network Interfaces window.

Finally, click Next

| Identify Network Int             | erfaces                              |               |        |
|----------------------------------|--------------------------------------|---------------|--------|
| Private interfaces are used by O | racle Grid Infrastructure for interr | node traffic. |        |
| Interface Name                   | Subnet                               | Use for       |        |
| ethO                             | 192.168.78.0                         | Public        | •      |
| eth1                             | 172.16.100.0                         | Private       | •      |
| eth2                             | 10.0.4.0                             | Do Not Use    | -      |
|                                  |                                      |               |        |
|                                  |                                      |               |        |
|                                  |                                      |               |        |
|                                  |                                      |               |        |
|                                  |                                      |               |        |
|                                  |                                      |               |        |
|                                  |                                      |               |        |
|                                  |                                      |               |        |
|                                  |                                      |               |        |
|                                  |                                      |               |        |
|                                  |                                      |               |        |
|                                  |                                      |               |        |
|                                  |                                      |               |        |
|                                  |                                      |               |        |
|                                  |                                      |               | Concol |
|                                  |                                      |               | Cancer |

13. Some prerequisite validation is done at this step. It can require some minutes to complete.

| Oracle Grie                                                                                                    | d Infrastructu                         | re – Settin                                                           | ng up G                                             | Grid Infr     | astructu                                                          | re - Step                                                                                   | 5 of 10                                   |                                         |         |                 |
|----------------------------------------------------------------------------------------------------|----------------------------------------|-----------------------------------------------------------------------|-----------------------------------------------------|---------------|-------------------------------------------------------------------|---------------------------------------------------------------------------------------------|-------------------------------------------|-----------------------------------------|---------|-----------------|
| Specify Cluster                                                                                                    | Configuration                          | n                                                                     |                                                     |               | C.                                                                | ő.                                                                                          | À                                         |                                         |         | 12 <sup>c</sup> |
| Software Updat<br>Installation Opt<br>Cluster Type<br>Installation Typ<br>Cluster Config<br>Cluster Config<br>Cluster Config<br>Install Location<br>Prerequisite Ch<br>Summary<br>Install Product<br>Finish | es<br>ion<br>e<br>uration<br>s<br>ecks | Specify basic<br><u>S</u> CAN Name:<br>collabn1.raca<br>collabn2.raca | configu<br>collabr<br>Pu<br>attack<br>attack<br>Ver | rifying setup | rmation for<br>can.racatta<br>ime<br>o for install<br>ys existing | the grid infi<br>ck<br>cc<br>cc<br>cc<br>cc<br>cc<br>cc<br>cc<br>cc<br>cc<br>cc<br>cc<br>cc | rastructure<br>ollabn1-vip<br>ollabn2-vip | Virtual Ho<br>uracattack<br>inracattack | istname | t Setup         |
| Help                                                                                                    |                                        |                                                                       |                                                     |               |                                                                   |                                                                                             | < <u>B</u> ack                            | : <u>N</u> ext >                        |         | Cancel          |

14. Since the SCAN Name chosen is too long (more than 15 chars.) Oracle proposes a different name as the Cluster Name. Click **Yes**.

|     | Oracle Grid Infrastruct                  | ture – Setting up Grid Infrastructure – St                                                | ep 5 of 10                                       |
|-----|------------------------------------------|-------------------------------------------------------------------------------------------|--------------------------------------------------|
| Spe | cify Cluster Configurati                 | on                                                                                        |                                                  |
| Ť   | Software Updates                         | Specify basic configuration information for the grid                                      | infrastructure.                                  |
|     | Cluster Type                             | Public Hostname                                                                           | Virtual Hostname                                 |
|     | Installation Type Cluster Configuration  | collabn1.racattack<br>collabn2.racattack                                                  | collabn1-vip.racattack<br>collabn2-vip.racattack |
|     | Install Locations<br>Prerequisite Checks | acle Grid Infrastructure                                                                  |                                                  |
|     | Summary<br>Install Product               | [INS-40713] Installer will use "collabn-cluster" a<br>Are you sure you want to continue ? | s cluster name. Id <u>E</u> dit <u>R</u> emove   |
|     |                                          | Ţŧs                                                                                       | <u>No</u> etails                                 |
|     |                                          |                                                                                           | Test Setup                                       |
|     |                                          |                                                                                           | I <u>d</u> entify network interfaces             |
| E   | ielp                                     |                                                                                           | < <u>Back</u> Next > Install Cancel              |

15. Leave the default Oracle Base and Software Location.

In the Cluster Registry Storage Type combo box, select Oracle Automatic Storage Management Enter racattack as the SYSASM password.

Select **dba** as OSASM group.

Click Next.

| Oracle Grid Infrastruct                                 | ture – Setting up Grid Infrast                                                                                 | ructure - Step 6 of 10                                                                                                    |
|---------------------------------------------------------|----------------------------------------------------------------------------------------------------|----------------------------------------------------------------------------------------------------|
| Specify Install Locations                               |                                                                                                    |                                                                                                    |
| Software Updates<br>Installation Option<br>Cluster Type | Specify locations for Oracle base, wh<br>(OCR), and which operating system<br>Oracle Automatic Storage Managem | here to install the software, where to place the Oracle Cluster Registry<br>group should be given the administrative privileges (SYSASM) for<br>ent. |
| Installation Type                                       | Oracle Ba <u>s</u> e:                                                                                          | /u01/app/oracle                                                                                                    |
| <u>Cluster Configuration</u>                            | Software Location:                                                                                             | /u01/app/12.1.0/grid                                                                                                    |
| Real Install Locations                                  |                                                                                                    |                                                                                                    |
| Prerequisite Checks                                     | Cluster Registry Storage <u>T</u> ype:                                                                         | Oracle Automatic Storage Management                                                                                                    |
| y Summary                                               | <u>Cluster Registry Location:</u>                                                                              | Browse                                                                                                    |
| Install Product                                         | S <u>Y</u> SASM Password:                                                                                      | •••••                                                                                                    |
| 5 Finish                                                | Confirm <u>P</u> assword:                                                                                      | •••••                                                                                                    |
|                                                         | OSASM <u>a</u> roup:                                                                                           | dba 👻                                                                                                    |
|                                                         |                                                                                                    |                                                                                                    |
|                                                         |                                                                                                    |                                                                                                    |
|                                                         |                                                                                                    |                                                                                                    |
|                                                         |                                                                                                    |                                                                                                    |
|                                                         | <u>M</u> essages:                                                                                              |                                                                                                    |
|                                                         | ▲ SYSASM Password:[INS-30011] Th<br>▲ recommended standards.                                                   | e SYS password entered does not conform to the Oracle                                                                                                |
| Help                                                    |                                                                                                    | < <u>Back Next &gt; Install</u> Cancel                                                                                                    |

16. racattack is a weak password and Oracle raise an alert. Click Yes to continue:

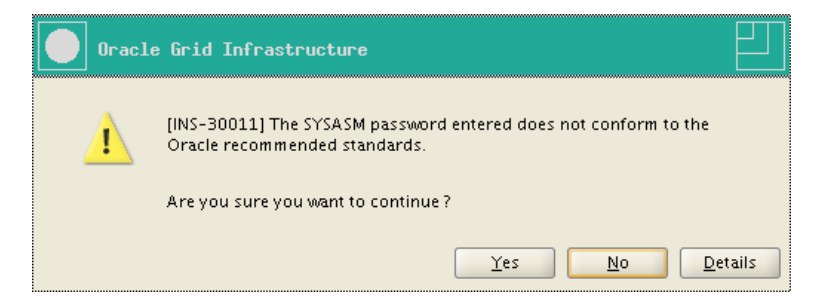

17. Leave **DATA** as Disk Group Name.

Select External redundancy (it is safe to do this in a RAC Attack event!).

The Candidate Disks list is empty. Click on Change Discovery Path...

Enter /dev/asm\* in the Disk Discovery Path text field.

Click Ok.

| Oracle Grid Infrastruc                                                                                                    | sture - Setting up Grid Infrastructure - Step 7 of 13                                                                                                    |              |
|----------------------------------------------------------------------------------------------------|----------------------------------------------------------------------------------------------------|--------------|
| Create ASM Disk Group                                                                                                    |                                                                                                    | 1 <b>2</b> ° |
| Software Updates<br>Installation Option<br>Cluster Type<br>Installation Type<br>Cluster Configuration<br>Cluster Configuration<br>Create ASM Disk Group<br>Create Inventory<br>Root script execution<br>Prerequisite Checks<br>Summary<br>Install Product<br>Finish | Select Disk Group characteristics and select disks Disk group name DATA Redundancy High Normal External Allocation Unit Size MB Add Disks O_Gandidate Disks All Disks Disk Path Size (in MB) Sta Change Disk Discovery Path Changing the Disk Discovery Path will affect ALL Disk Groups Disk Discovery Path Change Disk Discovery Path Change Disk Discovery Path Change Disk Discovery Path Change Disk Discovery Path Change Disk Discovery Path Change Disk Discovery Path Change Disk Discovery Path Change Disk Discovery Path Change Disk Discovery Path Change Disk Discovery Path Change Disk Discovery Path Change Disk Discovery Path Change Disk Discovery Path Change Disk Discovery Path | atus<br>Path |
| Help                                                                                                    | < <u>Back</u> <u>Next</u> > <u>Install</u>                                                                                                    | Cancel       |

18. Check two disks that will be immediately allocated to the new disk group.

Click Next

| Oracle Grid Infrastruc                                                                                                    | ture - Setting up Grid Infrastructure - Step 7 of 13                                                                                                    |                                                                                             |
|----------------------------------------------------------------------------------------------------|----------------------------------------------------------------------------------------------------|---------------------------------------------------------------------------------------------|
| Software Updates<br>Installation Option<br>Cluster Type<br>Installation Type<br>Cluster Configuration<br>Cluster Configuration<br>Create ASM Disk Group<br>Create Inventory<br>Root script execution<br>Prerequisite Checks<br>Summary<br>Install Product<br>Finish | Select Disk Group characteristics and select disks          Disk group name       DATA         Redundancy       High       Normal       External         Allocation Unit Size       MB         Add Disks       I       MB         Add Disks       Disk Path         Image: Value value v | Size (in MB) Status<br>5114 Candidate<br>5114 Candidate<br>5114 Candidate<br>5114 Candidate |
| Help                                                                                                    | <pre> &lt; Back</pre>                                                                                                    | Change Discovery <u>P</u> ath                                                               |

19. Leave the default Inventory Directory. Click Next.

| Oracle Grid Infrastruc                                                                                                    | cture - Setting up Grid Infrastructure - Step 8 of 13                                                                                                    |
|----------------------------------------------------------------------------------------------------|----------------------------------------------------------------------------------------------------|
| Create Inventory                                                                                                    |                                                                                                    |
| Software Updates<br>Installation Option<br>Cluster Type<br>Installation Type<br>Cluster Configuration<br>Install Locations<br>Create ASM Disk Group<br>Create Inventory<br>Root script execution<br>Prerequisite Checks<br>Sum mary<br>Install Product<br>Finish | You are starting your first installation on this host. Specify a directory for installation metadata files (for<br>example, install log files). This directory is called the "inventory directory". The installer automatically sets<br>up subdirectories for each product to contain inventory data. The subdirectory for each product typically<br>requires 150 kilobytes of disk space.<br>Inventory Directory: /u01/app/oralnventory<br>Members of the following operating system group (the primary group) will have write permission to the<br>inventory directory (oralnventory).<br>oralnventory Group Name: oinstall |
| Help                                                                                                    | < <u>Back</u> <u>N</u> ext > <u>Install</u> Cancel                                                                                                    |

20. Check Automatically run configuration script and then Use "root" user credentials.

Enter **racattack** as the password of *root* and click **Next**.

| Oracle Grid Infrastruct                                                                                                    | ture – Setting up Grid :                                                                                                    | Infrastructure – Step 9 of 13                                                                                         |                                                                        |                       |
|----------------------------------------------------------------------------------------------------|----------------------------------------------------------------------------------------------------|----------------------------------------------------------------------------------------------------|------------------------------------------------------------------------|-----------------------|
| Root script execution confi                                                                                                | guration                                                                                                    |                                                                                                    |                                                                        | <b>2</b> <sup>c</sup> |
| Software Updates<br>Installation Option<br>Cluster Type<br>Installation Type<br>Cluster Configuration<br>Cluster Locations | While configuring the softw<br>to have the Installer perform<br>below.<br>Automatically run config<br>Use "root" user great<br>Password : | vare, certain operations have to be perfor<br>m these operations automatically by spec<br>guration scripts<br>dential | med as "root" user. You can choo<br>ifying inputs for one of the optio | )se<br>ns             |
|                                                                                                    | Use <u>s</u> udo<br>Pro <u>g</u> ram path : [<br>User name : [<br>Passw <u>o</u> rd : [                                                   | /usr/local/bin/sudo<br>oracle                                                                                         | Brow                                                                   | se                    |
| 5 Finish                                                                                                    |                                                                                                    |                                                                                                    |                                                                        |                       |

21. It takes some time to complete the prerequisite checks.

| Oracle Grid Infrastruct                                                                                                    | cure - Setting up Grid Infrastructure - Step 10 of 13                                                                                                    |
|----------------------------------------------------------------------------------------------------|----------------------------------------------------------------------------------------------------|
| Perform Prerequisite Check                                                                                                    | S ORACLE: GRID INFRASTRUCTURE 12 <sup>C</sup>                                                                                                    |
| Software Updates<br>Installation Option<br>Cluster Type<br>Installation Type<br>Cluster Configuration<br>Install Locations<br>Create ASM Disk Group<br>Create Inventory<br>Root script execution<br><b>Prerequisite Checks</b><br>Summary<br>Install Product<br>Finish | Verifying that the target environment meets minimum installation and configuration requirements for products you have selected. This can take time. Please wait.           84%           Checking VIP Subnet configuration check |
| Help                                                                                                    | <pre>&lt; Back Next &gt; Install Cancel</pre>                                                                                                    |

- 22. If everything is correct, you will notice two checks that have failed:
  - Physical Memory
  - Device Checks for ASM

Check "Ignore All" and click Next.

| 💿 Oracle Grid Infrastruct                                                                                                    | ure - Setting up Grid Infrastructure - Step 10 of 13                                                                                                    |                                              |                                                |
|----------------------------------------------------------------------------------------------------|----------------------------------------------------------------------------------------------------|----------------------------------------------|------------------------------------------------|
| Perform Prerequisite Check                                                                                                    |                                                                                                    |                                              | TURE 12'                                       |
| Software Updates<br>Installation Option<br>Cluster Type<br>Installation Type<br>Cluster Configuration<br>Install Locations<br>Create ASM Disk Group<br>Create Inventory<br>Root script execution<br>Prerequisite Checks<br>Summary<br>Install Product<br>Finish | Yerification Result         Some of the minimum requirements for installation are not completed. Review the following table, and recheck the system.         Check Again       Eix & Check Again         Show Failed       Image: All Nodes         Checks       Image: Checks         Checks       Image: Checks for ASM         Some Checks for ASM       Image: Checks for ASM         This is a pre-check to verify if the specified devices meet the requirements for Oracle Universal Storage Manager Configuration Assistant. (more details)         Check Failed on Nodes: [collabn2. collabn1] | vand fix the<br>Status<br>Ignored<br>Ignored | issues listed in  Ignore All  Fixable No No No |
| Help                                                                                                    | < <u>Back</u> Next>                                                                                                    | • <u>I</u> nsta                              | II Cancel                                      |

23. Click Yes to confirm that you want to skip some prerequisites.

| Oracle | e Grid Infrastructure                                                                                                    |
|--------|----------------------------------------------------------------------------------------------------|
| 1      | [INS-13016] You have chosen to ignore some of the prerequisites for this installation. This may impact product configuration. |
|        | Are you sure you want to continue ?                                                                                           |
|        | <u>Y</u> es <u>No</u> etails                                                                                                  |

24. The summary page appears. Optionally, click **Save Response File** and choose a location to have the response file saved for this installation session.

11/4/13

RAC Attack - Oracle Cluster Database at Home/RAC Attack 12c/Print Book - Wikibooks, open books for an open world

| Oracle Grid Inf                                                                                                    | rastructure - Setting up Grid Infrastructure - Step 11 of 13                                                                                                    |                       |
|----------------------------------------------------------------------------------------------------|----------------------------------------------------------------------------------------------------|-----------------------|
| Summary                                                                                                    |                                                                                                    | <b>2</b> <sup>c</sup> |
| Cluster Type                                                                                                    | Oracle base for Oracle Gru Initiastructure, 7001/app/oracle [coll]         Save Response File         Location:       Image: Coll of the second second seco |                       |
| Cluster Configuration<br>Install Locations<br>Create ASM Disk Grou<br>Create Inventory<br>Root script execution<br>Prerequisite Checks | C oradiag_oracle                                                                                                    |                       |
| Finish                                                                                                    | File Name: RA_grid.rsp<br>File Type: *.rsp<br>Save Cancel                                                                                                    |                       |
| Help                                                                                                    | Storage Redundancy: EXTERNAL [ <u>Edit</u> ]<br>Disks Selected: /dev/asm-disk1,/dev/asm-disk2 [ <u>Edit</u> ]<br>Save Response<br>< Back Next > Install (                                                                                                    | File                  |

25. Review the summary and click Install to start the installation.

| Oracle Grid Infrastru                                                                                                    | cture - Setting up Grid Infrastructure - Step 11 of 13                                                                                                    |
|----------------------------------------------------------------------------------------------------|----------------------------------------------------------------------------------------------------|
| Summary                                                                                                    | GRID INFRASTRUCTURE 12                                                                                                    |
| Software Updates<br>Installation Option<br>Cluster Type<br>Installation Type<br>Cluster Configuration<br>Install Locations<br>Create ASM Disk Group<br>Create Inventory<br>Root script execution<br>Prerequisite Checks<br>Summary<br>Install Product<br>Finish | <ul> <li>Oracle base for Oracle Grunningstructure: y001/appyoracle [Edit]</li> <li>Grid home: /u01/app/12.1.0/grid [Edit]</li> <li>Source Location: /media/sf_12cR1/grid/install//stage/products.xml</li> <li>Privileged Operating System Groups: dba (OSDBA), dba (OSOPER), dba (OSASM) [Edit]</li> <li>Root script execution configuration: Root user credential [Edit]</li> <li>Inventory information</li> <li>Inventory location: /u01/app/oralnventory [Edit]</li> <li>Central inventory (oralnventory) group: oinstall [Edit]</li> <li>Cituster Type: Standard [Edit]</li> <li>Cluster Type: Standard [Edit]</li> <li>Cluster Type: Standard [Edit]</li> <li>Sondes: [collabn1, collabn-cluster [Edit]</li> <li>Nodes: [collabn1, collabn-cluster [Edit]</li> <li>SocAN Port: 1521 [Edit]</li> <li>Sorage Information</li> <li>Storage Type: Oracle ASM [Edit]</li> <li>Storage Type: Oracle ASM [Edit]</li> <li>Storage Redundancy: ExTERNAL [Edit]</li> <li>Storage Redundancy: ExTERNAL [Edit]</li> <li>Storage Redundancy: ExTERNAL [Edit]</li> </ul> |
| Help                                                                                                    | < <u>B</u> ack <u>N</u> ext > <u>Install</u> Cancel                                                                                                    |

26. The installation starts. It may take more than an hour, depending on your laptop hardware.

| stall Product                                                                                                    |                                                                                                    |                                                     |
|----------------------------------------------------------------------------------------------------|----------------------------------------------------------------------------------------------------|-----------------------------------------------------|
| Software Updates<br>Installation Option<br>Cluster Type<br>Installation Type<br>Cluster Configuration<br>Install Locations<br>Create ASM Disk Group<br>Create Inventory | Progress<br>7% Processing Cluster Ready Services Files 12.1.0.1.0  Status  Install Grid Infrastructure for a Cluster  Prepare Copy files Link binaries Link binaries | In Progress<br>Succeeded<br>Pending<br>Pending      |
| <ul> <li>Root script execution</li> <li>Prerequisite Checks</li> <li>Summary</li> <li>Install Product</li> <li>Finish</li> </ul>                                        | Setup     Perform remote operations     Update Inventory     Execute Root Scripts     Configure Oracle Grid Infrastructure for a Cluster                             | Pending<br>Pending<br>Pending<br>Pending<br>Pending |
|                                                                                                    | ORACLE 12 <sup>C</sup> Better Business Cont<br>GRID INFRASTRUCTURE 12 <sup>C</sup> Application Continuity and                                                        | 2etails Retry S<br>inuity<br>Transaction Guard      |

27. After a while, the installation asks a confirmation before running some scripts as root. Click Yes to continue.

11/4/13

RAC Attack - Oracle Cluster Database at Home/RAC Attack 12c/Print Book - Wikibooks, open books for an open world

| Oracle Grid Inf                                                              | rastructure - Setting up Grid Infrastructure - Step 12 of 13                                                                                                    | 21                                                            |
|------------------------------------------------------------------------------|----------------------------------------------------------------------------------------------------|---------------------------------------------------------------|
| Install Product                                                              |                                                                                                    |                                                               |
| Software Updates<br>Installation Option<br>Cluster Type<br>Installation Type | Progress-<br>79%<br>Completed 'Prepare for configuration steps'                                                                                                    |                                                               |
| Cluster Configuratio                                                         | Oracle Grid Infrastructure                                                                                                    | Succeeded                                                     |
| Create ASM Disk Gro<br>Create Inventory<br>Root script executio              | Configuration scripts generated by the Installer need to be run as a privileged user (root). Installer will run these scripts using the privileged user credentials provided earlier. | Succeeded<br>Succeeded<br>Succeeded<br>Succeeded<br>Succeeded |
| O Prerequisite Checks<br>Summary                                             | Are you sure you want to continue ?                                                                                                    | Succeeded<br>In Progress<br>Pending                           |
| Finish                                                                       |                                                                                                    | Pending                                                       |
|                                                                              | CRACLE 12 <sup>C</sup> Storage Management<br>GRID INFRASTRUCTURE 12 <sup>C</sup> Manage More Data, Compress<br>and Access Data Faster                                                 | ; Data,                                                       |
| Help                                                                         | < <u>B</u> ack Next>                                                                                                    | Install Cancel                                                |

28. The installation continues, again, it may take longtime to complete. Once it's finished, click on Close to exit.

| inish                                                                                                    |                                                                              |
|----------------------------------------------------------------------------------------------------|------------------------------------------------------------------------------|
| <ul> <li>Software Updates</li> <li>Installation Option</li> <li>Cluster Type</li> <li>Installation Type</li> <li>Cluster Configuration</li> <li>Install Locations</li> <li>Create ASM Disk Group</li> <li>Create Inventory</li> <li>Root script execution</li> <li>Prerequisite Checks</li> <li>Summary</li> <li>Install Product</li> <li>Finish</li> </ul> | The installation of Oracle Grid Infrastructure for a Cluster was successful. |

### **Check Cluster Status After GI Install**

1. Once your Grid Infrastructure installation is finished, you can get the status of the cluster components:

| [oracle@col | labn1 ~]\$ <b>c</b> | rsctl stat  | : res -t             |                 |
|-------------|---------------------|-------------|----------------------|-----------------|
| Name        | <br>Target          | State       | Server               | State details   |
| Local Resou | rces                |             |                      |                 |
| ora.DATA.dg |                     |             |                      |                 |
| -           | ONLINE              | ONLINE      | collabn1             | STABLE          |
| 1           | ONLINE              | ONLINE      | collabn2             | STABLE          |
| ora.LISTENE | R.lsnr              |             |                      |                 |
| Ì           | ONLINE              | ONLINE      | collabn1             | STABLE          |
|             | ONLINE              | ONLINE      | collabn2             | STABLE          |
| ora.asm     | 0.007 7.007         | 0.117 T.115 |                      |                 |
|             | ONLINE              | ONLINE      | collabni<br>collabn2 | Started, STABLE |
| ora net1 ne | twork               | ONTINE      | COLLADIIZ            | Statted, STADLE |
| ora.necr.ne | ONLINE              | ONLINE      | collabn1             | STABLE          |
| i           | ONLINE              | ONLINE      | collabn2             | STABLE          |
| ora.ons     |                     |             |                      |                 |
| 1           | ONLINE              | ONLINE      | collabn1             | STABLE          |
| -           | ONLINE              | ONLINE      | collabn2             | STABLE          |
|             |                     |             |                      |                 |
| Cluster Res | ources              |             |                      |                 |
| ora.LISTENE | R SCAN1.lsn         | ır          |                      |                 |
| 1           | - ONLINE            | ONLINE      | collabn2             | STABLE          |
| ora.LISTENE | R_SCAN2.lsn         | ır          |                      |                 |
| 1           | ONLINE              | ONLINE      | collabn1             | STABLE          |
| ora.LISTENE | R_SCAN3.lsn         | .r          |                      |                 |
| 1           | ONLINE              | ONLINE      | collabn1             | STABLE          |
| ora.collabn | 1.vip               |             |                      |                 |
| 1           | ONLINE              | ONLINE      | collabn1             | STABLE          |
| ora.collabn | 2.vip               | 0.117 T.115 |                      |                 |
| 1           | ONLINE              | ONLINE      | COllabn2             | STABLE          |
| ora.cvu     | ONI THE             | ONI THE     | 11-1-1               |                 |
| ora ocli    | ONLINE              | ONLINE      | COLLADILL            | STABLE          |
| 1           | OFFLINE             | OFFLINE     |                      | STARLE          |
| ora scanl v | in                  | OTTEINE     |                      | 01110110        |
| 1           | ONLINE              | ONLINE      | collabn2             | STABLE          |
| ora.scan2.v | ip                  |             |                      |                 |
| 1           | ONLINE              | ONLINE      | collabn1             | STABLE          |
| ora.scan3.v | ip                  |             |                      |                 |
| 1           | ONLINE              | ONLINE      | collabn1             | STABLE          |
| i           |                     |             |                      |                 |
|             |                     |             |                      |                 |

2. **Optional step**: in order to increase the resistance of your nodes to the huge latency of a Virtualbox environment, you can increase the timeout of CRS before it causes a fencing (restart) of the node.

You'll need to stop the second node while applying the configuration to the first node.

```
_____
[oracle@collabn1 ~]$ ssh collabn2
[oracle@collabn2 ~]$ su -
Password:
[root@collabn2 ~]# . oraenv
ORACLE_SID = [root] ? +ASM2
The Oracle base has been set to /u01/app/oracle
[root@collabn2 ~]# crsctl stop crs
CRS-2791: Starting shutdown of Oracle High Availability Services-managed resources on 'collabn2'
CRS-2673: Attempting to stop 'ora.crsd' on 'collabn2'
CRS-2790: Starting shutdown of Cluster Ready Services-managed resources on 'collabn2'
CRS-2673: Attempting to stop 'ora.DATA.dg' on 'collabn2'
CRS-2677: Stop of 'ora.gipcd' on 'collabn2' succeeded
CRS-2793: Shutdown of Oracle High Availability Services-managed resources on 'collabn2' has completed
CRS-4133: Oracle High Availability Services has been stopped.
[root@collabn2 ~]# exit
logout
[oracle@collabn2 ~]$ exit
logout
Connection to collabn2 closed.
[oracle@collabn1 ~]$ su -
Password:
[root@collabn1 ~]# . oraenv
ORACLE_SID = [root] ? +ASM1
The Oracle base has been set to /u01/app/oracle
[root@collabn1 ~]# crsctl get css misscount
CRS-4678: Successful get misscount 30 for Cluster Synchronization Services.
[root@collabn1 ~]# crsctl set css misscount 90
CRS-4684: Successful set of parameter misscount to 90 for Cluster Synchronization Services.
[root@collabn1 ~]# crsctl get css disktimeout
```

```
CRS-4678: Successful get disktimeout 200 for Cluster Synchronization Services.
[root@collabn1 ~]# crsctl set css disktimeout 600
CRS-4684: Successful set of parameter disktimeout to 600 for Cluster Synchronization Services.
[root@collabn2 ~]# sh collabn2
root@collabn2 *]# spassword:
Last login: Tue Aug 6 16:19:56 2013 from 192.168.78.51
[root@collabn2 ~]# . oraenv
ORACLE_SID = [root] ? +ASM2
The Oracle base has been set to /u01/app/oracle
[root@collabn2 ~]# crsctl start crs
CRS-4123: Oracle High Availability Services has been started.
```

The start command returns the prompt in few seconds. However it can take minutes before the whole stack is started entirely.

#### **ASM Configuration**

1. From a VNC session, run the ASM Configuration Assistant:

```
[oracle@collabn1 ~] . oraenv
ORACLE_SID = [oracle] ? +ASM1
The Oracle base has been set to /u01/app/oracle
[oracle@collabn1 ~]$ asmca
```

2. The asmca opens on the Disk Groups tab, showing the DATA diskgroup created by the installer. Click on Create.

| ASM Configuration | Assistant: Configure                                                                                                    | ASM: Disk Gro                                                          | oups                                                   |                                                           |                      |                           |
|-------------------|----------------------------------------------------------------------------------------------------|------------------------------------------------------------------------|--------------------------------------------------------|-----------------------------------------------------------|----------------------|---------------------------|
|                   | ASM Instances Disk G<br>You can choose to create<br>groups with 11.2 ASM cor<br>Tip: To perform operation<br>Disk Groups | roups Volume<br>a new disk group<br>mpatibility.<br>ns on a disk group | s ASM Cluste<br>o or add disks to<br>p, right mouse cl | r File Systems<br>an existing disk gro<br>ick on the row. | oup. To create dynam | ic volumes, you need disk |
|                   | Disk Group Name                                                                                                    | Size (GB)                                                              | Free (GB)                                              | Usable (GB)                                               | Redundancy           | State                     |
|                   | DATA                                                                                                    | 9.99                                                                   | 9.70                                                   | 9.70                                                      | EXTERN               | MOUNTED(2 of 2)           |
|                   |                                                                                                    |                                                                        |                                                        |                                                           |                      |                           |
|                   | Create Mount All                                                                                                    | Dismount All                                                           |                                                        |                                                           |                      |                           |
| Help              |                                                                                                    |                                                                        |                                                        |                                                           |                      | Exit                      |

3. Enter **FRA** as the disk group name.

Choose external (none) redundancy.

Check one disk to create a 5Gb diskgroup.

Click OK.

11/4/13

RAC Attack - Oracle Cluster Database at Home/RAC Attack 12c/Print Book - Wikibooks, open books for an open world

| k Group Name FRA                                                                                                    |                                                                                                    |                                        |                                   |                |                                                                |
|----------------------------------------------------------------------------------------------------|----------------------------------------------------------------------------------------------------|----------------------------------------|-----------------------------------|----------------|----------------------------------------------------------------|
| Redundancy                                                                                                    |                                                                                                    |                                        |                                   |                |                                                                |
| edundancy is achieved by storing liferent failure grouns, and high re                                                                                                    | multiple copies of the dat<br>edundancy from at least t                                              | a on different fa<br>hree different fa | ilure groups<br>ilure groups      | . Normal redu  | ndancy needs disks from at least ty                            |
|                                                                                                    |                                                                                                    |                                        | indre groups.                     |                |                                                                |
| 🔾 Hign 🔿 Normai 💿 External (N                                                                                                    | ione)                                                                                                |                                        |                                   |                |                                                                |
| Select Member Disks                                                                                                    |                                                                                                    |                                        |                                   |                |                                                                |
| 🕑 Show Eligible 🔘 Show All                                                                                                    |                                                                                                    |                                        |                                   |                |                                                                |
| uorum failure groups are used to                                                                                                    | store upting files in orter                                                                          | dod clustors or                        | d do not con                      | tain anu ucar. | data. They require 4 CM compatibili                            |
| juorum failure groups are used to<br>f 11.2 or higher.                                                                                                    | store voting files in exter                                                                          | ided clusters ar                       | ia ao not con                     | tain any user  | data. They require ASM compatibili                             |
| -                                                                                                    | 1                                                                                                    |                                        |                                   |                | 1                                                              |
| E Dist. Dash                                                                                                    | I I                                                                                                  | Distant Alexandre                      |                                   | A              |                                                                |
| Disk Path                                                                                                    | Header Status                                                                                        | Disk Name                              | Size (MB)                         | Quorum         |                                                                |
| Disk Path     /dev/asm-disk3     /dev/asm-disk4                                                                                                    | CANDIDATE<br>CANDIDATE                                                                               | Disk Name                              | Size (MB)<br>5114<br>5114         | Quorum         | _                                                              |
| Disk Path       /dev/asm-disk3       /dev/asm-disk4                                                                                                    | CANDIDATE<br>CANDIDATE                                                                               | Disk Name                              | Size (MB)<br>5114<br>5114         | Quorum         |                                                                |
| Disk Path     Jev/asm-disk3     /dev/asm-disk4                                                                                                    | Header Status<br>CANDIDATE<br>CANDIDATE                                                              | Disk Name                              | Size (MB)<br>5114<br>5114         | Quorum         |                                                                |
| □ Disk Path       ✓     /dev/asm-disk3       □     /dev/asm-disk4                                                                                                    | Header Status<br>CANDIDATE<br>CANDIDATE                                                              | Disk Name                              | Size (MB)<br>5114<br>5114         | Quorum         |                                                                |
| □ Disk Path       ✓     /dev/asm-disk3       □     /dev/asm-disk4                                                                                                    | Header Status<br>CANDIDATE<br>CANDIDATE                                                              | Disk Name                              | Size (MB)<br>5114<br>5114         | Quorum         |                                                                |
| Disk Path     Josk Path     Josk Path                                                                                                    | Header Status<br>CANDIDATE<br>CANDIDATE                                                              | Disk Name                              | Size (MB)<br>5114<br>5114         | Quorum         | 1/write nermissions on the disks                               |
| Disk Path     Josk Path     Josk Path     Josk Jasm-disk3     Josk Jasm-disk4  ote: If you do not see the disks wh he Disk Discovery Path limits set o                                                                                                    | Header Status<br>CANDIDATE<br>CANDIDATE<br>ich you believe are availal<br>f disks considered for dis | Disk Name                              | Size (MB)<br>5114<br>5114<br>5114 | Quorum         | d/write permissions on the disks.                              |
| Disk Path /dev/asm-disk3 /dev/asm-disk4 /dev/asm-disk4 lote: If you do not see the disks where the bisk Discovery Path limits set of the bisk Discovery Path limits set of the bisk Discovery                                                                                                    | Header Status<br>CANDIDATE<br>CANDIDATE<br>ich you believe are availal<br>f disks considered for dis | Disk Name                              | Size (MB)<br>5114<br>5114<br>5114 | Quorum         | d/write permissions on the disks.                              |
| Disk Path<br>Jobe Path<br>Jobe Path<br>Jobe Path<br>Jobe Path<br>Disk Discovery Path<br>Disk Discovery Path<br>Discovery Path<br>D | Header Status<br>CANDIDATE<br>CANDIDATE<br>ich you believe are availal<br>f disks considered for dis | Disk Name                              | Size (MB)<br>5114<br>5114<br>5114 | Quorum         | d/write permissions on the disks.<br>Change Disk Discovery Pat |

4. The diskgroup is being created.

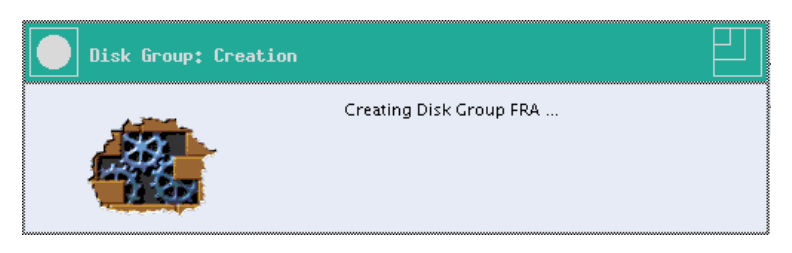

5. The diskgroup is created.

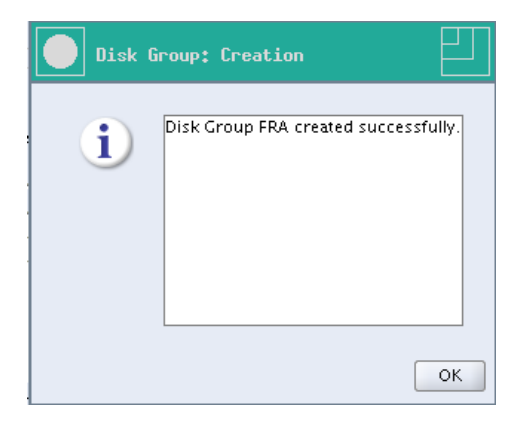

6. Click on the Volumes tab, then on Create.

Enter**SHARED** as the volume name.

Choose the diskgroup DATA.

The size will be irrelevant in our labs, so enter 1.

Click OK.

| ASM Configuration | Assistant: Con                                                                        | figure ASM: Volumes                                                                                     |                                                                                                    |
|-------------------|---------------------------------------------------------------------------------------|----------------------------------------------------------------------------------------------------|----------------------------------------------------------------------------------------------------|
|                   | ASM Instances                                                                         | Disk Groups Volumes A                                                                                   | SM Cluster File Systems                                                                                                    |
|                   | ASM volumes are<br>Oracle Diagnostic<br>Volume first.<br>Tip: To perform o<br>Volumes | typically formatted with ASM Cli<br>files, Application configuration<br>perations on a volume, right mo | uster File System (ACFS). ACFS can be used to store files such as Executables,<br>files, etc. To create an ASM Cluster File System, you need to create an ASM<br>puse click on the row. |
|                   | Volume                                                                                | Create Volume                                                                                           |                                                                                                    |
|                   |                                                                                       | Disk Group Name                                                                                         |                                                                                                    |
|                   |                                                                                       | Disk Group Free Space (GB)<br>Disk Group Usable Space (GB)                                              | 9.70 9.70                                                                                                    |
|                   |                                                                                       | Sho                                                                                                    | 1 G Bytes V                                                                                                    |
|                   | Create Enal                                                                           | ble All Disable All                                                                                     |                                                                                                    |
| Help              |                                                                                       |                                                                                                    | Exit                                                                                                    |

7. The volume is created.

| Volum | Volume: Creation                       |    |  |  |  |
|-------|----------------------------------------|----|--|--|--|
| i     | Volume SHARED created<br>successfully. |    |  |  |  |
|       |                                        | ОК |  |  |  |

8. Select the ASM Cluster File Systems tab.

Click Create.

| ASM Configuration | Assistant: Configur                                                                                                    | re ASM: ASM Clus                                                                                                    | ter File Systems                                                                                                    |                                                         |                                                   |                |               |
|-------------------|----------------------------------------------------------------------------------------------------|----------------------------------------------------------------------------------------------------|----------------------------------------------------------------------------------------------------|---------------------------------------------------------|---------------------------------------------------|----------------|---------------|
|                   | ASM Instances Disk<br>ASM Cluster File System<br>files, etc. To use ACFS,<br>Tip: The table shows bo<br>shown. To perform ope<br>ASM Cluster File Sys | k Groups Volume:<br>n (ACFS) can be used<br>you need to create a<br>oth mounted and dis<br>erations on an ASM (<br>tems | ASM Cluster File System:<br>to store files such as Execu<br>n ASM Volume first.<br>mounted file systems. For di<br>Cluster File System, right mou | s<br>tables, Oracle<br>smounted file<br>ise click on th | e Diagnostic file<br>e systems, the la<br>ne row. | s, Application | configuratior |
|                   | Mount Point                                                                                                    | State                                                                                                    | Volume Device                                                                                                    | Size (GB)                                               | Volume                                            | Disk Group     | Used %        |
| 000               | Note: Some ACFS com<br>generate the comman<br>Create Show Mou                                                                                         | mands can be execu<br>d that can be execut<br>unt All Command                                                           | ted as privileged/root user c<br>ed as privileged/root user m<br>Show Dismount All Comman                                                         | nly. If you ch<br>anually.<br>d Security                | oose any of the<br>and Encryption                 | ese operations | , ASMCA will  |
| Help              |                                                                                                    |                                                                                                    |                                                                                                    |                                                         |                                                   |                | Ex            |

9. Select Cluster File System.

Mountpoint: /**shared** Check **Automount**. User Name: **oracle** Group Name: **dba** Volume: **SHARED** 

Click OK.

| Create AS                          | M Cluster File System                                                                                                    |   |
|------------------------------------|----------------------------------------------------------------------------------------------------|---|
| · · ·                              |                                                                                                    |   |
|                                    |                                                                                                    |   |
| Creating the ASM home or datafile: | I Cluster File System creates the on-disk structure. Use Cluster File System for Oracle Database<br>s. Node Local File System can be used to store Oracle Diagnostic Files, Application Files etc. |   |
| Tip: Choose an e                   | xisting volume device or create a newvolume by choosing Create Volume in the Volumes tab.                                                                                                    |   |
| Type of ACFS                       | Cluster File System                                                                                                    | • |
| Mount Point                        | /shared Browse                                                                                                    |   |
| Auto Mount                         |                                                                                                    |   |
| Mount Options                      |                                                                                                    |   |
| User Name                          | oracle                                                                                                    |   |
| Group Name                         | dba                                                                                                    |   |
| Description                        | Ceneral purpose shared filesystem                                                                                                    |   |
| Select Volume                      | SHARED - /dev/asm/shared-336 - 1.0G                                                                                                    | - |
|                                    | OK Show Command Cancel Help                                                                                                    |   |
|                                    |                                                                                                    |   |
|                                    |                                                                                                    |   |
|                                    |                                                                                                    |   |

10. To complete the filesystem creation, run this script as root.

| ASM Cluster File System: Run ACFS Script                                                                                                    |      |
|----------------------------------------------------------------------------------------------------|------|
| ACFS Script Location<br>//u01/app/oracle/cfgtoollogs/asmca/scripts/acfs_script.sh                                                                                                    |      |
|                                                                                                    |      |
| ASM Cluster File System created on /dev/asm/shared-336 successfully. Run the generated ACFS registration so<br>/u01/app/oracle/cfgtoollogs/asmca/scripts/acfs_script.sh as privileged user to register the ACFS with Grid<br>Infrastructure and to mount the ACFS. The ACFS registration script needs to be run only on this node: collabn1.<br>Close | ript |

\_\_\_\_\_

[root@collabn1 ~]# /u01/app/oracle/cfgtoollogs/asmca/scripts/acfs\_script.sh ACFS file system /shared is mounted on nodes collabn1

ACFS file system /shared is mounted on nodes collabn2

11. Finally, the filesystem is mounted on both nodes.

|                      |               |           |           |       |                 | <br> |
|----------------------|---------------|-----------|-----------|-------|-----------------|------|
|                      |               |           |           |       |                 |      |
| [root@collabn1 ~]# d | lf -k         |           |           |       |                 |      |
| Filesystem           | 1K-blocks     | Used      | Available | Use%  | Mounted on      |      |
| /dev/mapper/vg colla | abn1-lv root  | E .       |           |       |                 |      |
|                      | 27407400      | 8778184   | 17236988  | 34%   | /               |      |
| tmpfs                | 1544640       | 653576    | 891064    | 43%   | /dev/shm        |      |
| /dev/sda1            | 495844        | 55641     | 414603    | 12%   | /boot           |      |
| 12cR1                | 976728060     | 863308972 | 113419088 | 89%   | /media/sf 12cR1 |      |
| /dev/asm/shared-336  | 1048576       | 80176     | 968400    | 8%    | /shared         |      |
|                      |               |           |           |       |                 |      |
| [root@collabn2 ~1# d | if -k         |           |           |       |                 |      |
| Filosystom           | 1K-blocks     | Usod      | Availablo | IIco% | Mounted on      |      |
| L'itesyscem          | IN DIOCKS     | - Useu    | Available | 0383  | Mouncea On      |      |
| /dev/mapper/vg_colla | IDUIT-TA-LOOL | -         |           |       |                 |      |
|                      | 27407400      | 8883544   | 17131628  | 35%   | /               |      |
| tmpfs                | 1544640       | 653576    | 891064    | 43%   | /dev/shm        |      |
| /dev/sda1            | 495844        | 55641     | 414603    | 12%   | /boot           |      |
| /dev/asm/shared-336  | 1048576       | 80176     | 968400    | 8%    | /shared         |      |
| <u>.</u>             |               |           |           |       |                 | <br> |

## **Install Database Software**

1. In a VNC session, run the installer as oracle user.

```
[oracle@collabn1 ~]$ /media/sf_12cR1/database/runInstaller
Starting Oracle Universal Installer...
Checking Temp space: must be greater than 500 MB. Actual 16829 MB Passed
Checking swap space: must be greater than 150 MB. Actual 3023 MB Passed
Checking monitor: must be configured to display at least 256 colors. Actual 16777216 Passed
Preparing to launch Oracle Universal Installer from /tmp/OraInstall2013-08-08_06-27-48PM. Please wait ...
```

2. The splash screen appears.

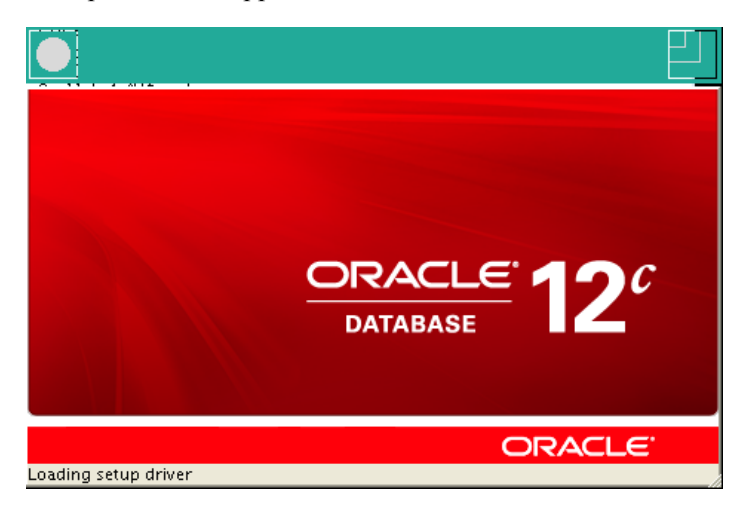

3. Uncheck I wish to receive security updates via My Oracle Support and click Next.

| Oracle Database 12c Release 1 Installer - Installing database - Step 1 of 10                                                                                                |                                                                       |                                                                                               |                                                          |
|----------------------------------------------------------------------------------------------------|-----------------------------------------------------------------------|-----------------------------------------------------------------------------------------------|----------------------------------------------------------|
| Configure Segurity Update                                                                                                    | s                                                                     |                                                                                               | $\frac{\text{ORACLE}}{\text{Database}} 12^{\mathcal{C}}$ |
| Configure Security Updates                                                                                                    | Provide your email address to be<br>and initiate configuration manage | e informed of security issues, install the p<br>ger. <u>View details</u> .                    | roduct                                                   |
| Software Updates<br>Installation Option<br>Grid Installation Options<br>Install Type<br>Typical Installation<br>Prerequisite Checks<br>Summary<br>Install Product<br>Finish | Email:                                                                | Easier for you if you use your My Oracle<br>address/username.<br>lates via My Oracle Support. | Support email                                            |
| Help                                                                                                    |                                                                       | < <u>B</u> ack                                                                                | lext > Install Cancel                                    |

4. Click Yes to confirm that you don't want to be informed about security updates.

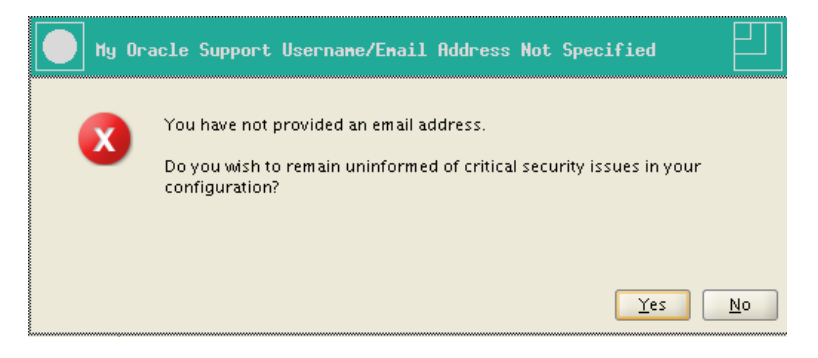

5. Select Skip software updates and click Next.

|        | Oracle Database 12c Release 1 Installer - Installing database - Step 2 of 10 |                                                                                                    |  |  |  |
|--------|------------------------------------------------------------------------------|----------------------------------------------------------------------------------------------------|--|--|--|
| Do     | Download Software Updates                                                    |                                                                                                    |  |  |  |
| ų<br>V | Configure Security Updates                                                   | Download software updates for this installation. Software updates consist of recommended updates to<br>the installer system requirement checks, PatchSet Updates (PSUs), and other recommended patches. |  |  |  |
|        | Software Updates                                                             | Select one of the following options:                                                                                                    |  |  |  |
|        | Installation Option<br>Grid Installation Options                             | ○ Use My Oracle Support credentials for download                                                                                                    |  |  |  |
| ۱ J    | Install Type                                                                 | My Oracle Support <u>u</u> ser name:                                                                                                    |  |  |  |
| ļ      | Typical Installation                                                         | My Oracle Support password:                                                                                                    |  |  |  |
| 0      | Prerequisite Checks                                                          | Proxy Settings Test Connection                                                                                                    |  |  |  |
| 0      | Summary                                                                      |                                                                                                    |  |  |  |
| ¢      | Install Product                                                              | Use pre-downloaded software updates                                                                                                    |  |  |  |
| 6      | Finish                                                                       | Location: Browse                                                                                                    |  |  |  |
|        |                                                                              | Skip software updates                                                                                                    |  |  |  |
|        |                                                                              |                                                                                                    |  |  |  |
|        |                                                                              |                                                                                                    |  |  |  |
|        |                                                                              |                                                                                                    |  |  |  |
|        |                                                                              |                                                                                                    |  |  |  |
|        |                                                                              |                                                                                                    |  |  |  |
|        |                                                                              |                                                                                                    |  |  |  |
|        |                                                                              |                                                                                                    |  |  |  |
|        |                                                                              |                                                                                                    |  |  |  |
|        | Help                                                                         | < <u>Back</u> Next > Install Cancel                                                                                                    |  |  |  |

6. Select Install database software only and click Next.

| Oracle Database 12c Rel                                                                                                    | lease 1 Installer – Installing database – Step 3 of 10 |                    | 巴                      |
|----------------------------------------------------------------------------------------------------|--------------------------------------------------------|--------------------|------------------------|
| Select Installation Option                                                                                                    |                                                        | ORACLE<br>DATABASE | <b>12</b> <sup>c</sup> |
| Configure Security Updates<br>Software Updates<br>Installation Option<br>Crid Installation Options<br>Install Type<br>Typical Installation<br>Prerequisite Checks<br>Summary<br>Install Product<br>Finish | Select any of the following install options.           |                    |                        |
| Help                                                                                                    | sack back                                              | lext >Install      | Cancel                 |

7. Select Oracle Real Application Clusters database installation and click Next.

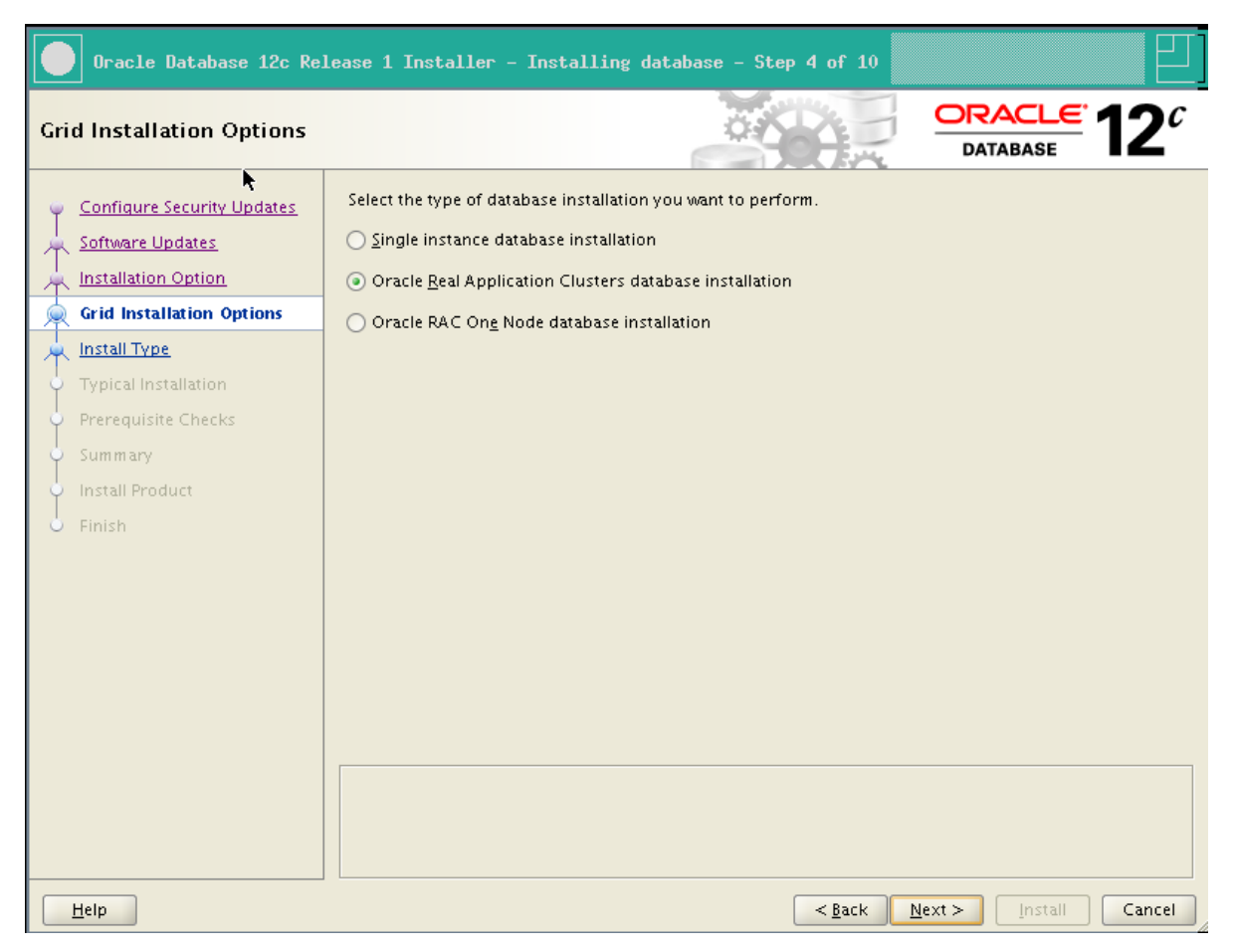

8. Verify that all nodes are selected and click Next.

| Oracle Natabase 12c Rel                  | ease 1 Installer - Installing database - Step 5 of 11                                                                           |
|------------------------------------------|----------------------------------------------------------------------------------------------------|
| Select List of Nodes                     |                                                                                                    |
| Configure Security Updates               | Select nodes (in addition to the local node) in the cluster where the installer should install Oracle RAC or<br>Oracle RAC One. |
| Software Updates                         | Node name                                                                                                    |
| hstallation Option                       | ☑ 1 collabn1                                                                                                    |
| Grid Installation Options                | ✓ 2 collabn2                                                                                                    |
| Nodes Selection                          |                                                                                                    |
| 🗼 Install Type                           |                                                                                                    |
| <ul> <li>Typical Installation</li> </ul> |                                                                                                    |
| Prerequisite Checks                      |                                                                                                    |
| ý Summary                                |                                                                                                    |
| <ul> <li>Install Product</li> </ul>      |                                                                                                    |
| O Finish                                 |                                                                                                    |
|                                          |                                                                                                    |
|                                          |                                                                                                    |
|                                          |                                                                                                    |
|                                          |                                                                                                    |
|                                          | SSH <u>c</u> onnectivity <u>Select all</u> <u>D</u> eselect all                                                                 |
|                                          |                                                                                                    |
|                                          |                                                                                                    |
|                                          |                                                                                                    |
|                                          |                                                                                                    |
| Help                                     | < <u>B</u> ack <u>N</u> ext > <u>Install</u> Cancel                                                                             |

9. Click Next to accept the default language selection.

| lect Product Languages                                                                                                    | DATABASE 12                                                                                |
|----------------------------------------------------------------------------------------------------|--------------------------------------------------------------------------------------------|
| Configure Security Updates       Select the languages in which you         Software Updates       Available languages:         Installation Option       Arabic         Grid Installation Options       Bengali         Nodes Selection       Brazilian Portuguese         Product Languages       Craadian French         Operating System Groups       Croatian         Prerequisite Checks       English (United Kingdom)         Summary       Install Product         Finish       Greek         Hebrew       Hungarian         Indonesian       Greek         Hebrew       Hungarian         Indonesian       Greek | ur product will run.  Selected languages:  English  () () () () () () () () () () () () () |

en.wikibooks.org/w/index.php?title=RAC\_Attack\_-\_Oracle\_Cluster\_Database\_at\_Home/RAC\_Attack\_12c/Print\_Book&printable=yes

10. Select Enterprise Edition and click Next.

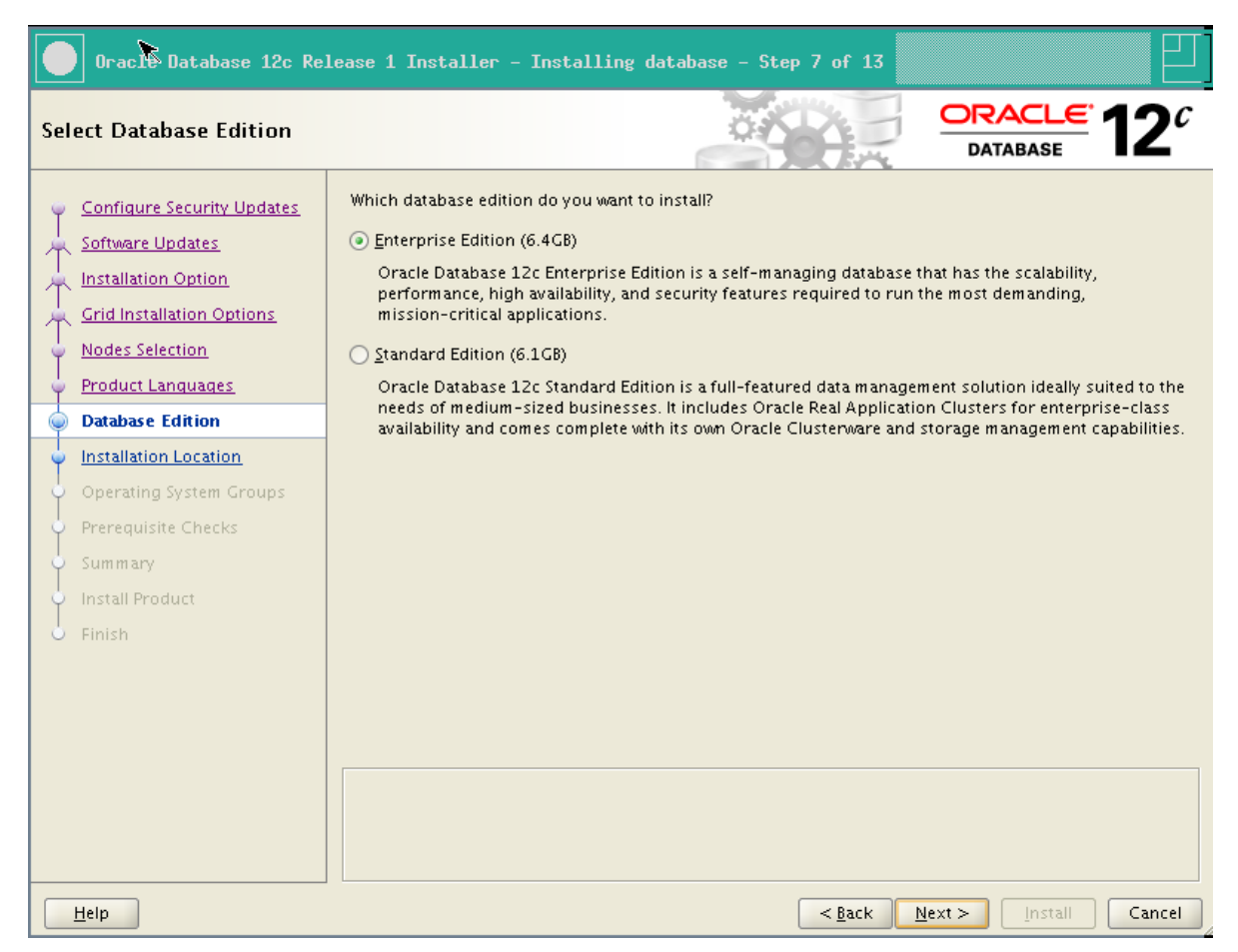

11. If you have previously created the ACFS 1Gb filesystem, you'll need to specify another location now.

Oracle Base: /u01/app/oracle

Software location: /u01/app/oracle/product/12.1.0/dbhome\_1

Click Next.

|         | Oracle Database 12c Rel                                                                                                    | lease 1 Installer – Installing database – Step 8 of 13                                                                                                    |
|---------|----------------------------------------------------------------------------------------------------|----------------------------------------------------------------------------------------------------|
| Spe     | cify Installation Locatio                                                                                                    |                                                                                                    |
|         | Configure Security Updates<br>Software Updates<br>Installation Option<br>Grid Installation Options<br>Nodes Selection<br>Product Languages<br>Database Edition | Specify a path to place all Oracle software and configuration-related files installed by this installation owner. This location is the Oracle base directory for the installation owner.         Oracle base:       /u01/app/oracle         Specify a location for storing Oracle database software files separate from database configuration files in the Oracle base directory. This software directory is the Oracle database home directory.         Specify a location for storing Oracle database software files separate from database configuration files in the Oracle base directory. This software directory is the Oracle database home directory.         Software location       /u01/app/oracle/product/12.1.0/dbhome_1 |
|         | Installation Location                                                                                                    |                                                                                                    |
|         | Operating System Groups                                                                                                    |                                                                                                    |
|         | Prerequisite Checks                                                                                                    |                                                                                                    |
| \       | Summary                                                                                                    |                                                                                                    |
| Ý       | Install Product                                                                                                    |                                                                                                    |
| <u></u> | Finish                                                                                                    |                                                                                                    |
|         |                                                                                                    |                                                                                                    |
|         |                                                                                                    |                                                                                                    |
|         | Help                                                                                                    | < <u>Back</u> Next > Install Cancel                                                                                                    |

12. Leave dba for all groups except for the OSOPER group (leave it empty) and click Next.

| Oracle Database 12c Release 1 Installer - Installing database - Step 9 of 13                                                                                                    |                                                                                                    |                                                                                 |  |
|----------------------------------------------------------------------------------------------------|----------------------------------------------------------------------------------------------------|---------------------------------------------------------------------------------|--|
| Privileged Operating System                                                                                                    | n groups                                                                                                    |                                                                                 |  |
| Configure Security Updates<br>Software Updates<br>Installation Option<br>Grid Installation Options<br>Nodes Selection<br>Product Languages<br>Database Edition<br>Installation Location<br>Operating System Groups<br>Prerequisite Checks<br>Summary<br>Install Product<br>Finish | SYS privileges are required to create a database using operatin<br>in OS Groups grants the corresponding SYS privilege, eg. men<br>privilege.<br>Database Administrator (OSDBA) group:<br>Database Operator (OSOPER) group (Optional):<br>Database Backup and Recovery (OSBACKUPDBA) group:<br>Data Guard administrative (OSDGDBA) group:<br>Encryption Key Management administrative (OSKMDBA) group | Indext of the system (OS) authentication. Membership in OSDBA grants the SYSDBA |  |
| Help                                                                                                    | <                                                                                                    | Back Next > Install Cancel                                                      |  |

13. The installer checks all prerequisites.

| Oracle Database 12c Re                                                                                                    | lease 1 Installer - Installing database - Step 10 of 13                                                                                                    |
|----------------------------------------------------------------------------------------------------|----------------------------------------------------------------------------------------------------|
| Perform Prerequisite Chec                                                                                                    |                                                                                                    |
| <ul> <li>Configure Security Updates</li> <li>Software Updates</li> <li>Installation Option</li> <li>Grid Installation Options</li> <li>Nodes Selection</li> <li>Product Languages</li> <li>Database Edition</li> <li>Installation Location</li> <li>Operating System Groups</li> <li>Prerequisite Checks</li> <li>Summary</li> <li>Install Product</li> <li>Finish</li> </ul> | Verifying that the target environment meets minimum installation and configuration requirements for products you have selected. This can take time. Please wait.           0%           Checking Node Connectivity |
| Help                                                                                                    | < <u>B</u> ack <u>N</u> ext > <u>I</u> nstall <b>Cancel</b>                                                                                                    |

14. Review the installation summary, optionally save a response file, and click Install.

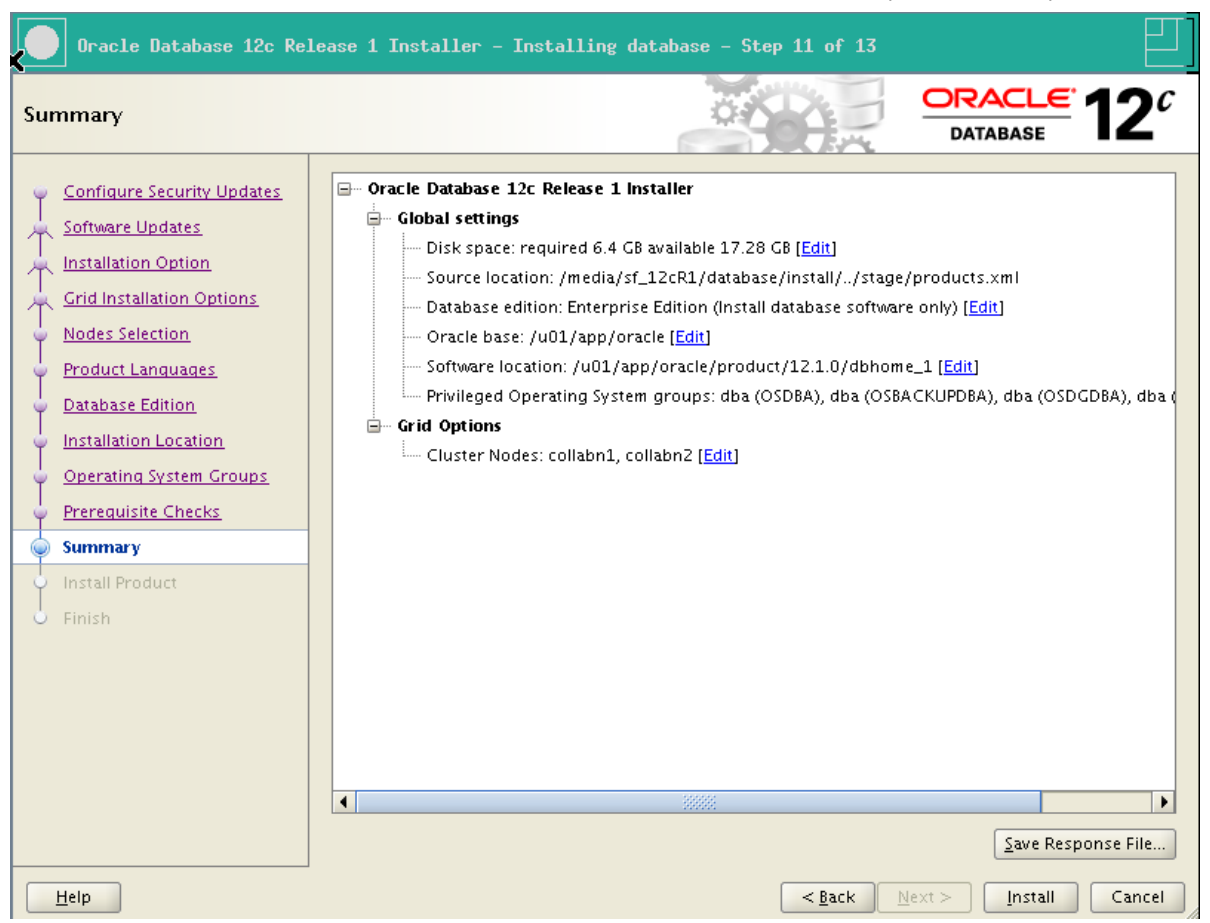

15. The installation can take half an hour on common laptop configurations.

| tall Product               |                                                              |                                       |
|----------------------------|--------------------------------------------------------------|---------------------------------------|
| Configure Security Updates | Progress                                                     | · · · · · · · · · · · · · · · · · · · |
| Software Updates           | 11%                                                          |                                       |
| Installation Option        | Extracting files to '/u01/app/oracle/product/12.1.0/dbhome_1 |                                       |
| Crid Installation Ontions  |                                                              |                                       |
| Grid Installation Options  |                                                              |                                       |
| Nodes Selection            | Status                                                       |                                       |
| Product Languages          | Oracle Database installation                                 | In Progress                           |
| Database Edition           | • Prepare                                                    | Succeeded                             |
| Database Lanton            | <ul> <li>Copy files</li> </ul>                               | In Progress                           |
| Installation Location      | Link binaries                                                | Pending                               |
| Operating System Groups    | Setup                                                        | Pending                               |
| Prerequisite Checks        | Perform remote operations                                    | Pending                               |
| Frerequisite Checks        | Update Inventory                                             | Pending                               |
| Summary                    | Execute Root Scripts                                         | Pending                               |
| Install Product            |                                                              |                                       |
| Finish                     |                                                              |                                       |
|                            |                                                              |                                       |
|                            |                                                              |                                       |
|                            |                                                              |                                       |
|                            |                                                              | <u>D</u> etails <u>R</u> etry         |
|                            |                                                              |                                       |
|                            |                                                              |                                       |
|                            |                                                              |                                       |
|                            | DATABASE                                                     |                                       |

16. right before completing, the installer ask to run a script on both nodes as root. Don't click OK.

| Ехе                                                                                                    | cute Configuration scripts                      |                   |
|----------------------------------------------------------------------------------------------------|-------------------------------------------------|-------------------|
| The following configuration scripts need to be executed as the "root" user in each new<br>cluster node. Each script in the list below is followed by a list of nodes.                       |                                                 |                   |
| <u>S</u> cripts to                                                                                                    | be executed:                                    |                   |
| Number                                                                                                    | Script Location                                 | Nodes             |
| 1                                                                                                    | /u01/app/oracle/product/12.1.0/dbhome_1/root.sh | collabn1,collabn2 |
| •                                                                                                    |                                                 |                   |
| To execute the configuration scripts:<br>1. Open a terminal window<br>2. Log in as "root"<br>3. Run the scripts in each cluster node<br>4. Return to this window and click "OK" to continue |                                                 |                   |
| <u>H</u> e                                                                                                    | łp                                              | ОК                |

17. Execute the script on both nodes as root.

```
[root@collabn1 ~]# /u01/app/oracle/product/12.1.0/dbhome_1/root.sh
Performing root user operation for Oracle 12c
The following environment variables are set as:
   ORACLE_OWNER= oracle
   ORACLE_HOME= /u01/app/oracle/product/12.1.0/dbhome_1
Enter the full pathname of the local bin directory: [/usr/local/bin]:
The contents of "dbhome" have not changed. No need to overwrite.
The contents of "oraenv" have not changed. No need to overwrite.
The contents of "coraenv" have not changed. No need to overwrite.
Entries will be added to the /etc/oratab file as needed by
Database Configuration Assistant when a database is created
Finished running generic part of root script.
Now product-specific root actions will be performed.
[root@collabn1 ~]# ssh collabn2
root@collabn2's password:
Last login: Thu Aug 8 16:54:49 2013 from 192.168.78.1
[root@collabn2 ~]# /u01/app/oracle/product/12.1.0/dbhome_1/root.sh
Performing root user operation for Oracle 12c
The following environment variables are set as:
  ORACLE OWNER= oracle
  ORACLE_HOME= /u01/app/oracle/product/12.1.0/dbhome_1
1
                                                        _____
 _____
Enter the full pathname of the local bin directory: [/usr/local/bin]:
The contents of "dbhome" have not changed. No need to overwrite.
The contents of "oraenv" have not changed. No need to overwrite.
The contents of "coraenv" have not changed. No need to overwrite.
Entries will be added to the /etc/oratab file as needed by
Database Configuration Assistant when a database is created
Finished running generic part of root script.
Now product-specific root actions will be performed.
i
```

18. Click OK on the previous window, then click Close to exit the Installer.

| Oracle Database 12c Re                                                                                                    | lease 1 Installer – Installing database – Step 13 of 13 | 巴 |
|----------------------------------------------------------------------------------------------------|---------------------------------------------------------|---|
| Finish 🔭                                                                                                    |                                                         |   |
| Configure Security Updates<br>Software Updates<br>Installation Option<br>Grid Installation Options<br>Nodes Selection<br>Product Languages<br>Database Edition<br>Installation Location<br>Operating System Groups<br>Prerequisite Checks<br>Summary<br>Install Product | The installation of Oracle Database was successful.     |   |
| Finish                                                                                                    |                                                         |   |

# **Create Database**

1. Run the Database Configuration Assistant: \_\_\_\_\_ [oracle@collabn1 ~]\$ /u01/app/oracle/product/12.1.0/dbhome\_1/bin/dbca

\_\_\_\_\_\_

2. The splash screen appears.

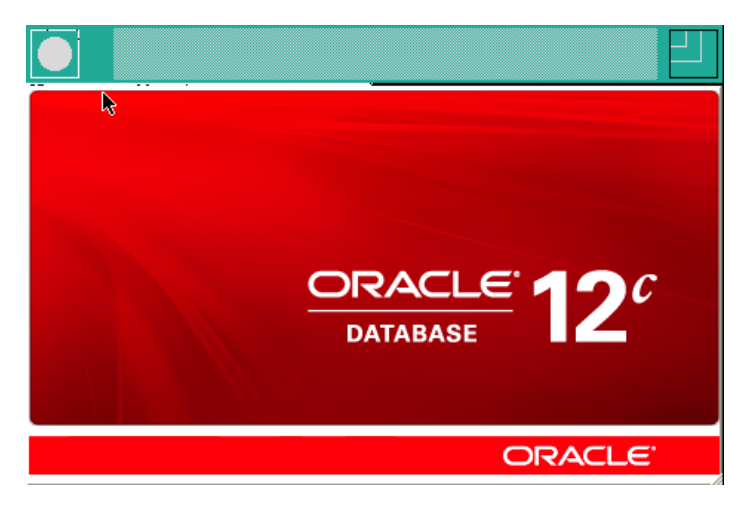

3. Select Create Database and click Next.

|      | Database Configuration                                                                          | Assistant - Welcome - Step 1 of 5              |
|------|-------------------------------------------------------------------------------------------------|------------------------------------------------|
| Da   | tabase Operation                                                                                |                                                |
| CCCE | Database Operation<br><u>Creation Mode</u><br>Pre Requisite Checks<br>Sum mary<br>Progress Page | Select the operation that you want to perform: |
|      | Help                                                                                            | < Back Next > Finish Cancel                    |

4. Select Create a database with default configuration.

Global Database Name: **RAC.racattack** 

Storage Type: Automatic Storage Management (ASM)

Database Files Location: +DATA

Fast Recovery Area: +FRA

Database Character Set: AL32UTF8 - Unicode UTF-8 Universal character set

Administrative password: racattack

Check Create As Container Database

Pluggable Database Name: PDB (\*)

Click Next.

| Database Configuration Assistant - Create Database - Step 2 of 5                            |                                                                                                    |                                                                                                    |
|---------------------------------------------------------------------------------------------|----------------------------------------------------------------------------------------------------|----------------------------------------------------------------------------------------------------|
| Creation Mode                                                                               |                                                                                                    |                                                                                                    |
| Database Operation     Creation Mode     Pre Requisite Checks     Summary     Progress Page | <ul> <li>              ⊆reate a database with default conglobal Database Name:             ∑torage Type:             <u>D</u>atabase Files Location:             Fast Recovery Area:             Database Character Set:             Admjnistrative Password :             Confirm Password:             Create As Container Database             Pluggable Database Name:             Advanced Mode      </li> <li>Messages:              Administrative Password : The password is andards. A password should have contain at least one upper case of the set one upper case of the set one upper caset of the set one upper case of the set one upp</li></ul> | nfiguration          RAC.racattack         Automatic Storage Management (ASM)         +DATA       Browse         +FRA       Browse         AL32UTF8 - Unicode UTF-8 Universal character set           •••••••       •••••••         •sse           PDB           ssyword entered does not conform to the Oracle recommended we minimum of 8 characters in length. In addition, the password must haracter, one lower case character and one digit. |
| Help                                                                                        |                                                                                                    | < <u>B</u> ack <u>N</u> ext > <u>Einish</u> Cancel                                                                                                    |

- 5. A warning is shown because the password is weak. Click Yes to continue.
- The prerequisite checks may fail due to space requirements. It's safe to ignore by checking Ignore all. Click Next.

| Database Configuration                                                      | Assistant - Create Database - Step 3 of 5                                                                                                    | 巴            |
|-----------------------------------------------------------------------------|----------------------------------------------------------------------------------------------------|--------------|
| Pre Requisite Checks                                                        |                                                                                                    |              |
| Database Operation <u>Creation Mode</u> Pre Requisite Checks <u>Summary</u> | Validation Results                                                                                                    | Check Again  |
| Progress Page                                                               | Database Validation Checks     Cluster Validation Checks     Storage Checks     Shared storage check     Disk space check     File validity check                     |              |
|                                                                             | +FRA does not have enough space. Required space is 5025 MB , available space is 50<br>+DATA has enough space. Required space is 3545 MB , available space is 8902 MB. | 018 MB.      |
| <u>H</u> elp                                                                | < <u>Back</u>                                                                                                    | inish Cancel |

7. Review the summary page and click **Finish**.

| Database Configuration Assistant - Create Database - Step 4 of 5 |                                                               |  |
|------------------------------------------------------------------|---------------------------------------------------------------|--|
| Summary                                                          |                                                               |  |
| <u>Database Operation</u>                                        | Database Configuration Assistant: Summary                     |  |
|                                                                  | Create Database – Summary                                     |  |
| Summary                                                          | Database Configuration Summary                                |  |
| • Hogressrage                                                    | Global Database Name: RAC.racattack                           |  |
|                                                                  | Database Configuration Type: Admin-Managed Cluster Database   |  |
|                                                                  | Node List: collabn1,collabn2                                  |  |
|                                                                  | SID List: RAC1,RAC2                                           |  |
|                                                                  | Liteate As Lontainer Database (165                            |  |
|                                                                  | Pluggable Database Name: PDB                                  |  |
|                                                                  | Storage Type: Automatic Storage Management (ASM)              |  |
|                                                                  | Memory Configuration Type: Automatic Shared Memory Management |  |
|                                                                  | Template Name: General Purpose or Transaction Processing      |  |
|                                                                  | Database Configuration Details     Database Components        |  |
|                                                                  | Component Selected                                            |  |
|                                                                  | Oracle JVM true                                               |  |
|                                                                  | Oracle Text true                                              |  |
|                                                                  | Oracle Multimedia true                                        |  |
| Help                                                             | < <u>Back</u> Next > Einish Cancel                            |  |

en.wikibooks.org/w/index.php?title=RAC\_Attack\_-\_Oracle\_Cluster\_Database\_at\_Home/RAC\_Attack\_12c/Print\_Book&printable=yes

8. The database creation is finished. Click Exit, then Close.

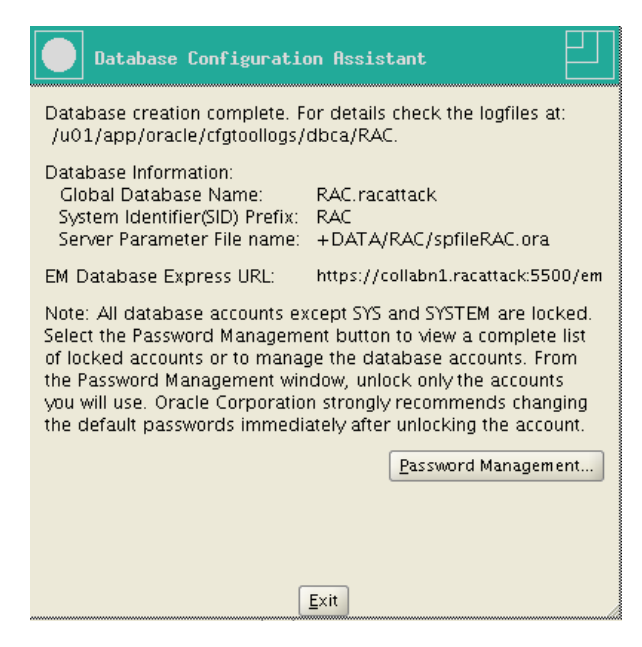

Retrieved from "http://en.wikibooks.org/w/index.php?title=RAC\_Attack\_-Oracle\_Cluster\_Database\_at\_Home/RAC\_Attack\_12c/Print\_Book&oldid=2558290"

- This page was last modified on 19 September 2013, at 19:04.
- Text is available under the Creative Commons Attribution/Share-Alike License; additional terms may apply. By using this site, you agree to the Terms of Use and Privacy Policy.